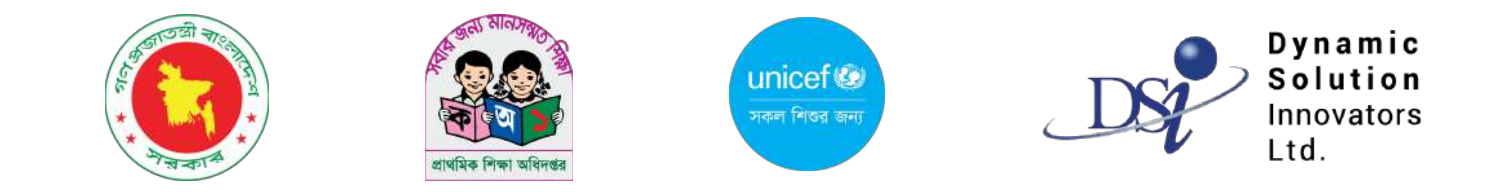

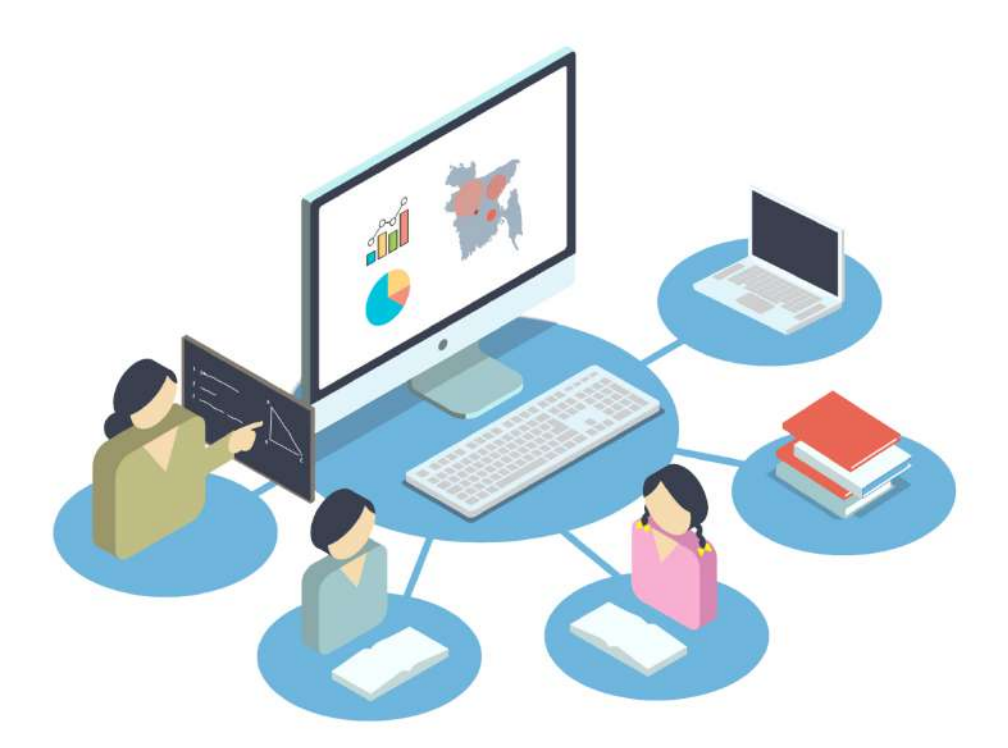

# **IPEMIS** ব্যবহারের নির্দেশিকা

প্রধান শিক্ষক এবং সহকারী শিক্ষকের জন্য

# সূচিপত্র | নির্দেশিকাটিতে কী কী আছে

| ▶ সিস্টেম সহায়ক                                            | ۵  |
|-------------------------------------------------------------|----|
| কীভাবে ইউজার অনবোর্ড করা হবে                                | ૧  |
| কীভাবে সাইন ইন এবং সাইন আউট করব                             | እ  |
| কীভাবে ইউজারের তথ্য আপডেট করব                               | აა |
| কীভাবে পাসওয়ার্ড পরিবর্তন করব                              | 58 |
| পাসওয়ার্ড ভুলে গেলে কী করব                                 | ১৬ |
| সিস্টেমের ভাষা কীভাবে পরিবর্তন করব                          | ን৮ |
| ▶ সাইড মেনুর বিস্তারিত                                      | აა |
| সহকারী শিক্ষকের জন্য নির্দেশিকা                             |    |
| 💿 ড্যাশবোর্ডে কী কী আছে                                     | ২৩ |
| <ul> <li>প্রোফাইল আপডেট করব কীভাবে</li> </ul>               | ২৪ |
| প্রধান শিক্ষকের জন্য নির্দেশিকা                             | ২৭ |
| 🔹 ড্যাশবোর্ডে কী কী আছে                                     | ২৯ |
| <ul> <li>শিক্ষক তথ্য ব্যবস্থাপনা</li> </ul>                 | ৩২ |
| 💿 বিদ্যালয় তথ্য ব্যবস্থাপনা                                | 88 |
| <ul> <li>শিক্ষার্থীর সারাংশ এবং তথ্য ব্যবস্থাপনা</li> </ul> |    |
| • প্রোফাইল আপডেট                                            | ৫২ |

# সূচিপত্র | নির্দেশিকাটিতে কী কী আছে

| শুমারি ব্যবস্থাপনা                                                       | ¢8         |
|--------------------------------------------------------------------------|------------|
| 💿 শুমারি কী এবং কেন প্রয়োজনীয়                                          | <u>৫</u> 8 |
| • শুমারির সারাংশ                                                         | ¢¢         |
| • বিদ্যালয়ের তথ্য                                                       |            |
| • শিক্ষার্থীর তথ্য                                                       |            |
| • শিক্ষক/শিক্ষিকার তথ্য                                                  | ხი         |
| • রিভিউ, সাবমিট এবং অনুমোদন                                              | ৮৩         |
| বই বিতরণ ব্যবস্থাপনা<br>অসংক্রিম চার্চিনে ক্রেমা কেওমা                   | ຈຸດ        |
| <ul> <li>শ্বরৎাক্রর চাহিদা ভাষা দেওরা</li> <li>চাহিদার তালিকা</li> </ul> | აი<br>აი   |
| ▶ আবেদনের তালিকা                                                         | ৯২         |
| • পেন্ডিং আবেদন সমূহ                                                     | ৯২         |
| • আবেদন সমূহের ইতিহাস                                                    | ৯৩         |
| • আমার আবেদন সমূহ                                                        | \$8        |

# সিস্টেম সহায়ক

পুরো সিস্টেম জুড়ে কিছু সাধারণ বিষয় অনুসরণ করা হয়েছে যা এখানে আপনাদের সুবিধার্থে আলোচনা করা হলো

#### 🕨 ইনপুট ফিল্ড

|                                                            | <b>টেক্সট ফিল্ড</b> - এমন ফিল্ডে আপনি টাইপ করে আপনার তথ্য লিখতে পারবেন।                                                                                                    |
|------------------------------------------------------------|----------------------------------------------------------------------------------------------------|
| নির্বাচন করুন 🗸                                            | <b>ড্রপডাউন</b> - এই তীর চিহ্নে ক্লিক করলে একটি তালিকা আসবে, যা থেকে আপনার প্রয়োজনীয় তথ্য<br>নির্বাচন করতে পারবেন।                                                                                               |
| তারিখ                                                      | <b>ডেইট পিকার</b> - এখানে ক্লিক করে আপনি তারিখ লিখতে কিংবা ক্যালেন্ডার থেকে তারিখ সিলেক্ট করতে পারবেন।                                                                                                    |
| আপলোড করতে বাটনটি ক্লিক করুন আপ <mark>লোড</mark>           | <b>আপলোড</b> - এখানে ক্লিক করে আপনি বিভিন্ন ফাইলের বা ডকুমেন্টের ছবি বা স্ক্যান করা কপি সিস্টেমে আপলোড করতে পারবেন।<br>আপলোড বাটনে ক্লিক করে আপনার প্রয়োজনীয় ফাইলটি নির্বাচন করুন। আপনার ফাইলটি আপলোড হয়ে যাবে। |
| <ul> <li>অপশন ১</li> <li>অপশন ২</li> <li>অপশন ৩</li> </ul> | <b>চেক বক্স</b> - খালি বক্সগুলিতে ক্লিক করলে সিলেক্টেড হয়ে টিক চিহ্নিত হয়ে যাবে। একাধিক অপশন নির্বাচনের জন্য এই মাল্টিপল<br>সিলেক্ট চেক বক্সগুলো ব্যবহার করা হয়েছে।                                             |

# সিস্টেম সহায়ক

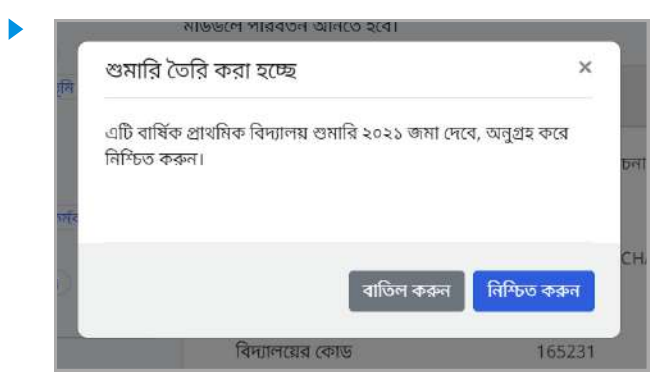

#### ডায়লগ বক্স বা পপ-আপ

কোন তথ্য সংযোজন, বিয়োজন, এডিট, শুমারি জমা দেওয়া, পুস্তকের চাহিদা জমা দেওয়া ইত্যাদির প্রক্রিয়ায় জমা দেওয়ার পর নিশ্চিত করতে স্ক্রীনে এমন ছোট একটি বক্স আসবে। এখান থেকে নিশ্চিত বা বাতিল করা যেতে পারে।

| পাঠ্যগ | শুস্তক চাহিদার <mark>জ</mark> ন্য আ | বেদন সফলভাবে জমা দেওয়া হয়েছে। |
|--------|-------------------------------------|---------------------------------|
|        | কানাখালী                            | রজিঃ বেঃ প্রাঃ বিদ্যালয়        |
|        | স্কুল কোড:                          | 159543                          |
|        | নিভাগ:                              | थुलना                           |
|        | জেলা:                               | খুলনা                           |
|        | উপজেলা/থানা:                        | পাইকগাছা                        |
|        | ইউনিযন/ওয়ার্ড:                     | গভইখালী                         |
|        | ক্লাস্টার:                          | গড়ই আলমণাহী                    |

#### সাক্সেস মেসেজ (সফলভাবে কাজ সম্পন্ন হলে)

কোন কার্য সফলভাবে সম্পন্ন হলে স্ক্রিনে এমন মেসেজ দেখানো হবে, যাতে লেখা থাকবে আপনার কাজটি সফল হয়েছে।

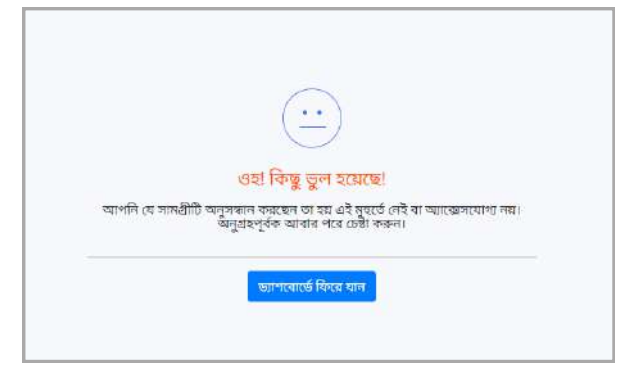

#### এরর মেসেজ(কার্যক্রমে কোথাও কোন ভুল হলে)

কোন কার্য সফলভাবে সম্পন্ন না হলে স্ক্রিনে এমন মেসেজ দেখানো হবে, যাতে লেখা থাকবে আপনার কাজটি সফল হয়নি।

# ইউজার অন-বোর্ডিং 🛛 প্রথম বারের মত সিস্টেমটি ব্যবহারের জন্য ব্যাবহারকারীকে অনবোর্ড হয়ে নিতে হবে

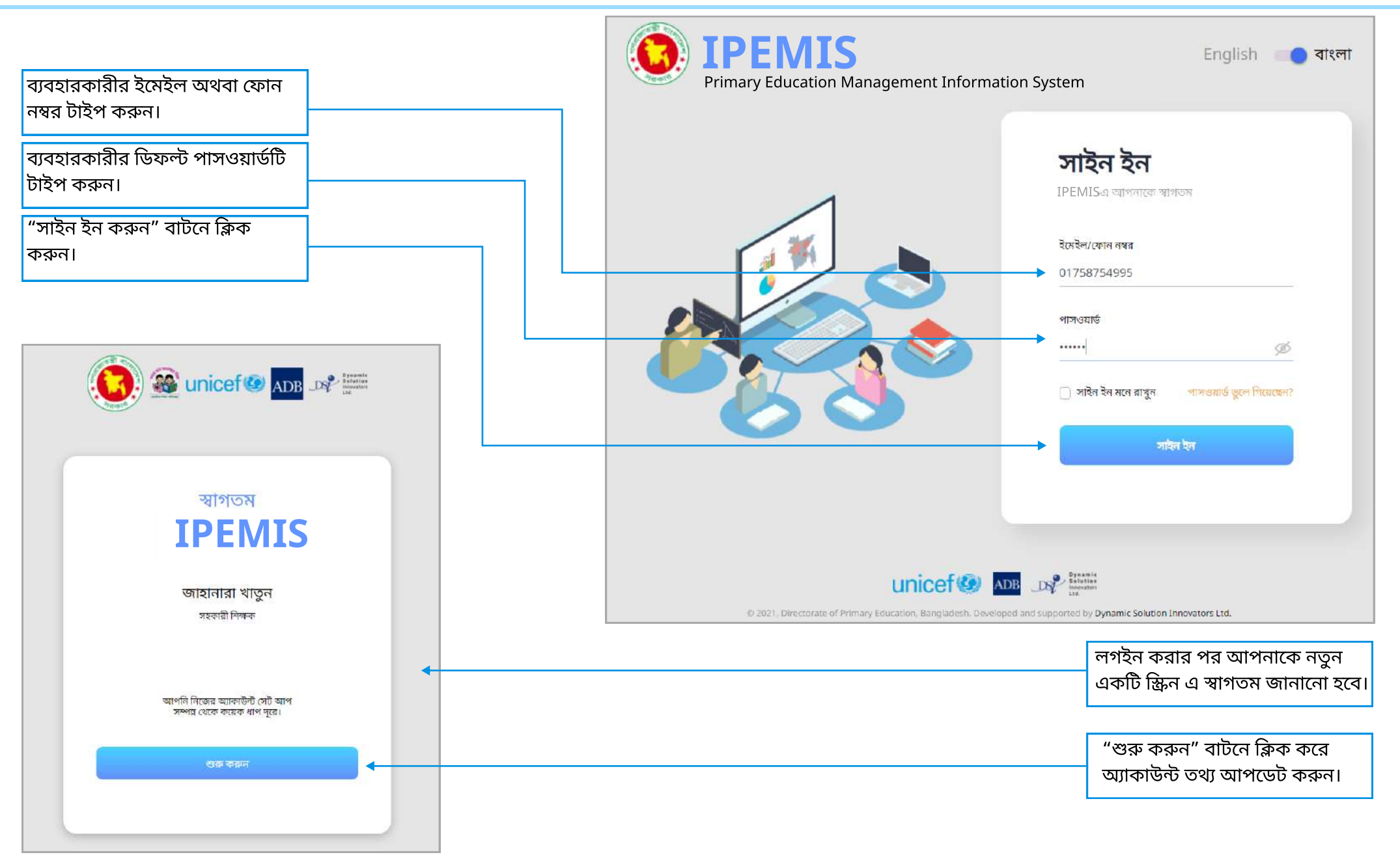

# ইউজার অন-বোর্ডিং

| ২ এর পদক্ষেপ ১                                                                                                    | ২ এর পদক্ষেপ ২                                                                                                    | সম্পর্ণ!                             |
|----------------------------------------------------------------------------------------------------|----------------------------------------------------------------------------------------------------|--------------------------------------|
| একটি নতন পাসওয়ার্ড পছন্দ করুন                                                                                                    | আগ্রার সরক্ষা পশ সেট করনে                                                                                                    | <u>a</u>                             |
| ক<br>আমরা আপনাকে একটি অনন্যা পাসওয়াওঁ তৈরি করার পরামর্শ দিচ্ছি -<br>এটি যা আপনি অন্য ওয়েবসাইটের জন্য ব্যবহার করেন না।<br>বিষয়া একরার আপনি নিজের পাসএয়ার্চ পরিকর্তন করনে আপনি এটি | নীচেৰ ফ্লুপ ডাউন তানিকা থেকে, এমন প্রথ নির্বাচন করুন যা পত্রে আপনি<br>আপনার পাসওয়ার্ড হারিয়ে ফেললে আপনাকে চিহ্নিত করতে ব্যবহার<br>করতে পানেন |                                      |
| পুনরায় ব্যবহার করতে পারবেন না                                                                                                    |                                                                                                    |                                      |
|                                                                                                    | নিরাপত্তা প্রশ্ন ১ *                                                                                                    |                                      |
| নতুন পাসওয়ার্ড                                                                                                    | স্কুলে আপনার প্রথম বন্ধুর নাম কা? 🛛 👻                                                                                                    |                                      |
| ······ Ø                                                                                                    | উত্তর *                                                                                                    | আপনি এখন ব্যবহাবের জন্য প্রস্তুত     |
|                                                                                                    | আরাফাত                                                                                                    | IPEMIS                               |
| আপনার পাসওয়ার্ড এ থাকা আবশ্যক                                                                                                    | Gardenar end > *                                                                                                    |                                      |
| 😑 কেবল ইংরাজী                                                                                                    | আপনার প্রথম স্কলের নাম কি?                                                                                                    | আপনার নতুন সেট পাসওয়ার্ড দিয়ে সাইন |
| 🔵 কমপক্ষে ৬ অক্ষর দীর্ঘ                                                                                                    |                                                                                                    | Ku want                              |
| 🔵  কমপক্ষে ১ টি বড় হাতের অক্ষর                                                                                                    | ৬এর ™<br>ধানমনিং গালং পাইমারি বিদ্যালয                                                                                                    |                                      |
| 🌒 কমপক্ষে ১ টি ছোট হাতের অক্ষর                                                                                                    |                                                                                                    |                                      |
| 💿 কমপক্ষে ১ টি সংখ্যা অক্ষর                                                                                                    | নিরাপত্তা প্রশ্ন ৩ *                                                                                                    |                                      |
| 🔵 কমপক্ষে ১ টি বিশেষ অক্ষর                                                                                                    | আপনার প্রথম শিক্ষকের নাম কী? 🛛 👻                                                                                                    |                                      |
| পাসওয়ার্ড নিশ্চিত করুন                                                                                                    | উত্তর *                                                                                                    |                                      |
|                                                                                                    | জাহানারা বেগম                                                                                                    |                                      |
|                                                                                                    |                                                                                                    |                                      |
|                                                                                                    |                                                                                                    |                                      |
| চালিয়ে যান                                                                                                    | জমা দিন                                                                                                    | also su                              |
|                                                                                                    |                                                                                                    |                                      |
| •                                                                                                    | 1                                                                                                    | <b>↑</b>                             |
|                                                                                                    |                                                                                                    |                                      |
| ার্তসমহ মেনে নতন পাসওয়ার্ড টাইপ                                                                                                    |                                                                                                    |                                      |
| ন্দ্র এবং প্রবায় টাইপ করে                                                                                                    | ানরাগওা শ্রশ্নগর্দু । নবাচন করে জনা                                                                                                    | "সাহন হন" বাঢনে ক্লেক করুন।          |
|                                                                                                    | দিন।                                                                                                    |                                      |
| র্বাসভয়াডাঢ নিাশ্চত করুন। অতঃপর                                                                                                    |                                                                                                    |                                      |
| 'চালিয়ে যান" বাটনে ক্লিক করুন।                                                                                                    |                                                                                                    |                                      |

এই ধাপে নিরাপত্তা প্রশ্নসমূহ নির্বাচন করা এবং উত্তর দেওয়া প্রয়োজনীয়। লগ ইনের পেইজে ভুলে যাওয়া পাসওয়ার্ড পুনরুদ্ধারের সময়ে পুনরায় প্রশ্নগুলোর যেকোনটির সঠিক উত্তর ইনপুট দিতে পারলেই সিস্টেম ইউজারকে আইডেন্টিফাই করতে পারবে এবং নতুন পাসওয়ার্ড সেট করার অনুমতি দেবে।

# সাইন ইন এবং সাইন আউট

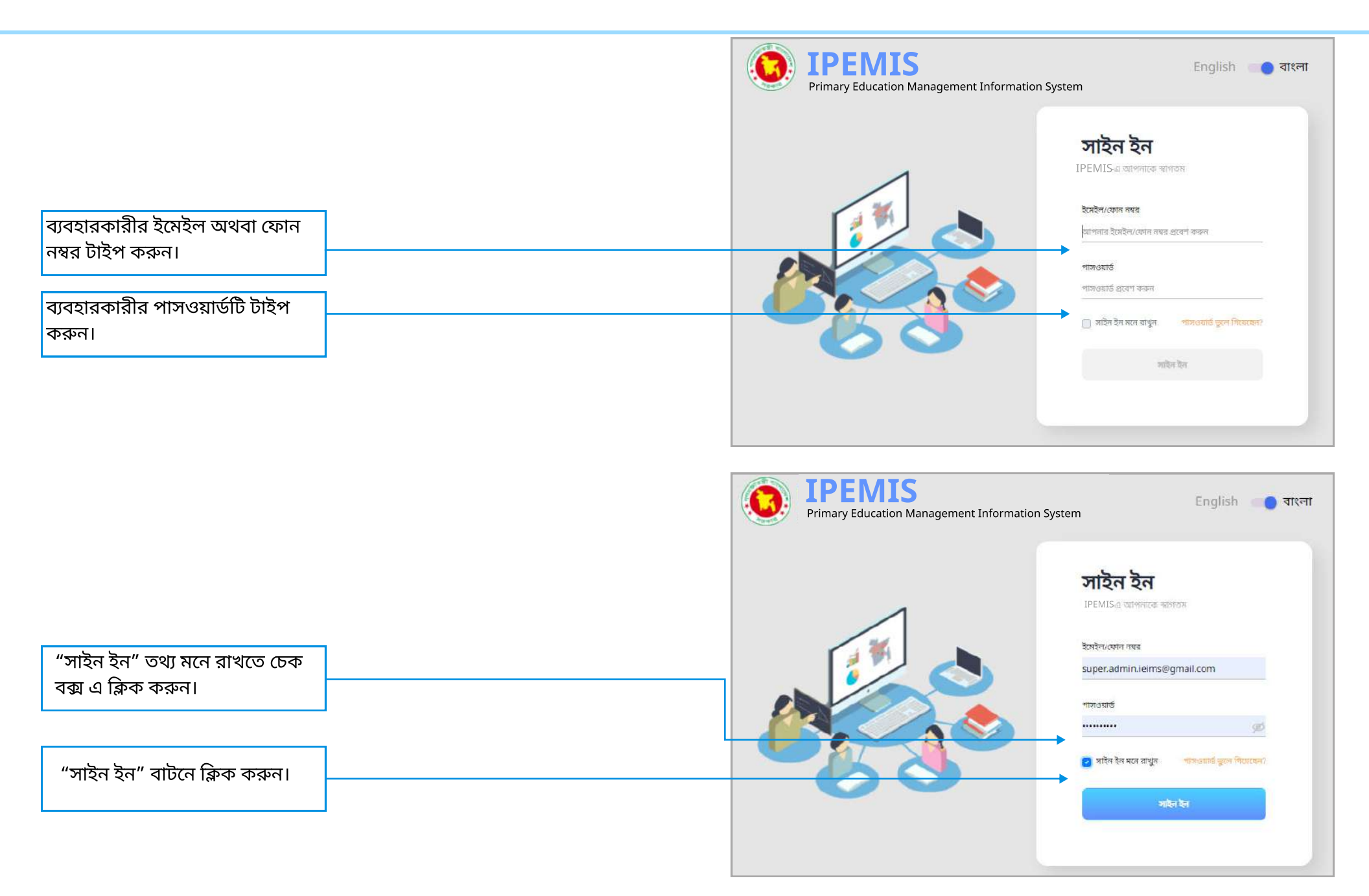

# সাইন ইন এবং সাইন আউট

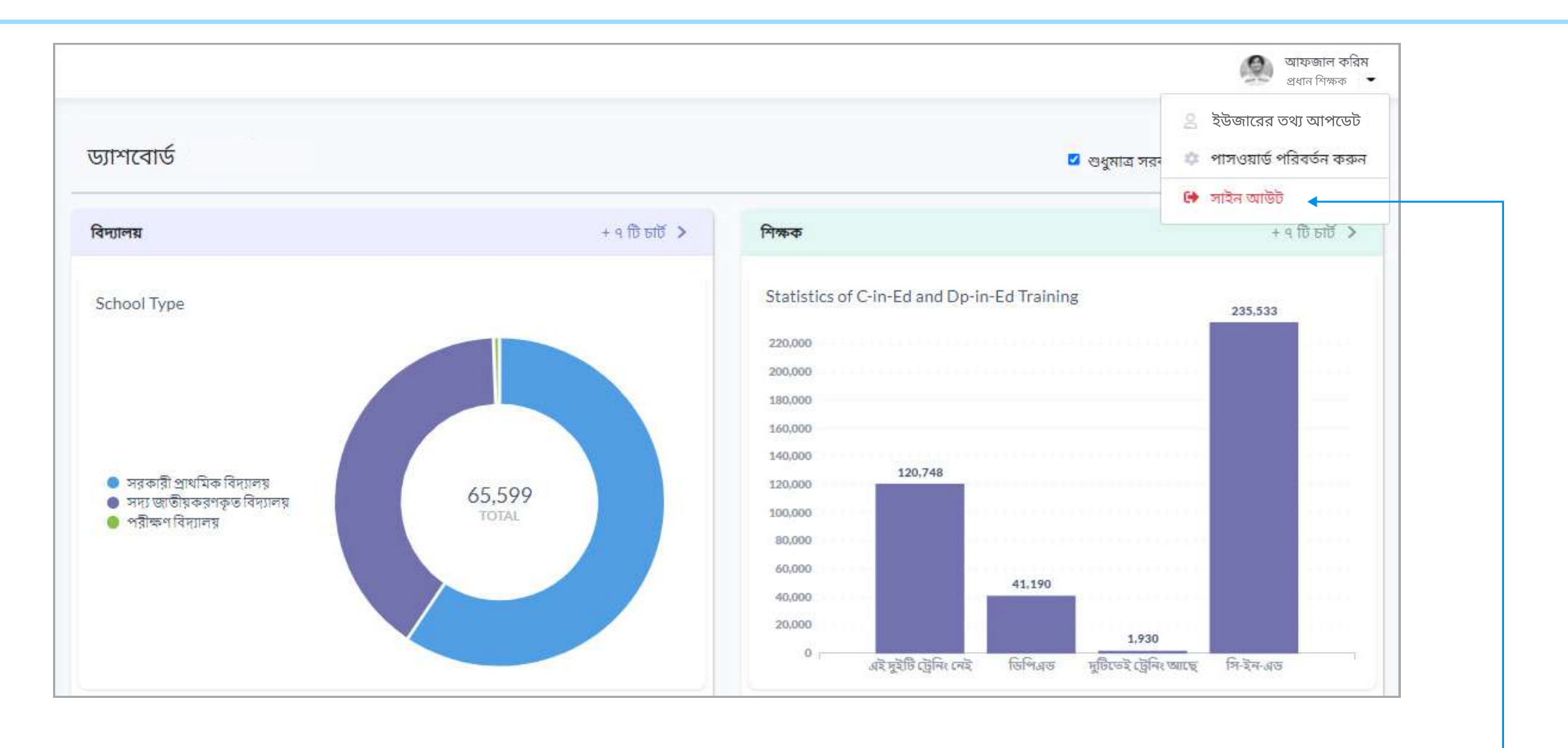

সাইন আউট করতে

"সাইন আউট" বাটনে ক্লিক করুন।

# ইউজারের তথ্য আপডেট

| ড্যাশবোর্ড                                                                                                    |                   | 🜌 শুধুমাত্র সরন                                                       | <ul> <li>গাসওয়ার্ড পরিবর্তন করুন</li> <li>সাইন আউট</li> </ul> |
|----------------------------------------------------------------------------------------------------|-------------------|-----------------------------------------------------------------------|----------------------------------------------------------------|
| वेम्तालग्न                                                                                                    | + ৭ টি চার্ট >    | শিক্ষক                                                                | + ৭ টি চার্ট 🔉                                                 |
| বিদ্যালয়ের ধরণ                                                                                               |                   | সি-ইন-এড এবং ডিপি-ইন-এড ট্রেনিং এর পরিসংখ্যান<br>২,২০,০০০<br>২,০০,০০০ | 2,52,655                                                       |
| <ul> <li>সরকারী প্রাথমিক বিদ্যালয়</li> <li>সদ্য জাতীয়করণকৃত বিদ্যালয়</li> <li>পশীক্ষণ বিদ্যালয়</li> </ul> | ৬৫,৫৯৯<br>সর্বমোট | 2'00'000<br>2'50'000<br>2'80'000<br>2'fa'000<br>2'fa'000              |                                                                |

# ইউজারের তথ্য আপডেট

| সট্রম         সক্রিয়           রোন         প্রধান শিক্ষক           নাম (ইংরেজি)*         Afzal karim |  |
|----------------------------------------------------------------------------------------------------|--|
| রোল প্রধান শিক্ষক<br>নাম (ইংরেজি)* Afzal karim                                                        |  |
| লাম (ইংরেজি)* Afzal karim ছবি আগলোড করন                                                               |  |
|                                                                                                    |  |
| নাম (বাংলা)* আফজাল করিম                                                                               |  |
| জন্ম তারিখ 12/09/1947 🗖                                                                               |  |
| জেন্ডাব                                                                                               |  |
| রক্তের গ্রুপ D+ Y                                                                                     |  |
| বাবার নাম Mr. Karim Uddin                                                                             |  |
| মায়ের নাম Mrs. Farzana Begum                                                                         |  |
|                                                                                                    |  |

- সিস্টেমে ইউজার নিজের প্রোফাইল আপডেট বা হালনাগাদ করতে পারবেন।
- 🕨 \* চিহ্নিত ফিল্ডগুলো পূরণ করা আবশ্যক।
- মোবাইল নম্বর এবং ইমেইল এড্রেস পরিবর্তন নিরাপদ করতে আপনার মোবাইল অথবা ইমেইলে সিকিউরিটি কোড পাঠানো হবে, যা দিয়ে আপনার নতুন মোবাইল নম্বর কিংবা ইমেইল এড্রেস নিশ্চিত করা হবে

# ইউজারের তথ্য আপডেট

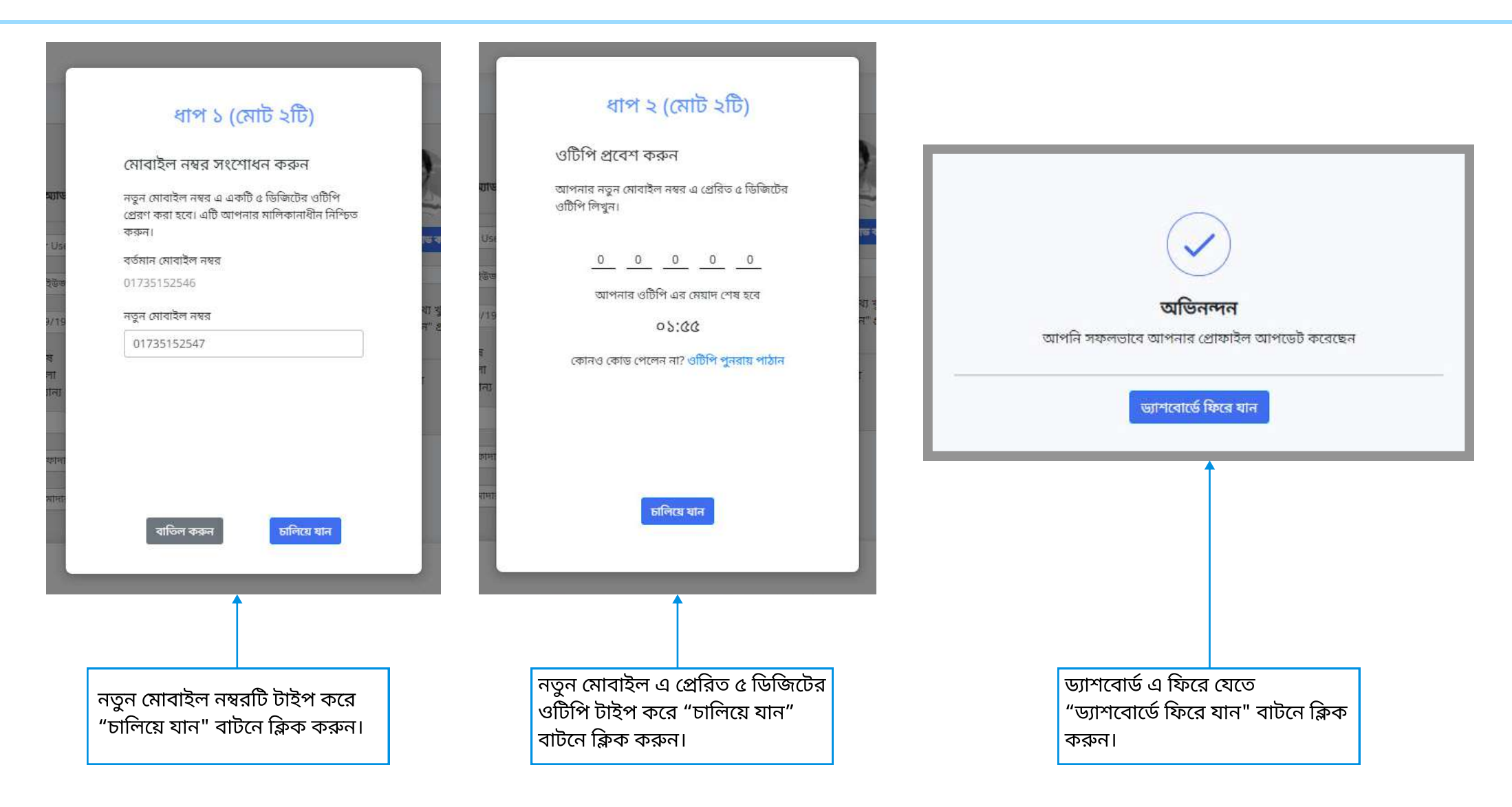

🕨 শুধুমাত্র মোবাইল নম্বর অথবা ইমেইল এড্রেস পরিবর্তনের ক্ষেত্রে এই "টু ফ্যাক্টর অথেন্টিকেশন" প্রক্রিয়া প্রযোজ্য হবে।

# পাসওয়ার্ড পরিবর্তন

| ড্যাশবোর্ড (সকল বিভাগ)                                                                                        |                   |                                                                                                    | 🗘 পাসওয়ার্ড পরিবর্তন করুন ◀ |
|----------------------------------------------------------------------------------------------------|-------------------|----------------------------------------------------------------------------------------------------|------------------------------|
| বদ্যালয়                                                                                                    | + ৭ টি চাট 🗲      | শিক্ষক                                                                                                    | 😝 সাইন আউট<br>+ ৭ টি চার্ট 🗲 |
| বিদ্যালয়ের ধরণ                                                                                               |                   | সি-ইন-এড এবং ডিপি-ইন-এড ট্রেনিং এর পরিসংখ্যান<br>২,২০,০০০<br>২,০০,০০০<br>১,৬০,০০০<br>১,৬০,০০০<br>১,৪০,০০০<br>১,২০,৭৪৮ | 2,02,200                     |
| <ul> <li>সরকারা প্রাথামক বিদ্যালয়</li> <li>সদ্য জাতীয়করণকৃত বিদ্যালয়</li> <li>পরীক্ষণ বিদ্যালয়</li> </ul> | ৬৫,৫৯৯<br>সর্বমোট | 3,30,000<br>3,00,000                                                                                                  |                              |

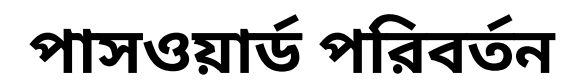

| আমার পাসওয়ার্ড পরিবর্তন করুন                                                                                                    |                         |                                                                                                    |
|----------------------------------------------------------------------------------------------------|-------------------------|----------------------------------------------------------------------------------------------------|
| সিকিউরিটি চেক                                                                                                    |                         |                                                                                                    |
| আপনার পাসওয়ার্ড পরিবর্তনের জন্য বর্তমান পাসওয়ার্ডটি লিখুন। এরপর "চালিয়ে যান" ক্লিক করুন।<br>বর্তমান পাসওয়ার্ড <del>স্</del>                                                                     |                         | আপনার বর্তমান পাসওয়ার্ডটি টাইপ<br>করুন। স্ক্রিনের নিচের "চালিয়ে যান"<br>নামের বাটনে ক্লিক করুন।                                                                                                    |
|                                                                                                    | আমার পাসওয়ার্ড পরিব    | র্তন করুন                                                                                                    |
| ার্তসমূহ মেনে নতুন পাসওয়ার্ড টাইপ<br>করুন এবং পুনরায় টাইপ করে<br>শাসওয়ার্ডটি নিশ্চিত করুন।<br>স্ট্রনের নিচে "নতুন পাসওয়ার্ড<br>নংরক্ষণ করুন" বাটনে ক্লিক করলে<br>মাপনার নতুন পাসওয়ার্ড সফলভাবে | নতুন পাঙ্গওয়ার্ড       | <ul> <li>আপনার পাসওয়ার্ড এ থাকা আবশ্যক</li> <li>কেবল ইংরাজী</li> <li>কমপক্ষে ৬ অক্ষর দীর্ঘ</li> <li>কমপক্ষে ১ টি বড় যাতের অক্ষর</li> <li>কমপক্ষে ১ টি ছোট হাতের অক্ষর</li> <li>কমপক্ষে ১ টি সংখ্যা অক্ষর</li> <li>কমপক্ষে ১ টি বিশেষ অক্ষর</li> </ul> |
| শরিবর্তিত হয়ে যাবে।                                                                                                    | পাসওয়ার্ড নিশ্চিত করুন | Ø                                                                                                    |

# পাসওয়ার্ড ভুলে গিয়েছেন?

| <b>IPEMIS</b><br>Primary Education Management Information System | English 🔲 🔵 বাংলা                                                                                                    |                                       |
|------------------------------------------------------------------|----------------------------------------------------------------------------------------------------|---------------------------------------|
| <image/>                                                         | সাইন ইনে<br>PEMIS-এ আপনাকে স্বাগ্যম<br>সিন্দিন মেন সম্বর প্রবেশ করুন<br>পাসওয়ার্ড<br>পাসওয়ার্ড প্রবেশ করুন<br>) সাইন ইন মনে রাখুন<br>সাইন টন | পাসওয়ার্ড ভুলে গেলে "পাসওয়ার্ড ভুলে |
|                                                                  |                                                                                                    | গিয়েছেন ?" বাটনে ক্লিক করুন।         |

# পাসওয়ার্ড ভুলে গিয়েছেন?

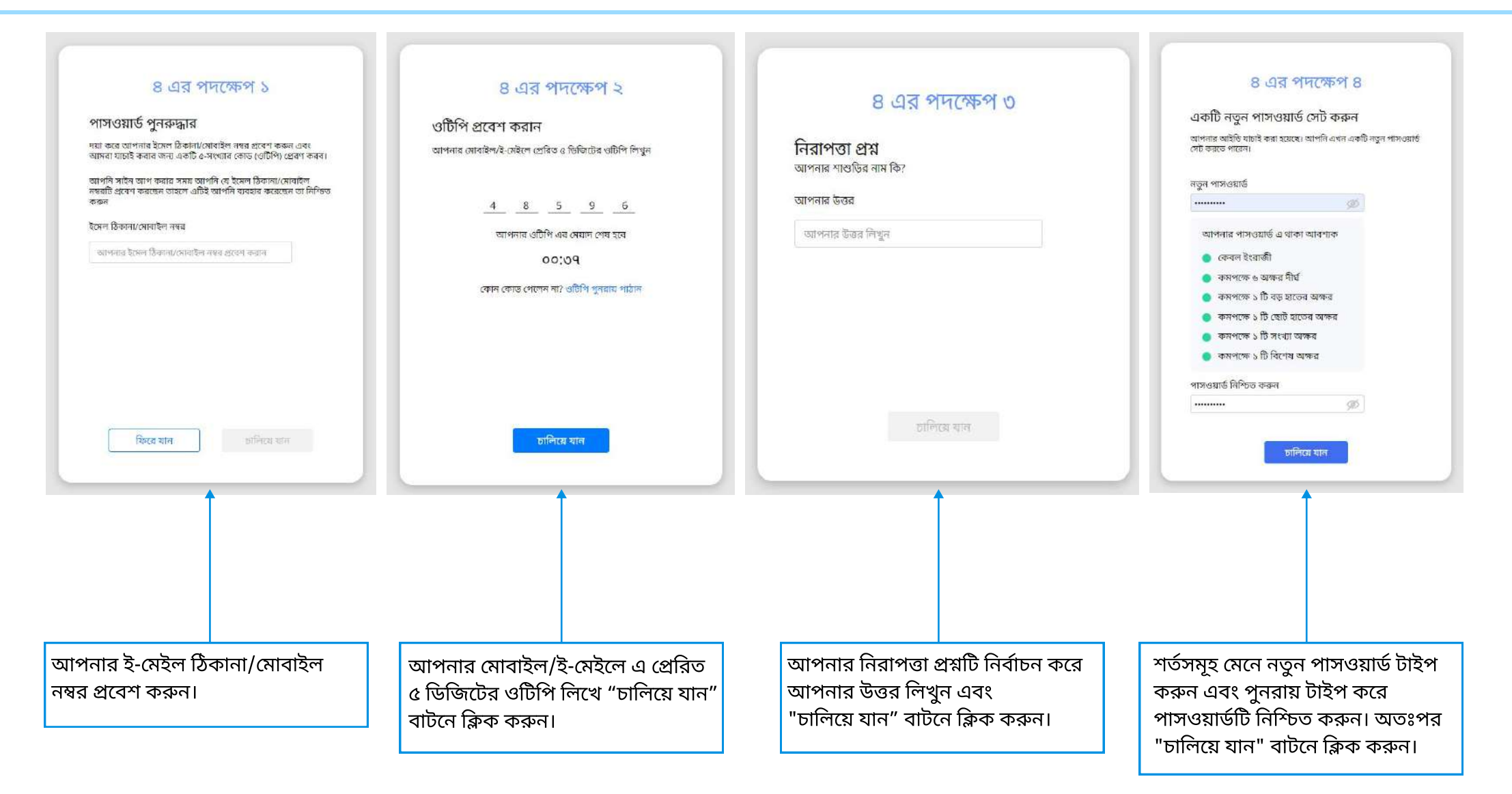

৩য় ধাপে, ৬ নম্বর পৃষ্ঠায় উল্লেখিত নিরাপত্তা প্রশ্নগুলোর কোন একটির উত্তর দিতে হবে। এই উত্তর আপনার আগের উত্তরের সাথে মিললেই কেবল পরের ধাপে যেতে পারবেন।

# ভাষা পরিবর্তন

| IPEMIS                                            |                          |                       |                                  |                 |                  | আফজাল করিম<br>প্রধান শিক্ষক 🝷 |
|---------------------------------------------------|--------------------------|-----------------------|----------------------------------|-----------------|------------------|-------------------------------|
| 🖻 Dashboard                                       |                          | INARD                 |                                  | Search by party | Abdition and     | Advanced Pilers A             |
| 8 Role Management >                               |                          |                       |                                  | Starter by many |                  | Advanced Filter 🦻             |
| 11. User Management )                             | Name (English)           | Name (Bangla)         | Division                         | 1 District      | Upazila/Thana    | 1. Action                     |
| 🖸 Union/Ward Management 😔                         | 10 no Balladighi         | ১০নং বালিয়াদিঘী      | RAJSHAHI                         | BOGRA           | GABTOLI          | Edit   Delete                 |
| Union/Ward List                                   | 10 no Nimgachi           | ১০নং নিমগাছি          | RAJSHAHI                         | BOGRA           | DHUNUT           | Edit   Delete                 |
| Union/Ward Create                                 | 10 no Shikarpur          | ১০নং শিকার পুর        | RAJSHAHI                         | NAOGAON         | NAOGAON SADAR    | Edit   Delete                 |
| 🖧 Cluster Management 🔅                            | 10 no buroil             | ১০নং বুড়ইল           | RAJSHAHI                         | BOGRA           | NANDIGRAM        | Edit   Delete                 |
| Master Data Configuration                         | 10NO Garuriya            | ১০নং গারুড়িয়া       | BARISAL                          | BARISAL         | BAKHERGONJ       | Edit   Delete                 |
| 🗄 Approval Request 🛛 🔞 🤉                          | 10No Alimabad            | ১০নং আলিমাবাদ         | BARISAL                          | BARISAL         | MEHENDIGONJ      | Edit   Delete                 |
| Ai School Management )                            | 10No Bonar Para          | ১০নং বোনার পাড়া      | RANGPUR                          | GAIBANDHA       | SHAGHATA         | Edit   Delete                 |
| 🗊 Teacher Management 🧳                            | 10No Bongo Sonahat       | ১০নং বঙ্গ সোলাহাট     | RANGPUR                          | KURIGRAM        | BHURUNGAMARI     | Edit   Delete                 |
| Complaint Management                              | 10No Chandra Mohon       | ১০নাং চন্দ্র মোহন     | BARISAL                          | BARISAL         | BARISAL SADAR    | Edit   Delete                 |
| 1 Census Management                               | 10No Chengthi Hajradanga | ১০নং চেংঠীহাজৱাডাঙ্গা | RANGPUR                          | PANCHAGARH      | DEBIGONJ         | Edit   Delete                 |
| Book Distribution                                 | Items per page 10 👻      |                       | Showing 1 to 10 of 7,810 entries |                 | Previous 1 2 3 4 | 5 781 Next                    |
| E Schools Without Census                          |                          |                       |                                  |                 |                  |                               |
|                                                   |                          |                       |                                  |                 |                  |                               |
| English 🔵 🔲 sixed                                 |                          |                       |                                  |                 |                  |                               |
| Supported by:<br>Dynamic Solution Innovators Ltd. |                          |                       |                                  |                 |                  |                               |

এই টগল বাটনে ক্লিক করে সিস্টেমের জন্য বাংলা বা ইংরেজি ভাষা নির্বাচন করুন।

# সাইড মেনু

সিস্টেমে প্রধান শিক্ষক এবং সহকারী শিক্ষক লগ ইন করার পর পৃথক অপশন পাবেন। অপশনগুলো বামের সাইড মেনুতে দেখা যাবে এবং এই সাইড মেনু থেকেই সিস্টেমের বিভিন্ন মডিউল ব্যহার করা যাবে।

প্রতিটি মডিউলের বিস্তারিত এই বইয়ে ক্রমান্বয়ে ব্যাখ্যা করা হবে।

### প্রধান শিক্ষকের সাইড মেনু

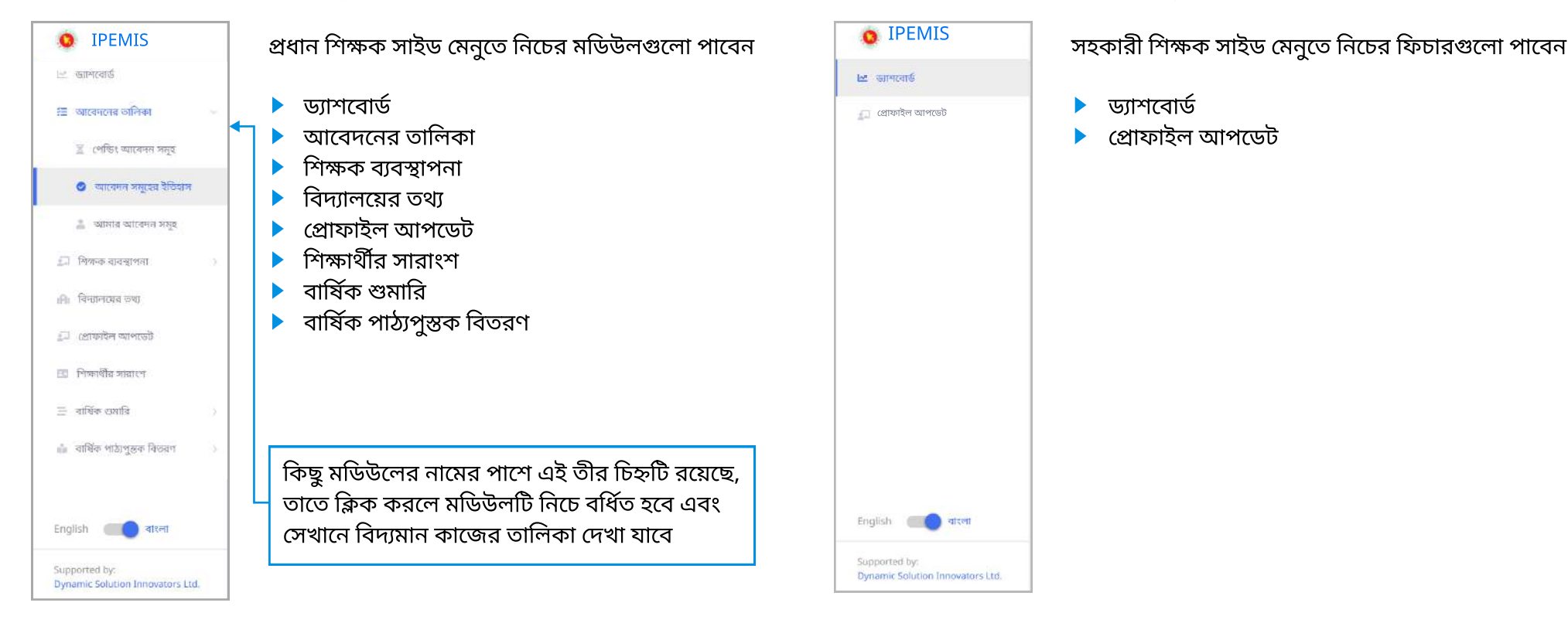

#### সহকারী শিক্ষকের সাইড মেনু

# সহকারী শিক্ষকের জন্য নির্দেশিকা

# ড্যাশবোর্ড 🛛 সহকারী শিক্ষকের ড্যাশবোর্ড

#### ড্যাশবোর্ডের স্ক্রীনে কোন তথ্য লেখা যায় না বা এডিট করা যায় না।

| <ul> <li>IPEMIS</li> <li>ভাশবোর্ড</li> </ul>      |                                                   |                                                                   |                                         |                             |                                                        | 🛞 মোঃ আবুল কালাম মোল্লা<br>সহকারী শিক্ষক 🔻                   | ড্যাশবোর্ডে সহকারী শিক্ষকগন নিড<br>নিজ কর্মরত বিদ্যালয়ের গুরুত্বপূর্ন |
|---------------------------------------------------|---------------------------------------------------|-------------------------------------------------------------------|-----------------------------------------|-----------------------------|--------------------------------------------------------|--------------------------------------------------------------|------------------------------------------------------------------------|
| 💭 প্রোফাইল আপডেট                                  | ড্যাশবোর্ড                                        | Ļ                                                                 |                                         |                             |                                                        |                                                              | তথ্য উপাত্ত বিভিন্ন প্রকারের গ্রাফ ও<br>চার্টের মাধ্যমে দেখতে পাবেন।   |
|                                                   | 53% PURCHIM<br>পশ্চিম চরনা<br>কুল কোড             | CHARNASNA RPS<br>চেনা রেজিঃ বেং প্রাঃ বিদ্যালয়<br>প্রতিষ্ঠার বছর | বিভাগ জেল                               | া উপজেলা/খালা               | ঞান্টার                                                | সক্রিয় 🖛<br>সর্বশেষ সংষ্করণ: ২৮-জুন-২০২১<br>ইউনিয়ন/ওয়ার্ড | বিদ্যালয়ের তথ্য কতটুকু পূরণ করা<br>হয়েছে, এখানে বৃত্তাকারে শতাংশে    |
|                                                   | ১৬৫২৩১                                            | ১৯৭৩                                                              | ঢাকা মাদা                               | রীপুর মাদারীপুর সদর         | পাঁচখোলা-১                                             | কালিকাপুর                                                    | দেখানো হয়েছে।                                                         |
|                                                   | বিদ্যালয়ের ধরন<br>সদ্য জাতীয়করণকৃত<br>বিদ্যালয় | বিদ্যালয়ের অনুমোদি<br>গ্রেড ৫<br>বি                              | নত পোস্টের সংখ্যা শুণ্য<br>০            | পদ সংখ্যা মডেল<br><b>না</b> | বিদ্যালয় প্রধান শিক্ষ<br>মোঃ সহিদু                    | ক<br>র রহমান মিঞা                                            | বিদ্যালয়ের অবস্থা দেখানো হয়েছে।<br>যেমন-সক্রিয় বা নিষ্ক্রিয়।       |
|                                                   |                                                   |                                                                   | আ                                       | বকাঠামোগত তথ্য              |                                                        |                                                              |                                                                        |
|                                                   |                                                   |                                                                   |                                         |                             |                                                        |                                                              | মাউসের মাধ্যমে পেইজের নিচে                                             |
|                                                   |                                                   |                                                                   | সুযোগ সুবিধার ত                         | তথ্য                        | একডেমিক এবং ভৌগ                                        | লিক তথ্য                                                     | নামলে অথবা কীবোর্ডে বাটনটি                                             |
|                                                   | 2                                                 | 2                                                                 | Category                                | Yes/No                      | Category                                               | - Yes/No                                                     | চাপলে এই পেইজে বিদ্যালযের                                              |
|                                                   | માળાન                                             | (D.2)                                                             | আশ্রয়কেন্দ্র?                          | No                          | একাডেমিক কার্যক্রম চলছে                                | ? Yes                                                        | আবও তথ্য দেখা যাবে।                                                    |
|                                                   |                                                   |                                                                   | ইন্টারনেট সুবিধা?                       | No                          | ডলোচ্ছাস প্রভাবিত এলাকা                                | ब्र? No                                                      |                                                                        |
|                                                   |                                                   |                                                                   | খেলার মাঠ?                              | No                          | পর্বতথ্বস অঞ্চলে?                                      | No                                                           |                                                                        |
|                                                   | <b>0</b> 8                                        | হিয়ালোই                                                          | বইয়ের কর্নার?                          | 987<br>                     | পৌরসভার আওতাধীন?                                       | 17.<br>17.                                                   | ড্যাশবোর্ডে বিদ্যালয়ের যে সক                                          |
|                                                   | CUMAIANZ                                          | 04010                                                             | াবদ্যাৎ?                                | Yes                         | প্রাক-প্রাথামক শক্ষা?                                  | Yes                                                          |                                                                        |
|                                                   |                                                   |                                                                   | মন্দিযজের দেরালা<br>মক্তিযদ্ধের কর্নার? |                             | বন্যার ক্লান্ডগ্র হ তলাকার:<br>সিটি কর্পোরেশনের অধীনেস | NO                                                           | তথ্য আছেঃ                                                              |
|                                                   |                                                   |                                                                   | র্যাম্প সুবিধা?                         |                             | স্কল প্রতিবন্ধীদের জন্য?                               |                                                              | 🔪 অবকাঠামোগত তথ্য                                                      |
|                                                   |                                                   |                                                                   |                                         | Rows 1-8 of 11              | ১৫০০ স্থল প্রকল্পের অধীনে                              | ? No                                                         | 🕨 আসবাবপত্রের তথ্য                                                     |
| English 🛑 वाश्ला                                  |                                                   |                                                                   |                                         |                             | с. ),                                                  |                                                              | 🕨 🕨 ওয়াশব্লক/টয়লেট সম্পর্কিত তথ্য                                    |
| Supported by:<br>Dynamic Solution Innovators Ltd. |                                                   |                                                                   |                                         |                             |                                                        |                                                              | আইসিটি সরঞ্জাম সম্পর্কিত তথ্য                                          |

### প্রোফাইল আপডেট সহকারী শিক্ষকের তথ্য

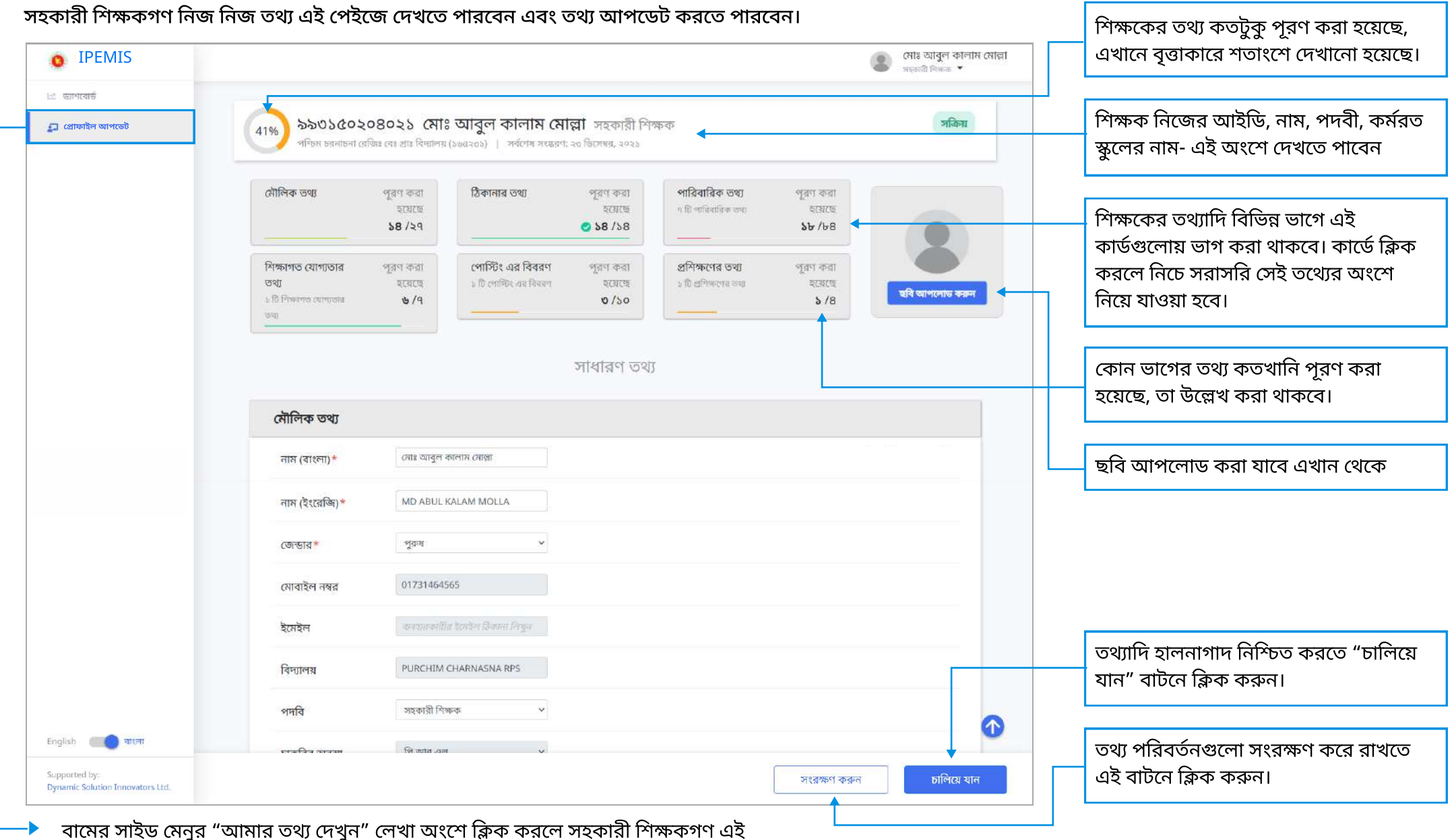

পেইজটি দেখতে পারবেন।

# প্রোফাইল আপডেট 🛛 সহকারী শিক্ষকের তথ্য

আগের পেইজে দেখানো "শিক্ষাগত যোগ্যতার বিবরণ" কার্ডে ক্রিক করলে সিস্টেম সরাসরি নিচে এই অংশে নিয়ে আসবে।

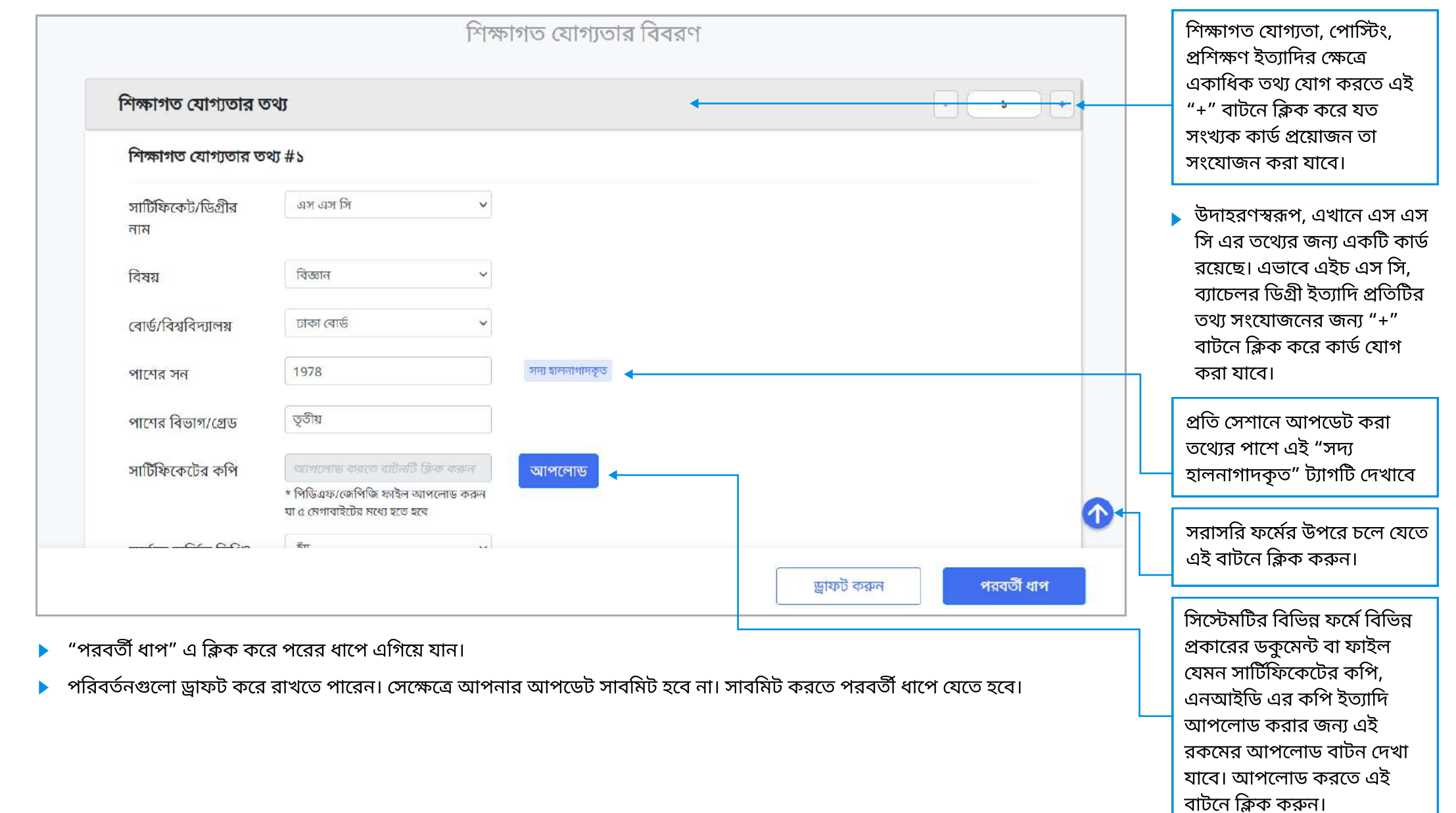

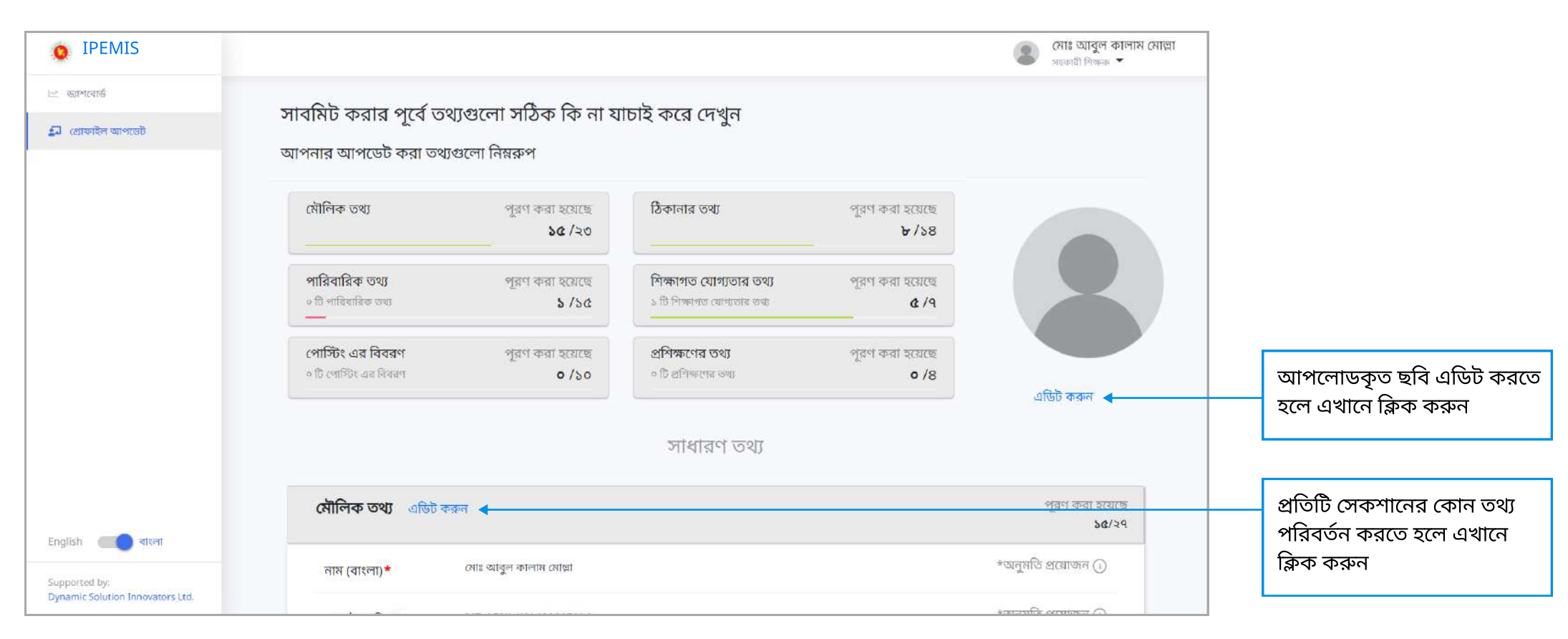

🕨 প্রোফাইলের তথ্য আপডেটের পর রিভিউ পেইজ দেখাবে, তথ্য সঠিক কীনা যাচাই এর জন্য। তথ্য সঠিক থাকলে পেইজের নিচে "সাবমিট" বাটনে ক্লিক করুন।

# প্রধান শিক্ষকের জন্য নির্দেশিকা

### ড্যাশবোর্ড প্রধান শিক্ষকের ড্যাশবোর্ড

#### ড্যাশবোর্ডের স্ক্রীনে কোন তথ্য লেখা যায় না বা হালনাগাদ করা যায় না।

| 🗠 জাশবোর্ড                      | জ্যাধ্যবাদ                                                                                                    |                                         |             |                              |                   |                              |            |                                         |                        |                              |                |
|---------------------------------|----------------------------------------------------------------------------------------------------|-----------------------------------------|-------------|------------------------------|-------------------|------------------------------|------------|-----------------------------------------|------------------------|------------------------------|----------------|
| 🗄 আবেদনের তালিকা 🕓              | GIRCIG                                                                                                    |                                         |             |                              |                   |                              |            |                                         |                        |                              |                |
| 🖹 আবেদন                         | বার্ষিক প্রাথমিক বিদ্যালয় শুমারি (এপিএসসি) ২০২১ জন্যগাল জন্যগাল জন্যগাল জন্যগাল                                                                                                    |                                         |             |                              |                   |                              |            |                                         |                        |                              |                |
| 🔘 সম্পন্ন আবেদন                 | শুমারি জনা দেগুমা শুরু হয়েছে ১৯ অক্টোবর ২০২১, জনা দেগুমার শেষ তারিখ ৩১ ডিসেম্বর ২০২১ ০ ১১ ১৪<br>আপনি এখনও আপনার স্কলের শুমারি জনা দিতে পারেননি জনা দিতে এখানে ক্লিক করুন বার্ষিক শুমারি জন্ম দিন। মাস দিন ঘন্টা |                                         |             |                              |                   |                              |            |                                         |                        |                              |                |
| 🚊 আমার আবেদন                    |                                                                                                    |                                         |             |                              |                   |                              |            |                                         |                        |                              |                |
| 🗊 শিক্ষক ব্যবস্থাপনা 💦 🖓        | PURCHIM CHARNASNA RPS जिम्म                                                                                                    |                                         |             |                              |                   |                              |            |                                         |                        |                              |                |
| 🗎 বিদ্যালয় দেখুন               | পাশ্চম চরনা                                                                                                    | চনা রোজঃ বেঃ প্রায়                     | াবদ্যালয়   |                              |                   |                              |            |                                         |                        | সৰ্বশেষ সংস্করণ              | া; ২৮-জুন-২০২: |
| 💭 আমার তথ্য দেখুন               | স্থ্রল কোড<br>১৬৫২৩১                                                                                                    | প্রতিষ্ঠার বছর<br>১৯৭৩                  |             | বিভাগ<br>ঢাকা                | জেলা<br>মাদারীপুর | উপজেলা/থানা<br>মাদারীপুর সদর |            | ক্লাস্টার<br>পাঁচখোলা-১                 |                        | ইউনিয়ন/ওয়ার্ড<br>কালিকাপুর |                |
| 🖾 আমার শিক্ষার্থীর সংক্ষিপ্তসার | বিদ্যালয়ের ধরন                                                                                                    | বিদ্যালয়ের অনুমোদির্চ<br>গ্রেড ৫<br>বি |             | পোস্টের সংখ্যা               | গুণ্যপদ সংখ্য     | মডেল বিদ্যান                 |            | ন্যালয় প্রধান শিক্ষক<br>আঃ বারেক নিয়া |                        |                              |                |
| 😑 শুনারি ব্যবস্থাপনা 💦 👌        | সদ্য জাতীয়করণকৃত<br>বিদ্যালয়                                                                                                    |                                         |             |                              | ० ला              |                              | না         |                                         |                        |                              |                |
| 🖞 বার্ষিক পাঠ্যপুন্তক বিতরণ >   |                                                                                                    |                                         |             |                              |                   |                              |            |                                         |                        |                              |                |
|                                 |                                                                                                    |                                         |             |                              | অবকাঠা            | মাগত তথ্য                    |            |                                         |                        |                              |                |
|                                 |                                                                                                    |                                         |             | সুযোগ সুবিধার তথ্য           |                   |                              |            | একডেমিব                                 | <sup>৯</sup> এবং ভৌগলি | ক তথ্য                       |                |
|                                 | <u>১</u><br>দালান                                                                                                    | <u>ک</u>                                |             | - Category                   |                   | Yes/No                       |            | Category                                |                        | Yes/No                       |                |
|                                 | 202.0.3                                                                                                    | 3                                       |             | আশ্রয়কেন্দ্র                | 7                 | No                           | No একাডেমি |                                         | কার্যক্রম চলছে?        |                              | Yes            |
|                                 |                                                                                                    |                                         | ইন্টারনেউ স |                              | ৰিধা? No          |                              |            | জলোচ্ছাস প্রভাবিত এলাকায়:              |                        |                              | No             |
|                                 |                                                                                                    |                                         |             | খেলার মাঠ?                   | খেলার মাঠ?        |                              | No         |                                         | পর্বতধ্বস অঞ্চলে?      |                              | No             |
|                                 | しょ                                                                                                    | টয়                                     | 5           | বইয়ের <mark>কর্না</mark> র? |                   | 15                           |            | পৌরসভার আগুতাধীন?                       |                        |                              | 84             |
|                                 | আসবাবপত্র                                                                                                    |                                         | লেট         | বিদ্যুৎ?                     |                   | Yes                          |            | প্রাক-প্রাথমিব                          | হারস্লাই ব             |                              | Yes            |
|                                 |                                                                                                    |                                         |             | মানবতার দে                   | ক্ষোলা?           | 12                           |            | বন্যায় ক্ষতিও                          | হে এলাকায়?            |                              | No             |
|                                 |                                                                                                    |                                         |             | মুক্তিযুদ্ধের                | কর্নার?           | 0                            |            | সিটি কর্পোরে                            | শনের অধীনে?            |                              | 8              |
|                                 |                                                                                                    |                                         |             | র্য্যাম্প সুবিধা             | 13                | St.                          |            | স্কুল প্ৰতিবন্ধী                        | দের জন্য?              |                              | Ge C           |
| English 🔲 বাংলা                 |                                                                                                    |                                         |             |                              |                   | Rows 1-8                     | 8 of 11 👝  |                                         |                        | Rows                         | 1-8 of 9 🕧     |

🔶 বামের সাইড মেনুর "ড্যাশবোর্ড" লেখা অংশে ক্লিক করলে প্রধান শিক্ষকগণ এই পেইজটি দেখতে পারবেন।

 প্রধান শিক্ষক নিজ বিদ্যালয়ের বিভিন্ন তথ্য ড্যাশবোর্ডে টেবিল এবং চার্টের আকারে দেখতে পাবেন।

ড্যাশবোর্ডের শুরুতেই চলমান শুমারির অথবা পাঠ্যপুস্তক বিতরনের সময়সীমা দেখানো হবে। আপনার রিপোর্ট জমা দেওয়া না হয়ে থাকলে রিপোর্টটি "জমা দেওয়া হয় নাই" হয়ে থাকবে। জমা দেওয়া হয়ে গেলে এবং অনুমোদিত হয়ে গেলে "অনুমোদিত" দেখানো হবে।

#### ড্যাশবোর্ডে বিদ্যালয়ের যে সকল তথ্য আছেঃ

- 🔪 অবকাঠামোগত তথ্য
- 🕨 আসবাবপত্রের তথ্য
- 🕨 ওয়াশব্লক/টয়লেট সম্পর্কিত তথ্য
- 🔹 আইসিটি সরঞ্জাম সম্পর্কিত তথ্য
- 🕨 শিক্ষক শিক্ষকার তথ্য
- 🕨 ছাত্র ছাত্রীর তথ্য

### ড্যাশবোর্ড প্রধান শিক্ষকের ড্যাশবোর্ড

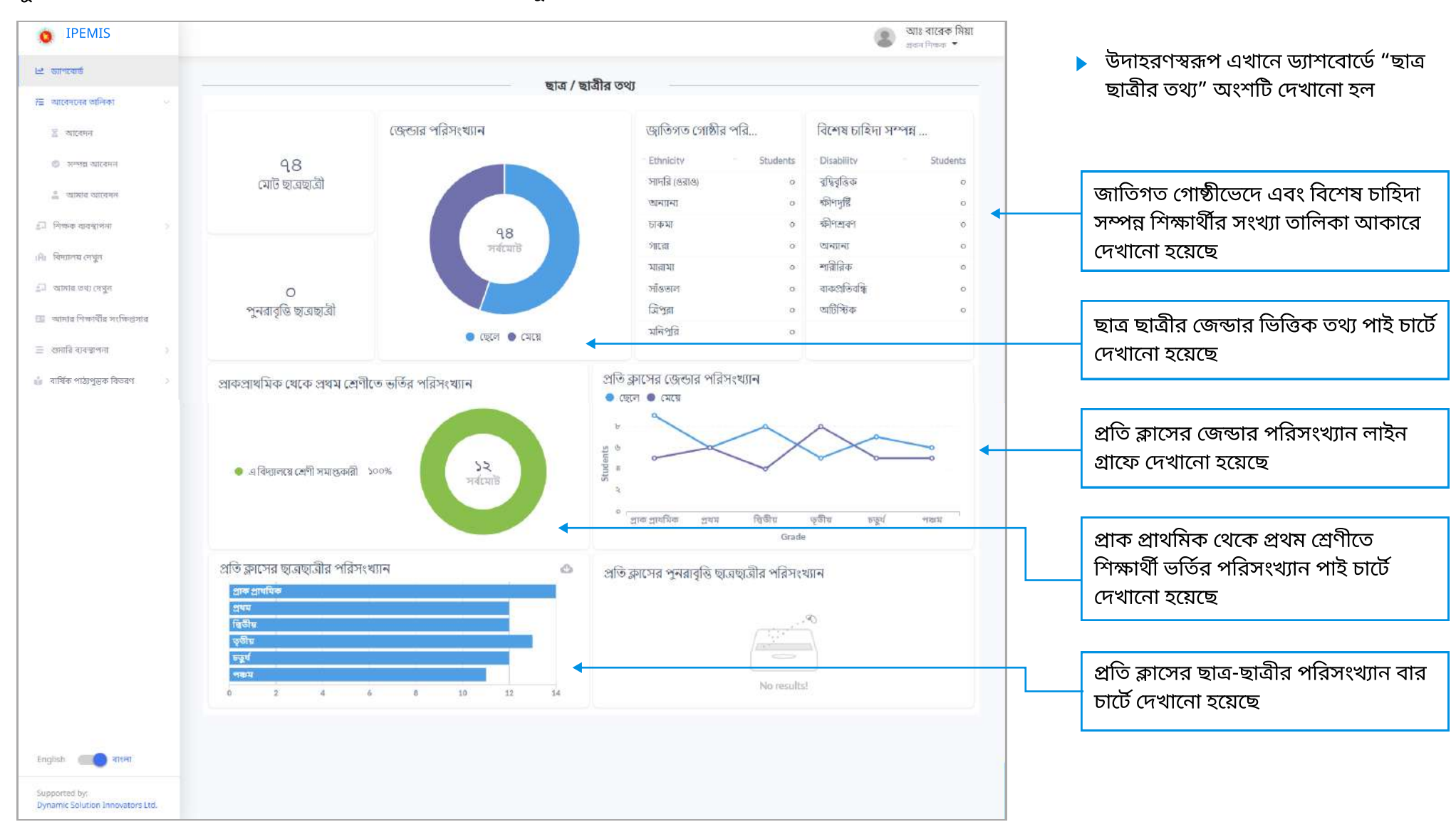

স্কুল ড্যাশবোর্ডে প্রধান শিক্ষকগন নিজ নিজ বিদ্যালয়ের গুরুত্বপূর্ন তথ্য উপাত্ত বিভিন্ন প্রকারের গ্রাফ ও চার্টের মাধ্যমে দেখতে পাবেন।

# ড্যাশবোর্ড প্রধান শিক্ষকের ড্যাশবোর্ড

#### ড্যাশবোর্ডের স্ক্রীনে কোন তথ্য লেখা যায় না বা হালনাগাদ করা যায় না।

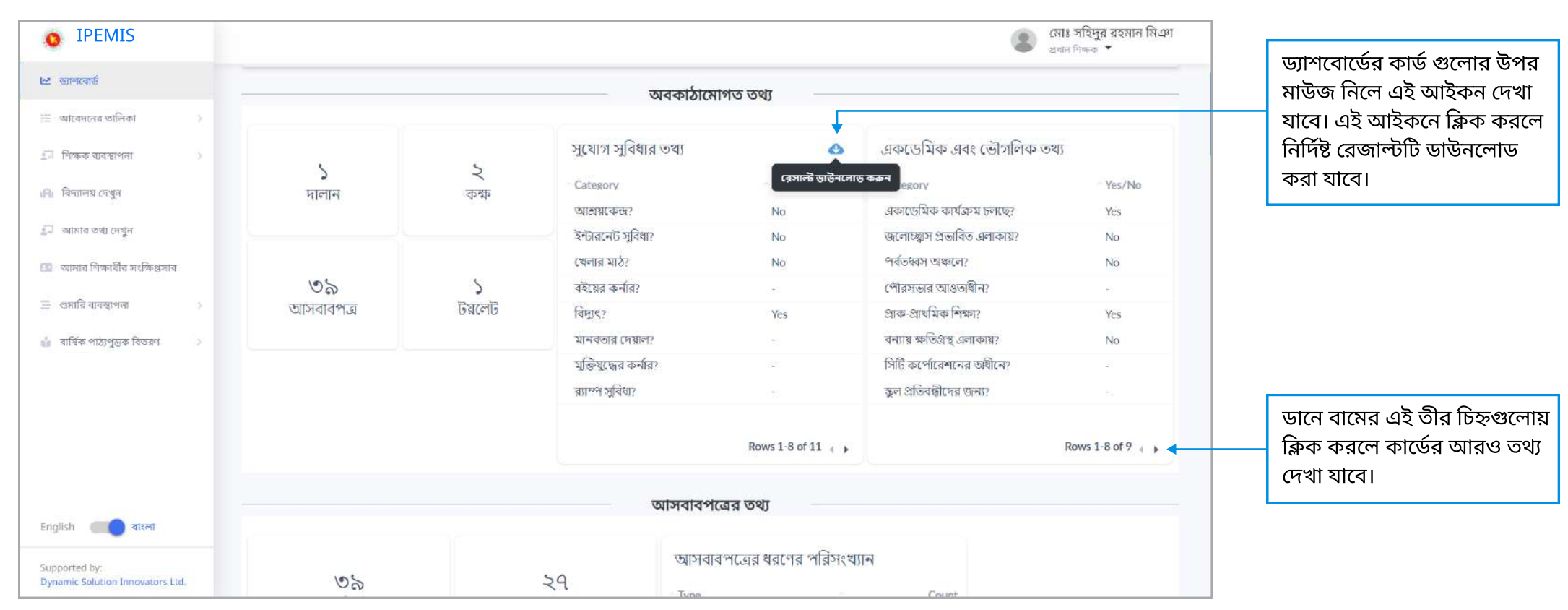

# শিক্ষক তথ্য ব্যবস্থাপনা 🛛 আডভান্সড ফিল্টার

অ্যাডভান্সড ফিল্টার ব্যবহার করে বিভাগ, জেলা ইত্যাদি উল্লেখিত ফিল্ড অনুযায়ী শিক্ষকের তালিকা ফিল্টার করা যাবে।

| ত্র্যান ১৯৫৫<br>শ্রু আগবোর্ড     | মিক্ষাকর তালিকা । 🔒 🖛             |                                          | - Provinces and a         |                                    | <ul> <li>আঃ বাবেক মেয়া<br/>প্রধান শিক্ষর </li> </ul> | এখানে ক্লিক করলে<br>ফিল্টারের এই বারটি আসবে |
|----------------------------------|-----------------------------------|------------------------------------------|---------------------------|------------------------------------|-------------------------------------------------------|---------------------------------------------|
| 😑 আবেদনের তালিকা 🔅 🔅             |                                   |                                          | Princos nin a             |                                    | অ্যাডভান্সড ফেল্টার 💌 🖣                               |                                             |
| 🚛 শিক্ষক ব্যৱস্থাপনা             | বিভাগ                             | জেলা                                     | উপজেলা/থানা               | ক্লাস্টার                          | ×                                                     | এই চিল্ডুগুলি প্রবির্হান করা                |
|                                  | ঢাকা 🗸                            | নাদারীপুর 🗸 🗸                            | মাদারীপুর সদর 🗸 🗸         | পাঁচবোলা-১                         | × •                                                   | হাবে না                                     |
| 📕 শিক্ষকের তালিকা                | ইউনিয়ন/ওয়ার্ড                   | বিদ্যালয়                                | বর্তমান বিদ্যালয়ের নাম   | স্কুল কোড                          |                                                       |                                             |
| 🔘 নতুন শিক্ষক                    | কালিকাপুর 🗸 🗸                     | পশ্চিম চরনাচনা রেজিঃ বেঃ প্রাঃ বিদ্য 🗸 🗸 | তথ্য দিন                  | তথ্য দিন                           |                                                       |                                             |
| ।A) বিদ্যালয়ের তথ্য             | বিদ্যালয়ের ধরন                   | বাবার নাম                                | মায়ের নাম                | মোবাইল নম্বর                       |                                                       | এই ফিল্ডগুলি পরিবর্তন করা                   |
|                                  | বিদ্যালয়ের ধরন নির্বাচন করুন 🗸 🗸 | তথ্য দিন                                 | তথ্য দিন                  | তথ্য দিন                           |                                                       | যাবে                                        |
| 🔔 প্রোফাইন আপডেট                 | জন্ম তারিখ (থেকে)                 | জন্ম তারিখ (পর্যন্ত)                     | জন্ডার                    | চাকরির অবস্থা                      |                                                       | L                                           |
| 🖽 শিক্ষার্থীর সারাংশ             | mm/dd/yyyy                        | mm/dd/yyyy                               | নির্বাচন করুন 🗸           | নির্বাচন করুন                      | ~                                                     | উদ্বাহ্বণ স্তব্দপ্র শিক্ষাগত                |
| 🚍 বাৰ্ষিক শুমারি 💦 👌             | শিক্ষাগত যোগ্যতা                  | প্রশিক্ষণ                                | উপাধি                     | বিশেষত্ব                           |                                                       | যোগতো অনযায়ী শিক্ষকেব                      |
| 🗼 বার্ষিক পাঠ্যপদক বিতরণ         | স্নাতক (পাস) 🗸 🗸                  | 🗲 নির্বাচন করুন 🗸                        | নির্বাচন করুন 🗸           | নির্বাচন করুন                      | ~                                                     | তালিকা দেখতে চাইলে এই                       |
|                                  | প্রতিবন্ধী?                       | ক্রমানুসার                               |                           | n - Ch-                            |                                                       | ড্রপডাউনে ক্লিক করুন এবং                    |
|                                  | নির্বাচন করুন 🗸                   | নির্বাচন করুন 🗸                          | ফিল্টার মুছুন ফিল         | গর কলন - সীমিত                     | ফিল্টার                                               | ি<br>ডিগ্রি নির্বাচন করুন। এখানে            |
|                                  |                                   |                                          | <b></b>                   | <b>†</b>                           |                                                       | উদাহরণে স্নাতক দেখানো                       |
| English () वाश्ला                |                                   |                                          |                           |                                    | - 22                                                  | হয়েছে।                                     |
| Supported by:                    |                                   | MOLLA                                    |                           | (पर कारी शिव्य क)                  |                                                       |                                             |
| Dynamic Solution Innovators Ltd. | 41%) মোঃ আবুল কালাম ৫             | राला                                     |                           | (সহকার) শেকক) সা                   | কর ন্যানেজ *                                          |                                             |
| জাতিবিক্ত ফিল্টাব সহ             | াচ পেতে "চাতিবিক্ত ফিল্টাব        | দেখান" এ কিক ককন।                        |                           |                                    |                                                       | ফিল্টার এপ্লাই করতে                         |
| จางเของเจริงปลุ่งปฏ              |                                   | וואיגיר יריאוש העצוי                     | -                         |                                    |                                                       | 🍟 "ফিল্টার করুন" বাটনে ক্লিক                |
| বিদ্যালয়ের বিভাগ, থে            | জলা, বিদ্যালয়ের নাম ইত্যাদি      | <sup>ন</sup> ফিল্টার পরিবর্তন করা যা     | বে না, কারন প্রধান শিক্ষব | <sup>5</sup> শুধুমাত্র তাঁর নিজস্ব | বিদ্যালয়ের                                           | করুন                                        |

ফিল্টার মুছতে এই বাটনে ক্লিক করুন

### শিক্ষক তথ্য ব্যবস্থাপনা শিক্ষকের তালিকা দেখুন

প্রধান শিক্ষকগণ তাদের অধীনস্থ বিদ্যালয়ের শিক্ষকদের তথ্য উপাত্ত দেখতে পারেন, আপডেট এবং দায়িত্ব বরাদ্দ করতে পারবেন।

|                                        |                                            |                                                                                                    |                                                                    |                                        |                     | প্রথান শিক্ষক 🔻                                                    |                                         |
|----------------------------------------|--------------------------------------------|----------------------------------------------------------------------------------------------------|--------------------------------------------------------------------|----------------------------------------|---------------------|--------------------------------------------------------------------|-----------------------------------------|
| ার্ড<br>নের তালিকা >                   | শিক্ষকের তালিকা                            |                                                                                                    |                                                                    | শিক্ষকের নাম বা পিন মন্বব              | ন্ত্ৰানা অনুস       | জান করন্য 🔍 অ্যাডডাসড ফিল্টার 🗲                                    |                                         |
| ব্যবন্থাপনা 🔍<br>ক্ষকেন্ন তালিকা       | 48% CHAMPA RUDRA                           |                                                                                                    |                                                                    |                                        | (সহ                 | কারী শিক্ষক) সক্রিয় ম্যানেজ 🔻 🗲                                   | 7                                       |
| ক্ষক তৈরিকরণ                           | Beefi spag                                 |                                                                                                    |                                                                    |                                        |                     | শিক্ষকের তথ্য দেখুন                                                |                                         |
| ায় দেবুন                              | শিক্ষকের পিন নম্বর<br>9941103150836        | বর্তমান বিদ্যালয়<br>আলহাজ্ঞ ইউনুচ মিয়া রেজিঃ                                                      | বর্তমান বিদ্যালয়<br>আলহাজ্ব ইউনুচ মিয়া রেজিঃ বেঃ প্রাঃ বিদ্যালয় |                                        | হাড়তলী,            | শিক্ষকের তথ্য আপডেট করুন                                           | ় ম্যানেজ বাচনে ক্লি<br>কবলে এই তাপশনগু |
| তথ্য দেখুন<br>শিক্ষার্থীর সংক্ষিপ্রসায | জেন্ডার মোবাইল নম্বর<br>মহিলা 01681828355  | জন্ম তারিখ<br>২৫ আগন্ট, ১৯৮৯                                                                        | চাকরির অবস্থা<br><b>কর্মর</b> ড                                    | প্রথম যোগদানের তারিখ<br>২৩ আগস্ট, ২০১৬ | ৰৰ্জ<br>তাহি<br>Inv | শিক্ষক নিষ্ক্রিয়করণের আবেদন<br>চাকরির অবস্থা ম্যানেজমেন্ট         | তালিকা পাবেন।                           |
| ব্যবন্থাপনা >                          |                                            |                                                                                                    |                                                                    |                                        |                     | প্রধান শিক্ষকের দায়িত্ব বরান্দ করন                                |                                         |
| পাঠ্যপুদ্ভক বিতরণ 💦                    | 46% MOHAMMED NURUS<br>মুহাম্মদ নুরুচ্ছালাম | SALAM                                                                                               |                                                                    |                                        | (সহ                 | কারী শিক্ষক) পেন্ডিং ব্যানেজ্য -<br>সর্বশেষ সংস্কারণ: ২৬ জুল, ২০২১ | শিক্ষকের অবস্থা দেখ                     |
|                                        | শিক্ষকের পিন নম্বর<br>994110315081         | শিক্ষযুকর পিন নম্বর বর্তমান বিদ্যালয়<br>994110315081 আলহাজ্ঞ ইউনুচ মিয়া রেজিঃ বেঃ প্রাঃ বিদ্যালয় |                                                                    |                                        | হাড়তলী, চ          | চট্টগ্রাম, চট্টগ্রাম                                               | ২য়েছে।<br>যেমন- সক্রিয়, পেন্ডি        |
|                                        | জেন্ডার মোৰাইল নম্বর<br>পুরুষ 01851360923  | জন্য তারিখ<br>২ মে, ১৯৭৫                                                                            | চাকরির অবস্থা<br>কর্মরত                                            | প্রথম যোগদানের তারিখ<br>৩০ জুলাই, ১৯৯৬ | বর্তম<br>তারি       | ান বিদ্যালয়ে যোগদানের<br>খ                                        | টারমিনেটেড।                             |
| তে বাংলা                               |                                            |                                                                                                    |                                                                    |                                        | 1.                  |                                                                    |                                         |
| by:                                    |                                            | 4                                                                                                   |                                                                    |                                        | (ग२                 | কারী শিক্ষক) লোভিং ন্যালেজ •                                       | শিক্ষকের প্রোফাইল (                     |
| c Solution Innovators Ltd.             | 43% উম্মে নুরী আমেনা                       |                                                                                                    |                                                                    |                                        |                     |                                                                    | জাঁৰ নাত্য কিক কৰ                       |

- প্রধান শিক্ষক সাইড মেনুর "শিক্ষক ব্যবস্থাপনা" থেকে "শিক্ষকের তালিকা" দেখতে পারবেন।
- প্রধান শিক্ষক এখান থেকে তাঁর নিজ বিদ্যালয়ের শিক্ষকের তালিকা দেখতে পারেন এবং শিক্ষকের নামে ক্লিক করে শিক্ষকের প্রোফাইল দেখতে পারেন।
- ম্যানেজ তালিকায় অপশনগুলো ক্লিক করে শিক্ষকের তথ্য, তথ্য আপডেট , চাকরির অবস্থা দেখুন অথবা প্রধান শিক্ষকের দায়িত্ব বরাদ্দ করুন।
- প্রধান শিক্ষকের দায়িত্বে বরাদ্দের ক্ষেত্রে বর্তমান প্রধান শিক্ষকের স্ট্যাটাস "টারমিনেটেড" হওয়া প্রয়োজন। বর্তমান প্রধান শিক্ষক দায়িত্বে বহাল থাকলে নতুন শিক্ষককে প্রধান শিক্ষকের দায়িত্ব বরাদ্দ করা যাবে না।

# শিক্ষক তথ্য ব্যবস্থাপনা শিক্ষকের তথ্য দেখুন

কোন নির্দিষ্ট শিক্ষকের নামে ক্লিক করলে অথবা "ম্যানেজ" মেনু থেকে "শিক্ষকের তথ্য দেখুন" সিলেক্ট করলে শিক্ষকের প্রোফাইল দেখা যাবে।

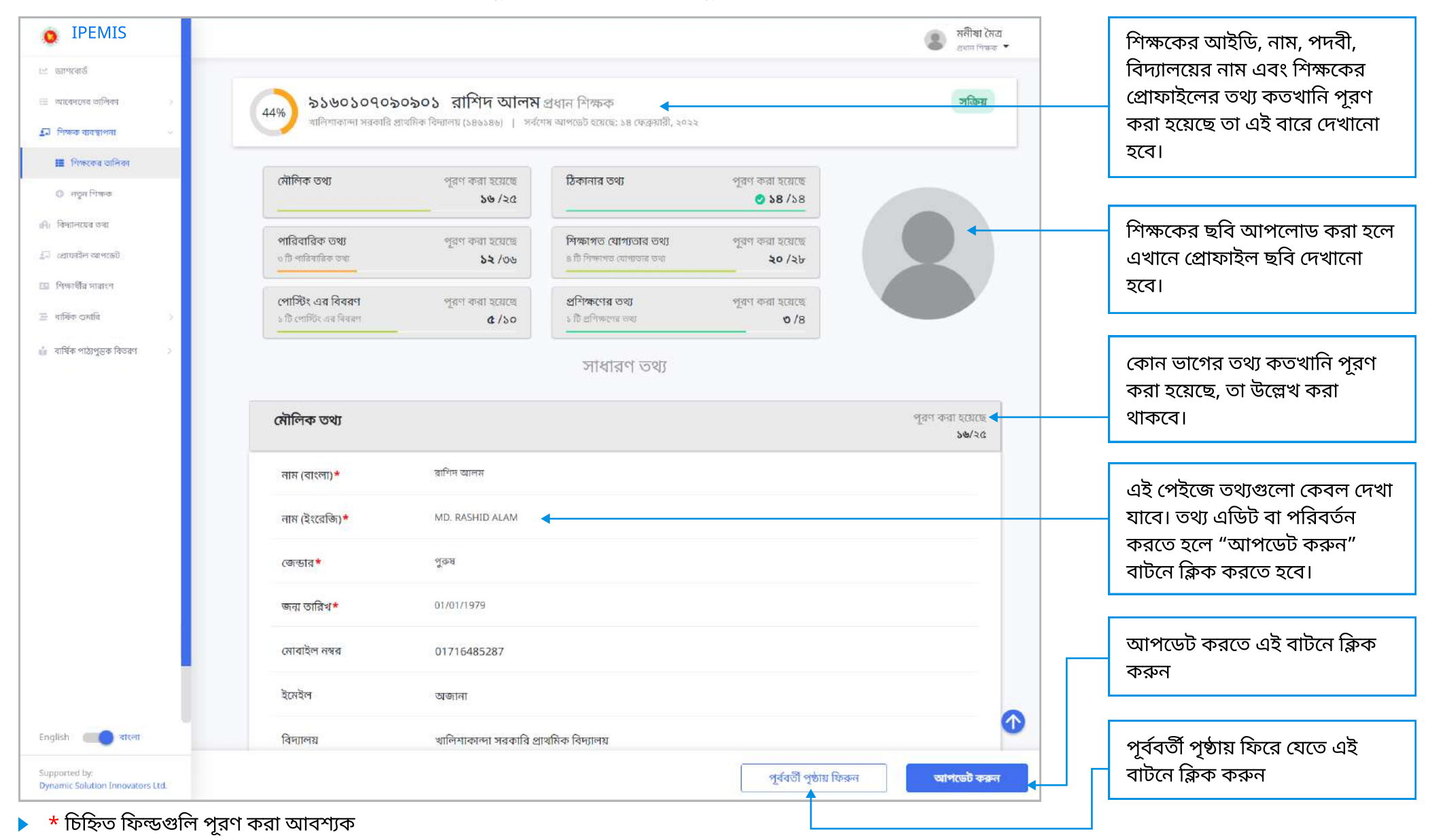

### শিক্ষক তথ্য ব্যবস্থাপনা শিক্ষকের তথ্য আপডেট করুন

#### শিক্ষকের তথ্য আপডেট করতে হলে এই পেজ থেকে করা যাবে।

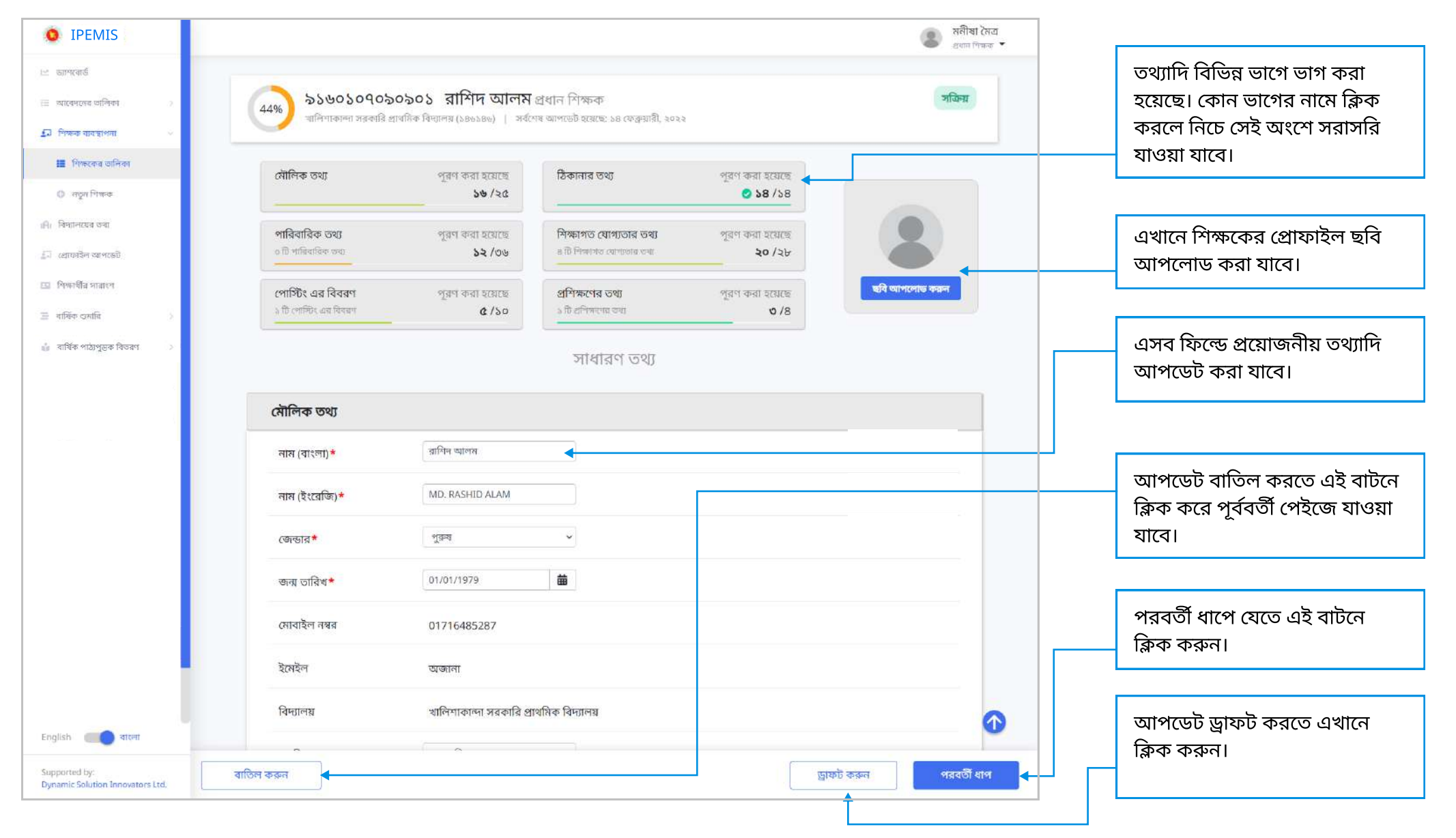

# শিক্ষক ব্যবস্থাপনা

শিক্ষকের তথ্য আপডেট পেইজে নিচে স্ক্রল করতে থাকলে এরকম তথ্যের অংশ দেখা যাবে

| प्रखागवार्ड     प्रखानत रुथी #२       २ वान ववञ्चाशना     अखानत रुथी #२       २ देखेनियव/खयार्ड वावञ्चाशना     अखानत नाम (atterniz)       २ देखेनियव/खयार्ड वावञ्चाशना     अखानत नाम (English)       २ देखेनियव/खयार्ड वावञ्चाशना     अखानत नाम (English)       २ होगरोव वावच्चाशना     अखानत नाम (English)       २ होगरोव वावच्चाशना     अखानत जास (English)       २ हागरोव वावच्चाशना     अखानत जास (English)       २ हागरोव वावच्चाशना     अखानत जास (English)       २ हागरोव वावच्चाशना     अखानत जास (English)       २ हागरोव वावच्चाशना     अखानत जास (English)                                                                                                    | তথ্যের এই ব্লকটি মুছে ফেলতে<br>এখানে কিক করুন      |
|----------------------------------------------------------------------------------------------------|----------------------------------------------------|
| २       तवान व्यवद्यापता       >         ३       देखेनिय्यत/उद्यापता       >         २       देखेनिय्यत/उद्यापता       >         २       देखेनिय्यत/उद्यापता       >         २       देखेनिय्यत/उद्यापता       >         २       देखेनिय्यत/उद्यापता       >         २       देखेनिय्यत/उद्यापता       >         २       देखेनिय्यत/उद्यापता       >         २       द्रापता       >         २       द्रापता       >         २       द्रापता       >         २       द्रापता       >         २       द्रापता       >         २       द्रापता       >         २       द्रापता       >         २       द्रापता       >         २       द्रापता       >         २       द्रापता       >         २       द्रापता          २       द्रापता          २       द्रापता          २       द्रापता          २       द्रापता          २       द्रापता          २       द्रापता          २       द्रापता <th></th>                                                                                                    |                                                    |
| خَلَقَهُ هَمْ عَلَيْهُ عَلَيْهُ عَلَيْ عَلَيْهُ عَلَيْهُ عَلَيْهُ عَلَيْهُ عَلَيْهُ عَلَيْهُ عَلَيْهُ عَلَيْهُ عَلَيْهُ عَلَيْهُ عَلَيْهُ عَلَيْهُ عَلَيْهُ عَلَيْهُ عَلَيْهُ عَلَيْ عَلَيْهُ عَلَيْهُ عَلَيْهُ عَلَيْهُ عَلَيْهُ عَلَيْهُ عَلَيْهُ عَلَيْهُ عَلَيْهُ عَلَيْهُ عَلَيْهُ عَلَيْ عَلَيْهُ عَلَيْهُ عَلَيْهُ عَلَيْهُ عَلَيْهُ عَلَيْ عَلَيْهُ عَلَيْهُ عَلَيْهُ عَلَيْهُ عَلَيْهُ عَ<br>المُعَلِي اللَّهُ عَلَيْهُ عَلَيْهُ عَلَيْهُ عَلَيْهُ عَلَيْهُ عَلَيْهُ عَلَيْهُ عَلَيْكُمُ عَلَيْهُ عَلَيْهُ عَلَيْ عَلَيْ عَلَيْ عَلَيْ عَلَيْ عَلَيْ عَلَيْ عَلَيْ عَلَيْ عَلَيْ عَلَيْ عَلَيْ عَلَيْ<br>المَا عَلَيْهُ عَلَيْهُ عَلَيْهُ عَلَيْهُ عَلَيْهُ عَلَيْهُ عَلَيْهُ عَلَيْهُ عَلَيْهُ عَلَيْهُ عَلَيْهُ عَلَيْ عَلَيْ عَلَيْ عَلَيْ عَلَيْ عَلَيْكُ عَلَيْ عَلَيْ عَلَيْ عَلَيْ عَلَيْ عَلَيْ عَلَيْ عَلَيْ عَلَيْ عَلَيْ عَلَيْ عَلَيْ عَلَيْ عَلَيْ عَلَيْ عَلَيْ عَلَيْ عَلَيْ عَلَيْ عَلَيْ عَلَيْ عَلً<br>المَا عَلَيْ عَلَيْ عَلَيْ عَلَيْ عَلَيْ عَلَيْ عَلَيْ عَلَيْ عَلَيْ عَلَيْ عَلَيْ عَلَى عَلَيْ عَلَيْ عَلَيْ عَلَى عَلَيْ عَلَيْ عَلَيْ عَلَى عَلَيْ عَلَيْ عَلَيْ عَلَيَ عَلَى عَلَيْ عَلَيْ عَلَيْ عَلَى عَلَيْ عَلَيْ عَلَيْ عَلَى ع | ০ই চিল্লাগলোকে প্রযোগকনীয                          |
| <ul> <li>৾ ইউনিয়ন/ওয়ার্ড ব্যবস্থাপন → সন্তানের নাম (English) তথা দিন</li> <li>রাস্টার ব্যবস্থাপন → সন্তানের জন্মতারিখ dd/mm/yyyy in add/mm/yyyy in add/mm/yyyy</li> <li>য়াস্টার ডেটা কনফিগারেশন → সন্তান কি মৃত? নির্বাচন করন ✓</li> </ul>                                                                                                    | অহ কিণ্ডেওলোওে এরোজনার<br>তথ্য লিখন                |
| ক্লাস্টাৰ ব্যবস্থাপনা         সন্তানের জন্মতারিখ         dd/mm/уууу         Image: Constraint of the constraint of the cons                                                      |                                                    |
| 🗏 সন্তান কি মৃত? নির্বাচন করুন 🗸                                                                                                    | আরও একজন সন্তানের তথ্য                             |
| সন্তান কি মৃত? নির্বাচন করুন 🗸                                                                                                    | যোগ করতে এখানে ক্লিক করুন।                         |
| 🚝 আবেদনের তালিকা 👩 >                                                                                                    | এভাবে একাধিক সন্তানের তথ্য<br>আগ করতে পারবেন।      |
| 🕅 বিদ্যালয় ব্যবস্থাপন্য > সন্তানের আইডির ধরণ নির্বাচন করুন >                                                                                                    |                                                    |
| 🖅 শিক্ষক ব্যবহাপনা 🕥 সন্তানের পেশা অজ্ঞানা 🗸                                                                                                    | তথ্য আপডেট বাতিল করতে                              |
| 🏢 শিক্ষকের তালিকা                                                                                                    | এখানে ক্লিক করুন                                   |
| সন্তান কি প্রতিবন্ধী? নিবাচন করন স্<br>ে নতুন শিক্ষক                                                                                                    |                                                    |
| 🗎 গুমারি ব্যবস্থাপনা >> 🕂 একটি সন্তানের তথ্য যোগ করুন                                                                                                    | তথ্যের আপডেট সমূহ ড্রাফট<br>করে রাখতে এই রাটরে কিক |
| English                                                                                                    | করুন<br>করুন                                       |
| Supported by:<br>Dynamic Solution Innovators Ltd. ব্যতিল করুন 🔶 পরবর্তী ধাপ                                                                                                    | পরবর্তী ধাপে যেতে এই বাটনে<br>০০০০                 |

- 🕨 সরকারি বিদ্যালয়ের শিক্ষকগণের তথ্য আপডেট করা হলে তা উর্ধতন শিক্ষা কর্মকর্তার নিকটে অনুমোদনের জন্য প্রেরন করা হবে
- তথ্য পরিবর্তন করার পর "পরবর্তী ধাপ" বাটন ক্লিক করার পর সব তথ্য ঠিক আছে কিনা যাচাই করতে রিভিউ পেইজ দেখানো হবে। যাচাই করে পেইজের নিচে "সাবমিট" এ ক্লিক করুন।
- আপনি পরিবর্তনগুলো করতে চান কিনা তা নিশ্চিত করতে, একটি মোডাল স্ক্রিন আপনার সামনে আসবে। মোডালের "নিশ্চিত করুন" বাটনটি ক্লিক করুন।
- 🕨 সফলভাবে তথ্য আপডেট হলে আপনার স্ক্রিনে একটি সাফল্য মেসেজ দেখবেন।
#### পরবর্তী ধাপে ক্লিক করার পর তথ্য সঠিক কীনা যাচাই করার জন্য এই রিভিউ পেইজ আসবে।

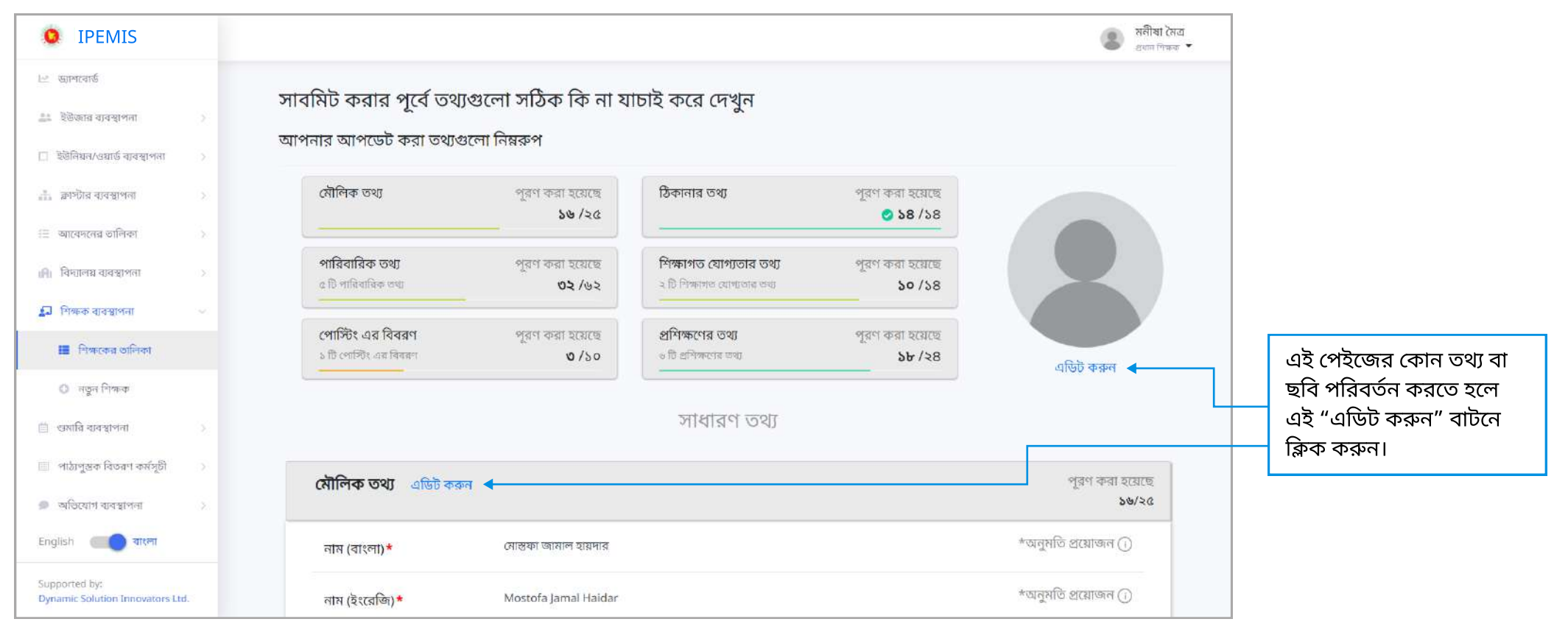

সকল তথ্য যাচাই করতে নিচে স্কল করুন।

### শিক্ষক ব্যবস্থাপনা

পরবর্তী ধাপে ক্লিক করার পর তথ্য সঠিক কীনা যাচাই করার জন্য এই রিভিউ পেইজ আসবে।

| IPEMIS                                            | 🔹 भनीषा रेगव<br>अपम मिक 👻              |                                              |
|---------------------------------------------------|----------------------------------------|----------------------------------------------|
| া-শ্ৰ ড্যাশৰোৰ্ড                                  |                                        |                                              |
| 🔠 ইউজ্জার ব্যবস্থাপনা >                           | প্রশিক্ষণ শেষ হওয়ার তারিখ 29/07/2015  |                                              |
| 🔲 ইউনিয়ন/ওয়ার্ড ব্যবস্থাপনা >                   | প্রশিক্ষণের তথ্য #৬                    |                                              |
| <u>র</u> ্জ্য র্য্লাস্টার ব্যবস্থাপনা >           | পশিক্ষণের বিররণ কারিকলাম উদেমিনেশন     |                                              |
| \Xi আবেদনের তালিকা 🔅 👌                            |                                        |                                              |
| ।মি। বিদ্যালয় ব্যবস্থাপনা 🔅                      | প্রশিক্ষণের সনদ কপি                    |                                              |
| 🔊 শিক্ষক ব্যবস্থাপনা                              | প্রশিক্ষণ শুরু হওয়ার তারিখ 19/12/2015 | আপডেটের পেইজে ফিরে<br>যেতে এই রাটনে কিক করুন |
| 🇮 শিক্ষকের তালিকা                                 | প্রশিক্ষণ শেষ হওয়ার তারিখ 04/01/2016  |                                              |
| া নতুন শিক্ষাণী নতুন                              |                                        |                                              |
| 📋 শুমারি ব্যবস্থাপনা >                            |                                        | তথ্যাদি যাচাই করা হলে                        |
| 🔲 পাঠ্যপুস্তক বিভরণ কর্মসূচী >                    | পর্ববর্ত্তা পর্চায় ফিরুন              | সাবমিট করতে হলে এই                           |
| 🇩 অভিযোগ ব্যবস্থাপনা >                            |                                        | <u> </u>                                     |
| English 🔲 বাংলা                                   |                                        |                                              |
| Supported by:<br>Dynamic Solution Innovators Ltd. |                                        |                                              |

#### বেসরকারি বিদ্যালয়ে নতুন শিক্ষক যোগ করতে এই পেইজের তথ্য পূরণ করতে হবে।

| • IPEMIS                                          |                            |                 |         |            | গোলক চন্দ্র মালো<br>র্যান নিক্ষক |                                                     |
|---------------------------------------------------|----------------------------|-----------------|---------|------------|----------------------------------|-----------------------------------------------------|
| 🖂 ড্যাশবোর্ড<br>আবেদনের তালিকা 💦 🔅                | শিক্ষক / শিক্ষিকার তথ্য    |                 |         |            |                                  | নতুন শিক্ষকের প্রয়োজনীয়<br>তথ্য যোগ দিন।          |
| 😰 শিক্ষক ব্যবস্থাপনা 🔗                            | শিক্ষক / শিক্ষিকার তথ্য #১ |                 |         |            |                                  |                                                     |
| 🏢 শিক্ষকের তালিকা                                 | নাম (ৰাংলা)*               | আসমা বেগম       |         |            |                                  |                                                     |
| 🕒 নতুন শিক্ষক                                     | নাম (ইংরেজি)*              | Asma Begum      |         |            |                                  | জাব্যু ন্যুতন মিক্ষক যোগ                            |
| ।মি। বিদ্যালয়ের তথ্য                             | মোবাইল নম্বর*              | 01987654329     |         |            |                                  | আরও নতুন শিক্ষক বোগ<br>করতে এখানে ক্লিক করুন।       |
| 💷 প্রোফাইল আপডেট                                  | জন্ম তারিখ*                | 12/07/1977      | 曲       |            |                                  |                                                     |
| 🖪 শিক্ষাৰ্থীৱ সাৰাংশ                              | জেন্ডার*                   | মহিলা           | ~       |            |                                  |                                                     |
| 🚍 বার্ষিক শুমারি >                                | জাতীয়তা*                  | বাংলাদেশী       | ~       |            |                                  |                                                     |
| 💼 বার্ষিক পাঠ্যপুস্তক বিতরণ >                     | ধর্ম *                     | ইসলাম ধর্ম      | ~       |            |                                  | এখানের তথ্যাদি সংরক্ষণ                              |
|                                                   | বৈবাহিক অবস্থা*            | অবিবাহিত        | ~       |            |                                  | করতে না চাইলে "বাতিল                                |
|                                                   | এনআইডি নম্বর               | 1237653981      |         |            |                                  | করুন" বাটনে ক্লিক করুন।                             |
|                                                   | ইমেইল                      | <u>वैर</u> सदेल |         |            |                                  |                                                     |
|                                                   | পদবি ★                     | সহকারী শিক্ষক   | ~       |            |                                  |                                                     |
|                                                   | প্রথম যোগদানের তারিখ*      | 01/01/1997      | <b></b> |            |                                  |                                                     |
|                                                   | + একজন শিক্ষক যোগ করুন 🗸   |                 |         |            |                                  | সকল তথ্য পূরণ করে নতুন                              |
| English 🛑 বাংলা                                   |                            |                 |         |            |                                  | াশক্ষক যোগ করতে "সংরক্ষণ<br>করুন" বাটনে ক্লিক করুন। |
| Supported by:<br>Dynamic Solution Innovators Ltd. |                            |                 |         | বাতিল করুন | সংরক্ষণ করুন                     |                                                     |

- 🕨 বেসরকারী বিদ্যালয়ের শিক্ষকদের তথ্য এই প্রক্রিয়ায় যোগ করা যাবে।
- 🕨 সরকারী বিদ্যালয়ের শিক্ষকদের তথ্য টিচার রিক্রুটমেন্ট প্রক্রিয়ার মাধ্যমে আপডেট হবে।

### শিক্ষক তথ্য ব্যবস্থাপনা শিক্ষকের চাকরীর অবস্থা পরিবর্তন করুন

#### ম্যানেজ বাটনের চাকরীর অবস্থা ম্যানেজমেন্ট লিঙ্ক এ ক্লিক করলে এই পেইজে আসবে।

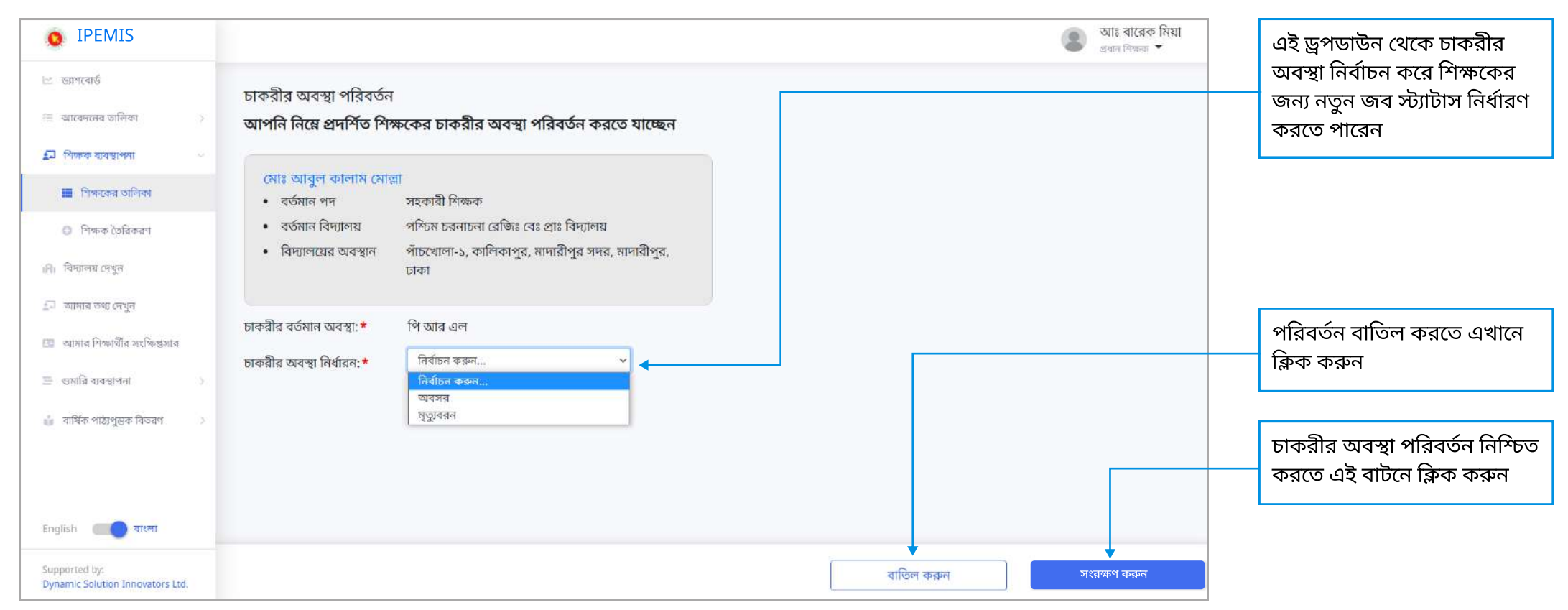

#### 🕨 সরকারি বিদ্যালয়ের শিক্ষকের জন্য উর্ধতন কর্মকর্তার অনুমোদনের জন্য পাঠানো হবে।

## বিদ্যালয় তথ্য ব্যবস্থাপনা

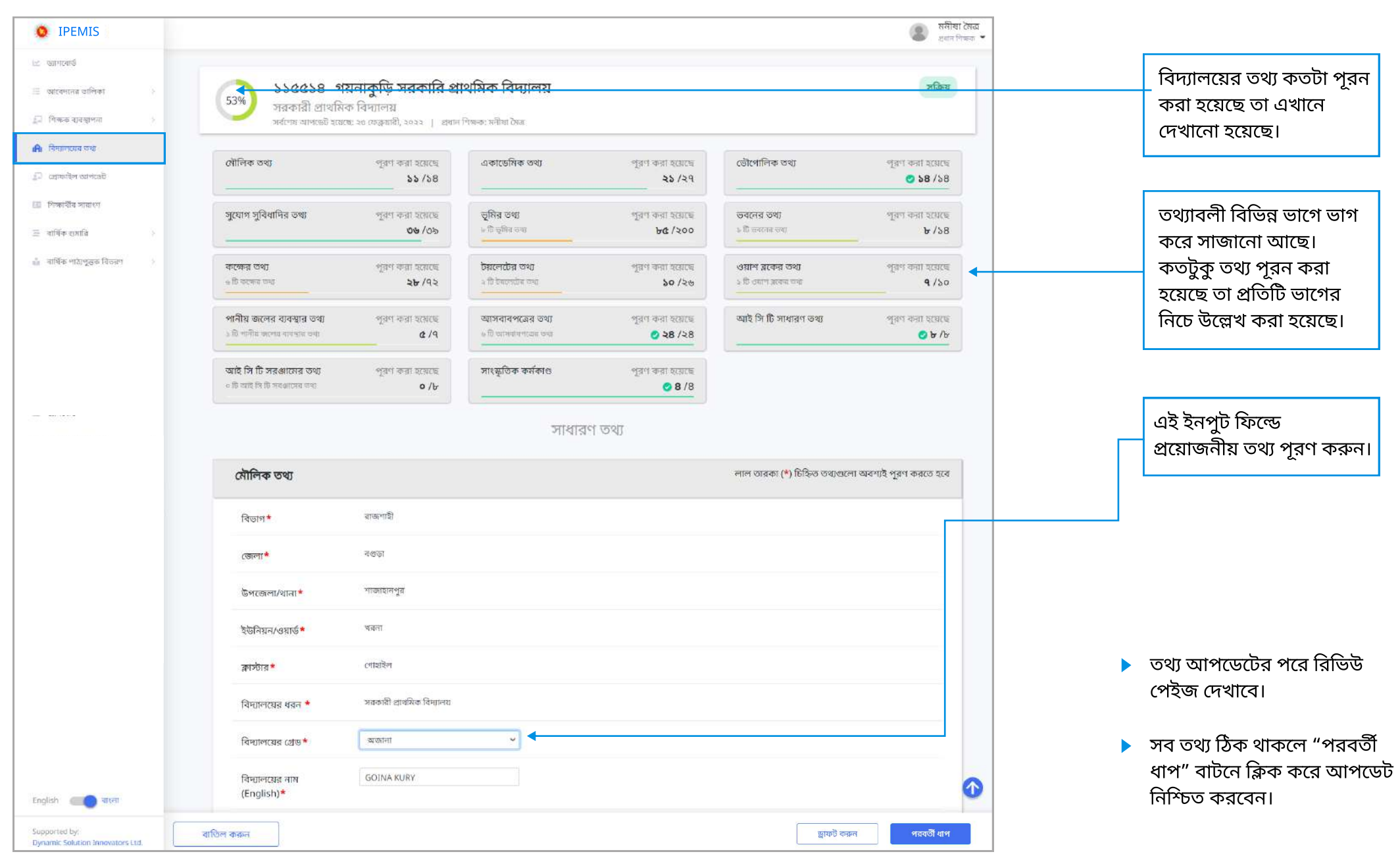

### বিদ্যালয় তথ্য ব্যবস্থাপনা একাডেমিক তথ্য

#### আগের পেইজে "একাডেমিক তথ্য" কার্ডে ক্লিক করলে এই পেইজে আসবেন।

| IPEMIS                                                                                    |                                       |                                                                                                    | আঃ বাব্রেক মিয়া<br>প্রধান শিক্ষক 🔻 | আপনার বিদ্যালয়ে যে যে                                      |
|-------------------------------------------------------------------------------------------|---------------------------------------|----------------------------------------------------------------------------------------------------|-------------------------------------|-------------------------------------------------------------|
| 🗠 জ্যাশৰোৰ্ড                                                                              | একাডেমিক তথ্য                         |                                                                                                    |                                     | ্রশ্রাণতে পাঠদান করা হয়,<br>সেসব শ্রেণির নামের পাশে        |
| 🕾 আবেদনের আলকা 🤇 )<br>🔊 শিক্ষক ব্যবস্থাপনা 🖇                                              | বিদ্যমান শ্রেণি সমূহ*                 | <ul> <li>প্রাক-প্রাথমিক</li> <li>১ম শ্রেণী</li> <li>৭ম শ্রেণী</li> <li>৩য় শ্রেণী</li> <li>৪র্থ শ্রেণী</li> <li>৬ষ্ঠ শ্রেণী</li> <li>৮ম শ্রেণী</li> <li>েফ্র</li> <li>৬য় শ্রেণী</li> </ul> |                                     | ক্লিক করুন।<br>আপনার বিদ্যালয়ে যে যে                       |
| <ul> <li>থ্রোফাইল আপডেট</li> <li>শিক্ষার্থীর সারাংশ</li> <li>রার্যিক গ্রসারি )</li> </ul> | পাঠদানের মাধ্যম*                      | <ul> <li>বাংলা মিডিয়াম</li> <li>বাংলা মিডিয়াম এবং ইংলিশ ভার্সন</li> <li>ইংলিশ ভার্সন</li> <li>ইংলিশ মিডিয়াম</li> </ul>                                                                   |                                     | মাধ্যমে পাঠদান করা হয়,<br>– তাদের নামের পাশে ক্লিক<br>করুন |
| 💼 বাৰ্ষিক পাঠ্যপুস্তক বিতৰণ 💦                                                             | একাডেমিক কার্যক্রম চালু*              | আছে 🗸 🗸                                                                                                    |                                     | এই ড্রপডাউন থেকে আপনার                                      |
|                                                                                           | সহশিক্ষা কাৰ্যক্ৰম                    | নির্বাচন করুন 👻                                                                                                    |                                     | তথ্য নির্বাচন করুন                                          |
|                                                                                           | প্রাক-প্রাথমিক শিক্ষ <mark>া</mark> * | বিদ্যমান                                                                                                    |                                     | পরবর্তী ধাপে যেতে এই                                        |
| English 🔲 বাংলা                                                                           | গ্রেড নির্ধারনের সন*                  | 2019                                                                                                    | 0                                   | বাটনে ক্লিক করুন                                            |
| Supported by:<br>Dynamic Solution Innovators Ltd.                                         | বাতিল করুন                            | ড্রাফট করু                                                                                                    | ন পরবর্তী ধাপ                       |                                                             |

আপনার তথ্য আপডেট ড্রাফট করে রাখতে পারেন। সেক্ষেত্রে আপডেটগুলো সাবমিট হবে না। সাবমিট না হলে তথ্য সিস্টেমে আপডেট হবে না। 

# বিদ্যালয় তথ্য ব্যবস্থাপনা ভূমির তথ্য

বিদ্যালয় ব্যবস্থাপনার পেইজে "ভূমির তথ্য" কার্ডে ক্লিক করলে এই পেইজে আসবেন।

| • IPEMIS                                          |                          |                                       | ्या तथा<br>अस                                       | ান শিক্ষক 💌 |                                                           |
|---------------------------------------------------|--------------------------|---------------------------------------|-----------------------------------------------------|-------------|-----------------------------------------------------------|
| 🗠 জাগেরোর্ড<br>🖂 আবেদনের তালিকা 🔅 🔅               | ভূমির তথ্য               |                                       | লাল তারকা (*) চিহ্নিত তথ্যগুলো অবশ্যই পূরণ করতে হবে | r           | এই নির্দিষ্ট ভমির তথ্য সিস্টেম                            |
| 🗊 শিক্ষক ব্যবস্থাপনা >                            | ভূমির তথ্য #১            |                                       | <b>i</b> <                                          | •           | থেকে মুছে ফেলতে হলে এই                                    |
| 🔒 বিদ্যালয়ের তথ্য                                | ভূমির পরিমাণ (শত্যংশ) *  | 22.00                                 |                                                     |             | ডিলিট বাটনে ক্লিক করুন                                    |
| 💭 প্রেফ্চাইল আগডেট<br>💷 শিক্ষার্থীর সারাহণ        | দাতার নাম                | সাফুজার<br><i>৫</i>                   |                                                     |             |                                                           |
| 🗏 বার্ষিক ওমারি 💦                                 | গ্রহীতার নাম             | সচিব, প্রাথমিক ও গণশিক্ষা মন্ত্রনালয় |                                                     |             |                                                           |
| 📩 বার্ষিক পাঠ্যপুস্তক বিভয়ণ >                    | রেকর্ড (দলিল) নম্বর      | 5018                                  |                                                     |             |                                                           |
|                                                   | রেজিস্ট্রি তারিখ         | 17/03/1997                            |                                                     |             | এখানে ক্লিক করে ক্যালেন্ডার<br>থেকে রেজিস্ট্রি তারিখ ইনপট |
|                                                   | সাব রেজিস্ট্রি অফিস      | णचा मिल                               |                                                     |             | দিন                                                       |
|                                                   | সি এস প্লট নম্বর         | 247,248,249,250                       |                                                     |             |                                                           |
|                                                   | সি এস খতিয়ান নম্বর      | 32,42,,139                            |                                                     |             |                                                           |
| English 📧 ि বारला                                 | সি এস ভমি পরিমাণ (শতাংশ) | नविमाप मिल                            |                                                     | 0           |                                                           |
| Supported by:<br>Dynamic Solution Innovators Ltd. | বাতিল করুন               |                                       | ড্রাফট করুন পরবর্তী ধাপ                             |             |                                                           |

### বিদ্যালয় তথ্য ব্যবস্থাপনা 🛛 |

আগের পেইজে "আসবাবপত্রের তথ্য" কার্ডে ক্লিক করলে এই পেইজে আসবেন।

| <b>O</b> IPEMIS                                   | 🏽 মনীষা মৈত্ৰ<br>প্ৰধান শিক্ষক 🔫                                     |                                                          |
|---------------------------------------------------|----------------------------------------------------------------------|----------------------------------------------------------|
| 🗠 ড্যাশবোর্ড                                      | আসবাবপত্রের তথ্য লাল তারকা (*) চিহ্নিত তথ্যগুলো অবশ্যই পুরণ          |                                                          |
| 😑 আবেদনের তালিকা 💦 👌                              | করতে হবে                                                             |                                                          |
| 🗾 শিক্ষক ব্যবস্থাপনা )                            | আসবাবপত্রের ধরন * ব্যবহার উপযোগী * মেরামত যোগ্য * ব্যবহার অনুপযোগী * | ড্রপডাউন থেকে                                            |
| <b>।মি।</b> বিদ্যালয়ের তথ্য                      | काईल क्यावित्नांग्रे         1         0         0                   | আসবাবপত্রের ধরন নির্বাচন<br>করুন                         |
| প্রোফাইল আপডেট শেচ নিক্ষার্থীর সারাহন             | 🗑 আলমারি 🕶 2 1 0                                                     |                                                          |
| ার্থিক গুমারি >                                   | টেবিল × 6 3 0                                                        | অবস্থা অনুযায়ী এই<br>ঘুরুগুলোয় আত্মবারপত্রের           |
| 🍰 বাৰ্ষিক পাঠ্যপুস্তক বিতরণ >                     |                                                                      | সংখ্যা লিখুন                                             |
|                                                   | <ul> <li>ट्रियात</li> <li>14</li> <li>2</li> <li>0</li> </ul>        |                                                          |
|                                                   |                                                                      |                                                          |
|                                                   | + একটি আসবাবপত্র যোগ করুন্ন) ব্                                      | আরও আসবাবপত্রের ওখ্য<br>যোগ করতে এই বাটনে<br>কিক কর্ত্রন |
| English                                           |                                                                      | 1925日 1925日                                              |
| Supported by:<br>Dynamic Solution Innovators Ltd. | বাতিল করুন ড্রাফট করুন পরবর্তী ধাপ                                   |                                                          |

🕨 এরূপ ভূমি, ভবন, কক্ষ, টয়লেট, ওয়াশব্লক ইত্যাদি তথ্যের ক্ষেত্রেও একইভাবে তথ্য যোগ করা যাবে।

### বিদ্যালয় তথ্য ব্যবস্থাপনা রিভিউ পেইজ

#### সাবমিট করার জন্য "পরবর্তী ধাপ" ক্লিক করলে এই রিভিউ পেইজ দেখাবে।

| <b>O</b> IPEMIS                                                       |                                                                                             | আঃ বারেক মিয়া<br>প্রধান শিক্ষক               |
|-----------------------------------------------------------------------|---------------------------------------------------------------------------------------------|-----------------------------------------------|
| 🗠 দ্যাশবোর্ড<br>😑 আবেদনের তালিকা ><br>🖅 শিক্ষক ব্যবস্থাপনা >          | সাবমিট করার পূর্বে তথ্যগুলো সঠিক কি না যাচাই করে দেখুন<br>আপনার আপডেট করা তথ্যগুলো নিম্নরুপ |                                               |
| <b>।মি।</b> বিদ্যালয়ের তথ্য<br>্রী প্রোফাইল আপডেট                    | সাধারণ তথ্য                                                                                 | কতটুকু তথ্য পূরণ করা<br>হয়েছে তা দেখানো হবে। |
| 🖽 শিক্ষাৰ্থীৰ সাৱাংশ                                                  | সৌলিক তথ্য এডিট করুন 🗲                                                                      | রণ করা হয়েছে<br>১১/১৪                        |
| <ul> <li>বার্ষিক শুমারি</li> <li>রার্ষিক পাঠ্যসুদ্রক বিতরণ</li> </ul> | বিভাগ* ঢাকা                                                                                 | কোন তথ্য পরিবর্তন করতে                        |
|                                                                       | জেলা* মাদারীপুর                                                                             | হলে এহ "এ।৬৮ করুন" এ।<br>ক্লক করুন।           |
|                                                                       | উপজেলা/থানা★ মাদারীপুর সদর                                                                  |                                               |
|                                                                       | ইউনিয়ন/ওয়ার্ড* কালিকাপুর                                                                  |                                               |
| English 🔲 वारला                                                       | ক্লাস্টার* পাঁচখোলা-১                                                                       |                                               |
| Supported by:<br>Dynamic Solution Innovators Ltd.                     | বিদ্যালয়ের ধরন * সদ্য জাতীয়করণকৃত বিদ্যালয়                                               |                                               |

সব তথ্য সঠিক আছে কিনা যাচাই করুন। কোন তথ্য পরিবর্তন করতে হলে এডিট করে নিন। 

### বিদ্যালয় তথ্য ব্যবস্থাপনা |

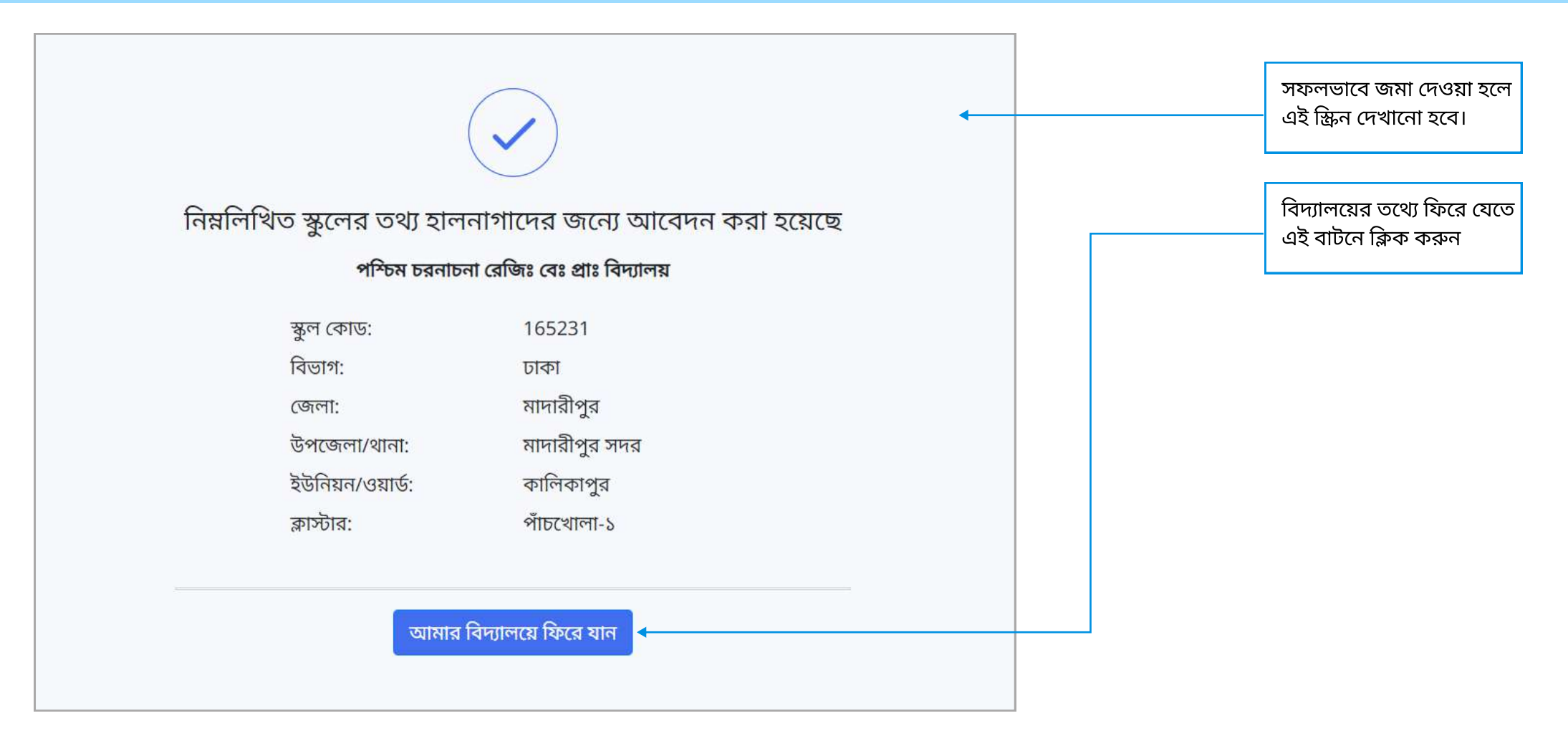

🕨 সিস্টেমের যেকোন কার্য সফলভাবে সম্পন্ন হলে সিস্টেম এমন মেসেজ দেখাবে।

# শিক্ষার্থী তথ্য ব্যবস্থাপনা | শিক্ষার্থীর সারাংশ লিখুন

প্রধান শিক্ষকগণ তাদের অধীনস্থ বিদ্যালয়ের শিক্ষার্থীদের তথ্য উপাত্ত দেখতে এবং আপডেট করতে পারবেন।

| IPEMIS                                            | <ul> <li>আঃ বারেক মিয়া<br/><sub>প্রধান</sub> শিক্ষক <del>•</del></li> </ul> | এই ঘরগুলিতে বিভিন্ন শ্রেণীর                                |
|---------------------------------------------------|------------------------------------------------------------------------------|------------------------------------------------------------|
| াল জ্যাশবোর্জ                                     | বিদ্যালযের শিক্ষার্থী সারাংশ                                                 | মোট শিক্ষার্থী সংখ্যা লিখুন                                |
| 🕾 আবেদনের তালিকা 💦 👌                              |                                                                              |                                                            |
| 💭 শিক্ষক ব্যৱস্থাপনা >                            | শ্রেণি অনুযায়ী শিক্ষার্থীর সংখ্যা                                           | একাধিক পাঠদান মাধ্যম                                       |
| 🗚। বিদ্যালয়ের তথ্য                               | প্রথম শ্রেণি দ্বিতীয় শ্রেণি তৃতীয় শ্রেণি চতুর্থ শ্রেণি পঞ্চম শ্রেণি        | বিশিষ্ট বিদ্যালয় সমূহের                                   |
| 💭 প্রোফাইল আপডেট                                  | মোট 12 12 13 12 11 🖛                                                         | পাঠদান মাধ্যমের তালিকা                                     |
| 😫 শিক্ষনথীৰ সাৱাংশ                                |                                                                              | এখানে দেখা যাবে। এবং<br>বিভিন্ন মাধ্যমে অধ্যযণবত           |
| 🔄 বার্ষিক শুমাবি 💦 👌                              | শিখন মাধ্যম অনহাহী শিক্ষাৰ্থীৰ সংখ্যা 🔺                                      | শিক্ষার্থীদের সংখ্যা ওই                                    |
| 💼 বাৰ্ষিক পাঠ্যপুস্তক বিতৰণ >                     | ו איז איז איז איז איז איז איז איז איז איז                                    | শ্রেণির মোট শিক্ষার্থী সংখ্যা                              |
|                                                   | প্রথম শ্রেণি দ্বিতীয় শ্রেণি তৃতীয় শ্রেণি চতুর্থ শ্রেণি পঞ্চম শ্রেণি        | সমান হতে হবে।                                              |
|                                                   | বাংলা মিডিয়াম সংখ্যা দিন সংখ্যা দিন সংখ্যা দিন সংখ্যা দিন সংখ্যা দিন        |                                                            |
|                                                   |                                                                              | একই ভাবে প্রতি ক্লাসের                                     |
|                                                   | জেন্ডার অনুযায়ী শিক্ষার্থীর সংখ্যা \prec                                    | জন্ডার অনুযায়ী ভাগ করা                                    |
| English 🚺 वाश्ना                                  | প্রথম শ্রেণি দ্বিতীয় শ্রেণি তৃতীয় শ্রেণি চতুর্থ শ্রেণি পঞ্চম শ্রেণি        | শিক্ষার্থী সংখ্যা ঐ শ্রেনির<br>মোট শিক্ষার্থী সংখ্যার সমান |
| Supported by:<br>Dynamic Solution Innovators Ltd. | ড্রাফট করুন পরবর্তী ধাপ                                                      | হতে হবে                                                    |
|                                                   | 1                                                                            |                                                            |
| প্রধান শিক্ষক নিজ ি                               | বিদ্যালয়ের "শিক্ষার্থীর সারাংশ" দেখতে পারবেন সাইড মেনুর এই অংশে।            | সব তথ্য পূরণ করা হয়ে                                      |
| এই স্ক্রিন থেকে প্রধান                            | ন শিক্ষক নিজ বিদ্যালয়ের শিক্ষার্থীদের তথ্য আপডেট করতে পারবেন।               | গেলে এই বাটনে ক্লিক                                        |
| পতি কাসের মোট মি                                  | াক্ষার্থী সংখ্যার সাথে পতি ভাগের মিক্ষার্থী সংখ্যার সায়ঞ্জসংখ্যাকা প্রযোজন। | করুন                                                       |

### শিক্ষার্থী তথ্য ব্যবস্থাপনা 🛛 ধর্ম অনুযায়ী শিক্ষার্থীর সারাংশ লিখুন

প্রধান শিক্ষকগণ তাদের অধীনস্থ বিদ্যালয়ের শিক্ষার্থীদের তথ্য উপাত্ত দেখতে এবং হালনাগাদ করতে পারবেন।

| IPEMIS                                                                                                    |                                     |              |                 |               |               |              | আঃ বারেক মিয়া<br>প্রধান শিক্ষক |                                            |
|----------------------------------------------------------------------------------------------------|-------------------------------------|--------------|-----------------|---------------|---------------|--------------|---------------------------------|--------------------------------------------|
| ্র ড্যাশবোর্ড<br>আবেদনের ডালিকা —                                                                                                    | জেন্ডার অনুযায়ী শিক্ষার্থীর সংখ্যা |              |                 |               |               |              |                                 |                                            |
| শিক্ষক ব্যবস্থাপনা )                                                                                                    |                                     | প্রথম শ্রেণি | দ্বিতীয় শ্রেণি | তৃতীয় শ্রেণি | চতুর্থ শ্রেণি | পঞ্চম শ্রেণি |                                 |                                            |
| বিদ্যালয়ের তথ্য                                                                                                    | ছেলে                                | 6            | 8               | 5             | 7             | 6            |                                 |                                            |
| প্রোফাইল আপডেট                                                                                                    | মেয়ে                               | 6            | 4               | 8             | 5             | 5            |                                 |                                            |
| শিক্ষাৰ্থীৰ সাৱাংশ                                                                                                    |                                     |              |                 |               |               |              |                                 |                                            |
| বার্যিক শুমারি 💦 🖓                                                                                                    | ধর্ম অনুযায়ী শিক্ষার্থীর সংখ্যা    | •            |                 |               |               |              |                                 | প্রতি ক্লাসের ধর্মভিত্তিব                  |
| ৰাৰ্যিক পাঠ্যপুস্তক বিভৱণ 💿                                                                                                    |                                     | প্রথম শ্রেণি | দ্বিতীয় শ্রেণি | তৃতীয় শ্রেণি | চতুর্থ শ্রেণি | পঞ্চম শ্রেণি |                                 | শিক্ষার্থীর সংখ্যা এখার্যে                 |
|                                                                                                    | ইসলাম ধর্ম                          | সংখ্যা সিন   | গংখ্যা দিল      | आहणात मिल     | ञहणा मिल      | সংখ্যা দিন   | l                               | ালখতে পারবেন, যা অ<br>প্রতিটি কাসের মোট শি |
|                                                                                                    | दिन्पू धर्म                         | সংখ্যা দিন   | সংখ্যা দিন      | সংখ্যা দিন    | সংখ্যা দিন    | भरथा। मित    |                                 | সংখ্যার সমান হতে হবে                       |
|                                                                                                    | খ্রিস্টান ধর্ম                      | সংখ্যা দিল   | अएध्रोर चिन     | गरको मिल      | अरण्डा मिन    | महथ्या मिन   |                                 |                                            |
|                                                                                                    | বৌদ্ধ ধর্ম                          | जस्था मिम    | जरचा मिन        | मरच्या मिल    | जस्था। मिल    | जरश्चा निय   |                                 |                                            |
|                                                                                                    | অন্যান্য                            | मरपा मिल     | जरधा मिन        | जस्युर्ग मिल  | সংখ্যা দিন    | সংখ্যা দিন   |                                 |                                            |
| glish Contraction at the second second s |                                     |              |                 |               |               |              |                                 |                                            |
| apported by:<br>ynamic Solution Innovators Ltd.                                                                                                    |                                     |              |                 |               |               | ড্রাফট করুন  | পরবর্তী ধাপ                     |                                            |

### শিক্ষার্থী তথ্য ব্যবস্থাপনা বিশেষ চাহিদা সম্পন্ন শিক্ষার্থীর সারাংশ লিখুন

এই অংশে প্রতিটি ক্লাসে বিদ্যমান বিভিন্ন প্রকারের বিশেষ চাহিদা সম্পন্ন শিক্ষার্থীর মোট সংখ্যা ইনপুট দেয়া যাবে

| ্র জ্যাশবোর্ড                        |                          |                   |                 |               |               |               |                        |
|--------------------------------------|--------------------------|-------------------|-----------------|---------------|---------------|---------------|------------------------|
| E আবেদনের তালিকা 💦 🔿                 | বিশেষ চাহিদা অনুযায়ী শি | াক্ষার্থীর সংখ্যা |                 |               |               |               |                        |
| ী শিক্ষক ব্যবস্থাপনা 🤇 🔅             |                          | প্রথম শ্রেণি      | দ্বিতীয় শ্রেণি | তৃতীয় শ্রেণি | চতুৰ্থ শ্ৰেণি | পঞ্চম শ্রেণি  | প্রতিটি কাসের বিশেষ    |
| । বিদ্যালয়ের তথ্য                   | শারীরিক                  | जएष्ठा मिन        | मरथ्या मिल      | সংখ্যা দিল    | मरच्या मिल    | भरथा मिन      | সম্পন্ন শিক্ষার্থীর সং |
| প্রোফাইন আপডেট<br>শিক্ষার্থীর সারাংশ | ক্ষীণদৃষ্টি              | जरध्या मिन        | ञहच्छा मिल      | সহখ্যা দিল    | मध्यी मिल     | সংখ্যা দিন    | এই ঘরগুলোয় লিখুন      |
| বাৰ্ষিক শুমারি 🔹 🔹                   | ক্ষীণশ্ৰবণ               | जहण्डा मिन        | भएषा मिल        | সহখ্যা দিল    | जरध्या मिल    | जदथ्या मिल    |                        |
| বার্ষিক পাঠ্যপুস্তক বিতরণ 🔅 👌        | বাকপ্রতিবন্ধি            | जहध्री मिंत       | সংখ্যা দিল      | महत्था मिल    | मध्यम मिल     | जल्थाम मिल    |                        |
|                                      | বুদ্বিবৃত্তিক            | जङ्ख्या भित       | अहध्यति वित     | ञहथ्या मिल    | अश्च्या भिल   | সংখ্যা দিন    |                        |
|                                      | অটিস্টিক                 | जएक्ता मिन        | जहाराम जिल      | जरन्त्रा पिल  | जश्वता भिल    | সংখ্যা দিন    |                        |
|                                      | অন্যান্য                 | जएच्या मित        | जएच्या जिल      | महत्र्या मिल  | जरपता भिल     | जरथा। मिन     |                        |
| glish 🔲 वारना                        |                          |                   |                 |               |               |               |                        |
| sported by:                          |                          |                   |                 |               | ডাফট ক        | হুন পরবর্তী ধ | าท                     |

### শিক্ষার্থী তথ্য ব্যবস্থাপনা 🛛 ক্ষুদ্র নৃ-গোষ্ঠি শিক্ষার্থীর সারাংশ লিখুন

এই অংশে প্রতিটি ক্লাসে বিদ্যমান বিভিন্ন প্রকারের ক্ষুদ্র নৃ-গোষ্ঠি শিক্ষার্থীর মোট সংখ্যা ইনপুট দেয়া যাবে

|                                        | উপজাতি/ক্ষুদ্র নৃ-গোষ্ঠি | অনুযায়ী শিক্ষার্থীর সংখ্যা |                 |               |               |              |
|----------------------------------------|--------------------------|-----------------------------|-----------------|---------------|---------------|--------------|
| আবেদনের তালকা )<br>শিক্ষক বাবস্থাপনা ) |                          | প্রথম শ্রেণি                | দ্বিতীয় শ্রেণি | তৃতীয় শ্রেণি | চতুর্থ শ্রেণি | পঞ্চম শ্রেণি |
| বিদ্যালয়ের ভথ্য                       | চাকমা                    | जरख्या पिन                  | महश्चा मिल      | সংখ্যা দিন    | जरथा। मिल     | मस्था मिन ┥  |
| প্রোফাইল আপডেট                         | মারমা                    | লংখ্যা দিন                  | जस्था मिल       | সংখ্যা দিন    | जध्यम मिल     | मरश्चा मिल   |
| শিক্ষার্থীর সারাংশ                     | ত্রিপুরা                 | जरचा मिल                    | जङ्थ्या मिल     | সংখ্যা দিন    | जश्यम मिल     | जएच्या मिल   |
| বার্ষিক শুসাবি 💦 👌                     | গারো                     | जल्या मिन                   | जदश्या मिल      | সংখ্যা দিন    | ञरथा। मिल     | जारथ्या मिल  |
| বাৰ্ষিক পাঠ্যপুস্তক বিভৱণ              | সাঁওতাল                  | महत्वत मिल                  | जदया। मिल       | मध्यम मिल     | जश्था मिल     | जएच्छा मिल   |
|                                        | মনিপুরি                  | जरच्या मिल                  | जङ्था। मिन      | সংখ্যা দিন    | ञहवम मिल      | जए:श्वा मिल  |
|                                        | অন্যান্য                 | जल्यम मिल                   | जरथा। मिन       | जरत्रम मिल    | जश्थ्या मिल   | जएच्या पिल   |
|                                        | সাদরি (ওরাও)             | अएखा मिल                    | সংখ্যা দিল      | अहत्वम मिल    | अरथ्या मिल    | ञरच्या पिन   |
| ish 💼 वारला                            |                          |                             |                 |               |               |              |

প্রতিটি ক্লাসে বিদ্যমান বিভিন্ন প্রকারের ক্ষুদ্র নৃ-গোষ্ঠি শিক্ষার্থীর সংখ্যা এই ঘরগুলোয় লিখুন

### শিক্ষার্থী তথ্য ব্যবস্থাপনা নতুন, পূর্বের ক্লাস থেকে উন্নীত এবং একই ক্লাসে অধ্যায়নরত/রিপিটার এর তথ্য

প্রধান শিক্ষকগণ তাদের অধীনস্থ বিদ্যালয়ের শিক্ষার্থীদের তথ্য উপাত্ত দেখতে এবং আপডেট করতে পারবেন।

| • IPEMIS                                          |                                                                                           |                                |                          |               |               | <b>ত্রাঃ বা</b><br>প্রধান শিল্প | রক মিয়া<br>নন্দ 👻                                                                                           |
|---------------------------------------------------|-------------------------------------------------------------------------------------------|--------------------------------|--------------------------|---------------|---------------|---------------------------------|----------------------------------------------------------------------------------------------------|
| 🗠 ড্যাশৰোৰ্ড<br>🗄 আবেদনের তালিকা 💦 🔅              | প্রতিটি শ্রেণিতে নতুন ভর্তিকৃত,<br>পূর্বের শ্রেণি হতে উন্নিত শিক্ষার্থীর                  | একই শ্রেণিতে পুনরাবৃ<br>সংখ্যা | ত্ত/রিপিটিং ও            |               |               |                                 | প্রতিটি ক্লাসের নতুন,<br>পুনরাবৃত্তি ও উন্নীত শিক্ষার্থীর<br>সংখ্যা এখানে লিখন।                              |
| 🗐 শিক্ষক ব্যবস্থাপনা 🔿                            |                                                                                           | প্রথম শ্রেণি                   | দ্বিতীয় শ্রেণি          | তৃতীয় শ্রেণি | চতুর্থ শ্রেণি | পঞ্চম শ্রেণি                    | এই সংখ্যাগুলোর যোগফল                                                                                         |
| নি। বিদ্যালয়ের তথ্য                              | নতুন ভৰ্তিকৃত                                                                             | जरथ्या मिन                     | जस्थम मिन                | जरचग्र मित    | मरथ्यां मिल   | मस्थ्या मिन                     | মোট শিক্ষার্থী সংখ্যার সমান                                                                                  |
| ন প্রোকাহল আগওেচ                                  | একই শ্রেণিতে অধ্যয়নরত                                                                    | সংখ্যা দিন                     | जहथ्या मिल               | जरच्या मिल    | जश्थ्या मिल   | अथ्या मिन                       | হতে হবে।                                                                                                    |
| 🚊 বাৰ্ষিক শুমারি 💦 🔿                              | পূর্বের শ্রেণি হতে উন্নিত                                                                 | जरच्या मिन                     | जहश्चा मिन               | मध्यम मिल     | जरथ्या मिल    | ञश्थाा मिन                      |                                                                                                    |
| 🏥 বার্ষিক পাঠ্যপুস্তক বিতরণ >                     | প্রাক-প্রাথমিক শ্রেণি সমাপ্ত ক<br>সংখ্যা                                                  | র কিংবা সরাসরি প্রথম           | শ্ৰেণিতে ভৰ্তিকৃত f<br>ৰ | শিক্ষার্থীর   |               |                                 | এই অংশাট কেবল প্রথম<br>শ্রেণির জন্য প্রযোজ্য।                                                                |
|                                                   | প্রথ                                                                                      | ম শ্রেণি                       |                          |               |               |                                 | প্রাক-প্রাথমিক থেকে প্রথম<br>শেণীতে ভর্তিচ্চ শিক্ষার্থীব                                                     |
|                                                   | প্রাক-প্রাথমিক না পড়ে<br>সরাসরি এই বিদ্যালয়ের<br>প্রথম শ্রেণিতে ভর্তিকৃত                | भग मिल                         |                          |               |               |                                 | ক্ষেত্রে সর্বমোট গণনা করা<br>হবে                                                                             |
|                                                   | অন্য বিদ্যালয়ে প্রাক-<br>প্রাথমিক সমাপ্ত করে এই<br>বিদ্যালয়ে প্রথম শ্রেণিতে<br>ভর্তিকৃত | था। मिल                        |                          |               |               |                                 | <ul> <li>সরাসার ভাতকৃত</li> <li>অন্য বিদ্যালয় থেকে আস</li> <li>শিক্ষার্থী</li> <li>এই বিদ্যালয়ে</li> </ul> |
|                                                   | এই বিদ্যালয়ে প্রাক-<br>প্রাথমিক সমাপ্ত করে প্রথম<br>শ্রেণিতে উন্নিত                      | 12                             |                          |               |               |                                 | প্রাক-প্রাথমিক সমাপ্তকারী<br>• পুনরাবৃত্তি শিক্ষার্থী                                                        |
| Supported by:<br>Dynamic Solution Innovators Ltd. |                                                                                           |                                |                          |               | ড্রাফট ক      | রুন পরবর্তী ধাপ                 |                                                                                                    |

### প্রোফাইল আপডেট বিজস্ব তথ্য আপডেট করুন

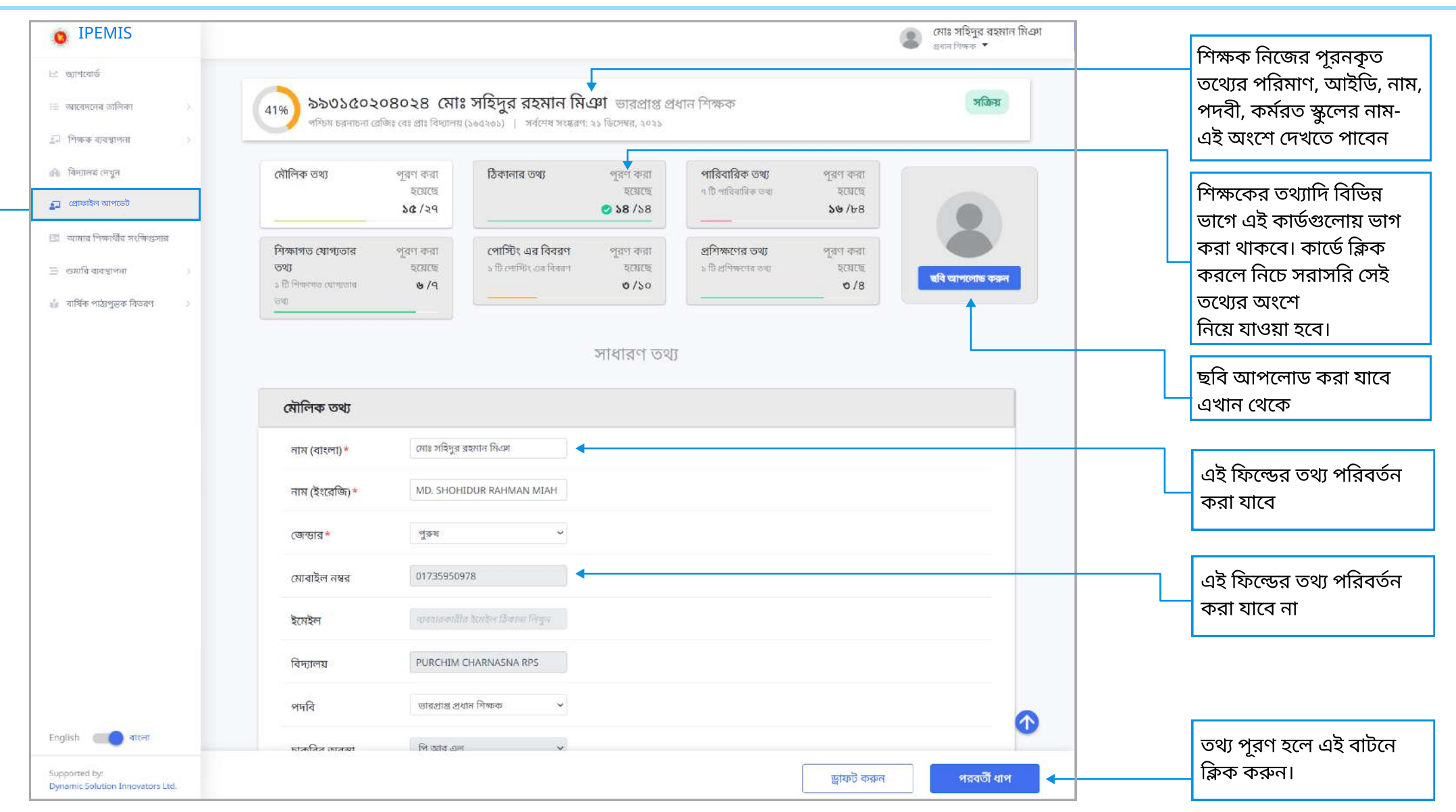

- প্রধান শিক্ষক সাইডমেনুর "প্রোফাইল আপডেট" থেকে এই অংশে এসে নিজের তথ্য আপডেট করতে পারেন।
- আপডেটের পর রিভিউ পেইজ দেখাবে। সব তথ্য আপডেট সঠিক কীনা তা রিভিউ পেইজ থেকে যাচাই করে নিন।

### প্রোফাইল আপডেট | নিজস্ব তথ্য আপডেট করুন

মনীষা মৈত্ৰ IPEMIS এই নির্দিষ্ট অংশের তথ্য মুছতে গধান নিক্ষর 👻 হলে এই ডিলিট বাটনে ক্লিক 🗠 ড্যাশবোর্ড শিক্ষাগত যোগ্যতার তথ্য ককন। 😑 আবেদনের ডালিকা শিক্ষাগত যোগ্যতার তথ্য #১ 👕 📥 🗊 শিক্ষক ব্যবস্থাপনা সিস্টেমে কখনো কখনো আপনার (A) বিদ্যালয়ের তথ্য v সার্টিফিকেট/ডিগ্রীর নাম স্নাতক (পাস) কোন ডকুমেন্ট আপলোড করার 🗊 প্রোফাইল আপডেট প্রয়োজন হবে। ডকুমেন্ট বিষয় বিজ্ঞান 💷 শিক্ষাৰ্থীৰ সাৱাংশ আপলোড করতে এই বাটনে ক্লিক বাজশাহী বোর্ড বোর্ড/বিশ্ববিদ্যালয় করুন। 😑 বার্ষিক শুমারি 🏥 বার্ষিক পাঠ্যপুস্তক বিতরণ 1950 পাশের সন পাশের বিভাগ/গ্রেড নির্বাচন করুন... v আরও শিক্ষাগত যোগ্যতার তথ্য যোগ করতে এখানে ক্লিক করুন। সার্টিফিকেটের কপি আপলোড \* পিডিএফ/ইমেজ ফাইল আপলোড করুন যা ১০ মেগাবাইটের মধ্যে হতে 🕨 উদাহরণস্বরূপ, এখানে চার স্নাতকের তথ্যের জন্য একটি এটি কি সর্বোচ্চ অর্জিত না × কার্ড রয়েছে। এভাবে এইচ এস ডিগি?\* সি, এস এস সি ইত্যাদি প্রতিটির + একটি শিক্ষাগত যোগ্যতার তথ্য যোগ করুন তথ্য সংযোজন করা যাবে।  $\frown$ English () वारला সরাসরি ফর্মের শুরুতে চলে যেতে এই বাটনে ক্লিক করুন। Supported by: পরবর্তী ধাপ ড্রাফট করুন Dynamic Solution Innovators Ltd.

আগের পেইজে দেখানো "শিক্ষাগত যোগ্যতার বিবরণ" কার্ডে ক্রিক করলে সিস্টেম সরাসরি নিচে এই অংশে নিয়ে আসবে।

- "পরবর্তী ধাপ" এ ক্লিক করে পরের ধাপে এগিয়ে যান।
- পরিবর্তনগুলো ড্রাফট করে রাখতে পারেন। সেক্ষেত্রে আপনার আপডেট সাবমিট হবে না। সাবমিট করতে পরবর্তী ধাপে যেতে হবে।

#### 🕨 শুমারি কী?

APSC- Annual Primary School Census বা বার্ষিক প্রাথমিক বিদ্যালয় শুমারি কার্যক্রমে বাংলাদেশের সকল ধরনের সরকারি বেসরকারি প্রাথমিক বিদ্যালয়ের সার্বিক তথ্য সংগ্রহ করা হয়। যেমনঃ বিদ্যালয়ের একাডেমিক তথ্য, ভুমির তথ্য থেকে শুরু করে স্যানিটেশানের তথ্য, সাংস্কৃতিক এবং সামাজিক কার্যক্রম, প্রতি শ্রেণীর শিক্ষার্থী-শিক্ষকের তথ্য ইত্যাদি।

#### 🕨 কেন শুমারি জমা দেওয়া প্রয়োজন?

বার্ষিক শুমারি কার্যক্রমে বাংলাদেশের প্রাথমিক শিক্ষার সার্বিক অবস্থা মূল্যায়ণ করা হয়। শুমারির তথ্যের উপর ভিত্তি করে প্রতি বছর বই বিতরণ, অনুদান, শিক্ষক ট্রেনিং ইত্যাদির মানদন্ড নির্ধারিত হয়। সর্বোপরি জাতীয়ভাবে প্রাথমিক শিক্ষার মান ঠিক রাখতে এবং মানের উন্নতি সাধনের পরিমাপক হিসেবে শুমারি কার্যক্রম অত্যন্ত গুরুত্বপূর্ণ।

#### কারা শুমারি জমা দিতে পারবে?

প্রধান শিক্ষকগন তদের নিজ নিজ বিদ্যালয়ের শুমারি জমা দিতে পারবেন এবং বিগতবছরের জমা দেওয়া সকল শুমারির তালিকা ও বিস্তারিত দেখতে পাবেন।

#### কীভাবে শুমারি জমা দিতে পারব?

প্রধান শিক্ষক বার্ষিক শুমারির জন্য বিদ্যালয়ের বিভিন্ন তথ্য পূরণ করে জমা দিতে পারেন। শুমারি জমাদানের সময়সীমা শুরুর দিন থেকে প্রধান শিক্ষকের ড্যাশবোর্ডে দেখানো হবে। নির্দিষ্ট সময়সীমার মধ্যেই শুমারি জমা দেওয়া আবশ্যক।

প্রধান শিক্ষকের সুবিধার্থে বিদ্যালয়ের কিছু সেকশানের তথ্য পূরন করা থাকবে। অন্যান্য সেকশানের নামে ক্লিক করলে তিনি বিস্তারিত তথ্য পূরণ করতে পারবেন।

মোট ২৮টি সেকশানের তথ্য পূরণ করে শুমারি জমা দিতে হবে। এই বই-এর পরের অংশে শুমারির বিস্তারিত আলোচনা করা হয়েছে।

### শুমারি ব্যবস্থাপনা শুমারির সারাংশ

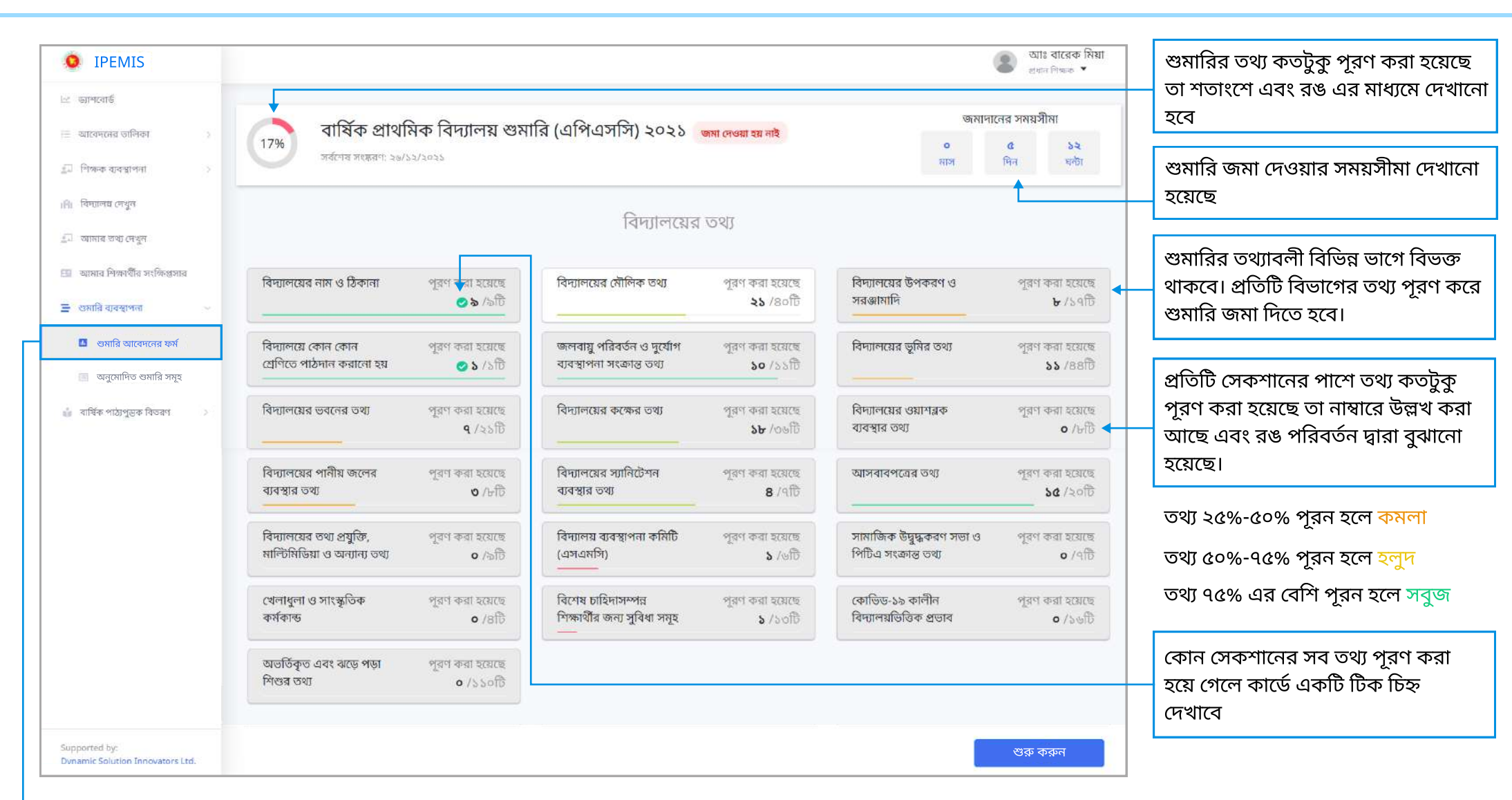

- 🕨 সাইডমেনুর "শুমারি ব্যবস্থাপনা"তে ক্লিক করুন। নিচের "শুমারি আবেদনের ফর্ম" এ ক্লিক করলে এই স্ক্রীনে আসতে পারবেন।
- 🕨 প্রতিটি সেকশানে প্রয়োজনীয় তথ্যাদি পূরণ করতে হবে।
- ড্যাশবোর্ডের নোটিফিকেশান বারে শুমারির লিংক থেকেও শুমারির পেইজে আসতে পারেন (২৭ পৃষ্ঠায় দ্রষ্টব্য)

### শুমারি ব্যবস্থাপনা শুমারির সারাংশ

| IPEMIS                                            |                                       |                             |                                      |                            |                      | আঃ বারেক মিয়া<br>প্রধান শিক্ষবা 🔻 | বিদ্যালয়ের তথ্যাদি ৩টি ভাগে বিভক্ত                                                                                                    |
|---------------------------------------------------|---------------------------------------|-----------------------------|--------------------------------------|----------------------------|----------------------|------------------------------------|----------------------------------------------------------------------------------------------------|
| 🗠 ড্যাশবোর্ড                                      | অভার্তকৃত এবং ঝড়ে পড়া<br>শিশুর তথ্য | পূরণ করা হয়েছে<br>০ /১১০টি |                                      |                            |                      |                                    | <ul> <li>বিদ্যালয়ের তথ্য</li> </ul>                                                                                                    |
| 🗄 আবেদনের তালিকা 🔰                                |                                       |                             |                                      |                            |                      |                                    | শিক্ষার্থীর সংক্রান্ত শ্রেণি ভিত্তিক স্ব<br>কিন্তু নির্দেশ কেন্দ্র কেন্দ্র কেন্দ্র কেন্দ্র কেন্দ্র কেন্দ্র কেন্দ্র কেন্দ্র কেন্দ্র কেন্দ্র কেন্দ্র কেন্দ্র<br>কেন্দ্র কেন্দ্র কেন্দ্র কেন্দ্র কেন্দ্র কেন্দ্র কেন্দ্র কেন্দ্র কেন্দ্র কেন্দ্র কেন্দ্র কেন্দ্র কেন্দ্র কেন্দ্র<br>কেন্দ্র কেন্দ্র কেন্দ্র কেন্দ্র কেন্দ্র কেন্দ্র কেন্দ্র কেন্দ্র কেন্দ্র কেন্দ্র কেন্দ্র কেন্দ্র কেন্দ্র কেন্দ্র<br>কেন্দ্র কেন্দ্র কেন্দ্র কেন্দ্র কেন্দ্র কেন্দ্র কেন্দ্র কেন্দ্র কেন্দ্র কেন্দ্র কেন্দ্র কেন্দ্র কেন্দ্র কেন্দ্র<br>কেন্দ্র কেন্দ্র কেন্দ্র কেন্দ্র কেন্দ্র কেন্দ্র কেন্দ্র কেন্দ্র কেন্দ্র কেন্দ্র কেন্দ্র কেন্দ্র কেন্দ্র কেন্দ্র<br>কেন্দ্র কেন্দ্র কেন্দ্র কেন্দ্র কেন্দ্র কেন্দ্র কেন্দ্র কেন্দ্র কেন্দ্র কেন্দ্র কেন্দ্র কেন্দ্র কেন্দ্র কেন্দ্র<br>কেন্দ্র কেন্দ্র কেন্দ্র কেন্দ্র কেন্দ্র কেন্দ্র কেন্দ্র কেন্দ্র কেন্দ্র কেন্দ্র কেন্দ্র কেন্দ্র কেন্দ্র কেন্দ্র<br>কেন্দ্র কেন্দ্র কেন্দ্র কেন্দ্র কেন্দ্র কেন্দ্র কেন্দ্র কেন্দ্র কেন্দ্র কেন্দ্র কেন্দ্র কেন্দ্র কেন্দ্র কেন্দ্র কেন্দ্র কেন্দ্র কেন্দ্র কেন্দ্র কেন্দ্র কেন্দ্র<br>কেন্দ্র কেন্দ্র কেন্দ্র কেন্দ্র কেন্দ্র কেন্দ্র কেন্দ্র কেন্দ্র কেন্দ্র কেন্দ্র কেন্দ্র কেন্দ্র কেন্দ্র কেন্দ্র কেন্দ্র কেন্দ্র কেন্দ্র কেন্দ্র কেন্দ্র কেন্দ্র কেন্দ্র কেন্দ্র কেন্দ্র কেন্দ্র কেন্দ্র কেন্দ্র কেন্দ্র কেন্দ্র কেন্দ্র কেন্দ্র<br>কেন্দ্র কেন্দ্র কেন্দ্র কেন্দ্র কেন্দ্র কেন্দ্র কেন্দ্র কেন্দ্র কেন্দ্র কেন্দ্র কেন্দ্র কেন্দ্র কেন্দ্র কেন্দ্র<br>কেন্দ্র কেন্দ্র কেন্দ্র কেন্দ্র কেন্দ্র কেন্দ্র কেন্দ্র কেন্দ্র কেন্দ্র কেন্দ্র কেন্দ্র কেন্দ্র কেন্দ্র কেন্দ্র<br>কেন্দ্র কেন্দ্র কেন্দ্র কেন্দ্র কেন্দ্র কেন্দ্র কেন্দ্র কেন্দ্র কেন্দ্র কেন্দ্র কেন্দ্র কেন্দ্র কেন্দ্র কেন্দ্র কেন্দ্র কেন্দ্র কেন্দ্র কেন্দ্র কেন্দ্র কেন্দ্র কেন্দ্র কেন্দ্র কেন্দ্র কেন্দ্র কেন্দ্র কেন্দ্র কেন্দ্র কেন্দ্র<br>কেন্দ্র কেন্দ্র কেন্দ্র কেন্দ্র কেন্দ্র কেন্দ্র কেন্দ্র কেন্দ্র কেন্দ্র কেন্দ্র কেন্দ্র কেন্দ্র কেন্দ্র কেন্দ্র কেন্দ্র কেন্দ্র কেন্দ্র<br>কেন্দ্র কেন্দ্র কেন্দ্র কেন্দ্র কেন্দ্র কেন্দ্র কেন্দ্র কেন্দ্র কেন্দ্র কেন্দ্র কেন্দ্র কেন্দ্র কেন্দ্র কেন্দ্র কেন্দ্র কেন্দ্র কেন্দ্র কেন্দ্র কেন্দ্র কেন্দ্র কেন্দ্র কেন্দ্র কেন্দ্র কেন্দ্র কেন্দ্র কেন্দ্র কেন্দ্র কেন্দ্র কেন্দ্র কে |
| 🗐 শিক্ষক ব্যবস্থাপনা 🔅 )                          |                                       |                             | শিক্ষার্থী সংক্রান্ত শ্রো            | ণি ভিত্তিক তথ্য            |                      |                                    | শিক্ষক/শিক্ষিকার তথ্য                                                                                                    |
| ।শি। বিদ্যালয় দেখুন                              |                                       |                             |                                      |                            |                      |                                    |                                                                                                    |
| 🗐 আমার তথ্য দেখুন                                 | প্রাক-প্রাথমিক                        | পূরণ করা হয়েছে<br>০ /৫৯টি  | প্রথম শ্রেণি                         | পুরণ করা হয়েছে<br>০ /৭১টি | দ্বিতীয় শ্রেণি      | পূরণ করা হয়েছে<br>০ /৬৫টি         |                                                                                                    |
| 🛅 আমার শিক্ষার্থীর সংক্ষিপ্রসার                   | তৃতীয় শ্রেণি                         | পরণ করা হয়েছে              | চতুর্থ শ্রেণি                        | পরণ করা হয়েছে             | পঞ্চম শ্রেণি         | পরণ করা হয়েছে                     |                                                                                                    |
| 🚍 শ্রমারি ব্যবস্থাপনা 🔍                           | •                                     | ০ /৬৫টি                     |                                      | ০ /৬৫টি                    |                      | • /৬৫টি                            |                                                                                                    |
| 🔲 শুমারি আবেদনের ফর্ম                             |                                       |                             | States / States                      | <b>A</b> 13 - <b>B</b> 07  |                      |                                    |                                                                                                    |
| 🛅 অনুমোদিত শুমারি সমূহ                            |                                       |                             | 1,41,45                              | বগর তব)                    |                      |                                    |                                                                                                    |
| 🏜 বার্ষিক পাঠ্যপুদ্ভক বিতরণ 🛛 💈                   | বিদ্যালয়ের শিক্ষক ও                  | পূরণ করা হয়েছে             | বিদ্যালয়ের শিক্ষক ও                 | পূরণ করা হয়েছে            | বিদ্যালয়ের শিক্ষকের | পূরণ করা হয়েছে                    |                                                                                                    |
|                                                   | কর্মচারীর সংখ্যাগত তথ্য               | ১২ /৩০টি                    | কর্মচারীর শূন্যপদের মেয়াদের<br>তথ্য | o /8টি                     | বিস্তারিত তথ্য<br>   | ২২ /৩০টি                           |                                                                                                    |
| English 💼 वारना                                   |                                       |                             |                                      |                            |                      |                                    |                                                                                                    |
|                                                   |                                       |                             |                                      |                            | -                    |                                    | সকল সেকশানের তথ্যাদি পরণ কর                                                                                                    |
| Supported by:<br>Dynamic Solution Innovators Ltd. |                                       |                             |                                      |                            |                      | সাবমিট করুন 🗲                      | গেলে "সাবমিট ককর" বাটনে কিক                                                                                                    |

- মোট ২৮টি সেকশানের তথ্য পূরণ করে শুমারি জমা দিতে হবে।
- "সাবমিট করুন" বাটনে ক্লিক করলে, যদি কোন আবশ্যক তথ্য পূরণ করা না হয়ে থাকে, তাহলে সিস্টেম আপনাকে তথ্য পূরণ করার ফিল্ডে সরাসরি নিয়ে যাবে।

সকল সেকশানের তথ্যাদি পুরণ করা হয়ে গেলে "সাবমিট করুন" বাটনে ক্লিক করুন। উল্লেখ্যঃ সকল আবশ্যক তথ্যাদি পূরণ না করা হলে শুমারি জমা দেওয়া যাবে না। শুমারির প্রথম পেইজের "বিদ্যালয়ের তথ্য" অংশের "বিদ্যালয়ের নাম ও ঠিকানা" কার্ডে ক্লিক করলে এই পেইজে আসতে পারবেন।

| • IPEMIS                                                                                                    |                                                                            |                                                                                      | <ul> <li>আঃ বারেক মিয়া</li> <li>গুরু প্রান্ধ ব্যারক সিয়া</li> </ul> |                           |
|----------------------------------------------------------------------------------------------------|----------------------------------------------------------------------------|--------------------------------------------------------------------------------------|-----------------------------------------------------------------------|---------------------------|
| 😢 ভাগিকেট<br>। 🗄 আবেগদেহ তালিকা 🔅                                                                                                    | বিদ্যালয়ের তথ্য<br>নিয়োক্ত তথ্যগুলো বিদ্যালয় এবং শিক্ষক মডিউল থেকে আগত। | যকোন ধরনের পরিবর্তন বা পরিমার্জন প্রয়োজন হলে আগে অনুরূপ মডিউলে পরিবর্তন আনতে হবে। < |                                                                       | এই লেখাটি দ্রষ্টব্য       |
| রিন্যালয় নেব্রন     রিন্যালয় নেব্রন     রন     রন     রন | বিদ্যালয়ের নাম ও ঠিকানা                                                   |                                                                                      |                                                                       |                           |
| ্র্র্রা আদার তথ্য দেখুন                                                                                                    | বিদ্যালয়ের নাম (গেজেট অনুযায়ী) বাংলায়                                   | পশ্চিম চবনাচনা বেজিঃ বেঃ প্রাঃ বিদ্যালয                                              |                                                                       |                           |
| 💷 আদার শিশ্ববর্ষীর সংস্টিগুসার                                                                                                    | বিদ্যালয়ের নাম (গেজেট অনুযায়ী) In English                                | PURCHIM CHARNASINA RPS                                                               |                                                                       |                           |
| শ্রেমারি ব্যবস্থাপনা প                                                                                                    | বিদ্যালয়ের কোড                                                            | 165231                                                                               |                                                                       |                           |
| 📄 অনুমোদিত গুমারি সমূহ                                                                                                    | বিদ্যালয়ের ধরন                                                            | সদ্য জাতীয়করণকৃত বিদ্যালয়                                                          |                                                                       |                           |
| 🍿 বাৰ্ষিক পাঠ্যপুম্ভক বিতরণ 💦                                                                                                    | বিভাগ                                                                      | ঢাকা                                                                                 |                                                                       |                           |
|                                                                                                    | জেলা                                                                       | মাদারীপুর                                                                            |                                                                       |                           |
|                                                                                                    | উপজেলা/থানা                                                                | মাদাযীপুৰ সদৰ                                                                        |                                                                       |                           |
|                                                                                                    | ইউনিয়ন/ওয়ার্ড                                                            | কালিকাপুৰ                                                                            |                                                                       |                           |
|                                                                                                    | ক্লান্টার                                                                  | পাঁচধোলা-১                                                                           |                                                                       |                           |
|                                                                                                    |                                                                            |                                                                                      |                                                                       |                           |
| English 👘 वारना                                                                                                    |                                                                            |                                                                                      |                                                                       | পরবর্তী অংশের তথ্য পুরণের |
| Supported by:<br>Dynamic Solution Innovators Ltd.                                                                                                    | ড্রাফট করুন                                                                |                                                                                      | পরবর্তী সেকশান                                                        | জন্য এখানে াক্লক করুন।    |

- প্রধান শিক্ষকের সুবিধার্থে শুমারিতে কিছু সেকশানের তথ্য আগে থেকে পূরণ করা থাকবে, যদি বিদ্যালয়ের তথ্যাদি আপডেট করা থাকে।
- এরকম আগে থেকে পূরণ করা কোন সেকশানের তথ্য পরিবর্তন বা সংশোধন করতে হলে সিস্টেমের সংশ্লিষ্ট মডিউল আপডেট করে আসতে হবে।
- এক সেকশান থেকে পরের সেকশানে যেতে "পরবর্তী সেকশান" বাটনে ক্লিক করুন।
- আংশিক পূরণকৃত রিপোর্ট সংরক্ষন করতে "ড্রাফট করুন" বাটনে ক্লিক করুন। এক্ষেত্রে পুনঃরায় ফিরে এসে বাকি তথ্যাদি নির্দিষ্ট সময়ের মধ্যে পুরণ করা আবশ্যক।

## শুমারি ব্যবস্থাপনা বিদ্যালয়ের মৌলিক তথ্য

| <b>O</b> IPEMIS                                   |                                      | 6                                                 | আঃ বারেক মিয়া<br>প্রধান শিক্ষক 👻 |                                            |
|---------------------------------------------------|--------------------------------------|---------------------------------------------------|-----------------------------------|--------------------------------------------|
| 🗠 ড্যাশৰোৰ্ড                                      | বিদ্যালয়ের মৌলিক তথ্য               | লাল তারকা * চিহ্নিত তথ্যগুলো অবশ্যই পূরণ করতে হবে |                                   | *লাল তারকা চিহ্নিত<br>তথ্যগুলো অবশাই প্রবণ |
| 🔲 আবেদনের তালিকা 💿                                |                                      |                                                   |                                   | কবতে হবে                                   |
| 💭 শিক্ষক ব্যৱস্থাপনা 🔷 🖓                          | বিদ্যালয়ের মৌলিক তথ্য               |                                                   |                                   |                                            |
| ।All বিদ্যালয় দেখুন                              | প্রতিষ্ঠার সন                        | 1973                                              |                                   |                                            |
| 🔝 আমার তথ্য দেখুন                                 | জাতীয়কবনের সন                       | 2013                                              |                                   | এই সেশানে কোন তথ্য                         |
| 💷 আমার শিক্ষার্থীর সংক্ষিপ্তসার                   |                                      |                                                   |                                   | হালনাগাদ করলে পাশে এই                      |
| 🚍 শুমারি ব্যবস্থাপনা 🔍                            | রেজিস্ট্রেশন/নিবন্ধনের সন            | 1978                                              |                                   | "সদ্য হালনাগাদকৃত" ট্যাগটি<br>দেখারে।      |
| 🛄 শুমারি আবেদনের ফর্ম                             | ভৌগোলিক অবস্থান* 🗲                   | নির্বাচন করুন 👻 সদ্য হালনাগাদকৃত 🗲                |                                   |                                            |
| 🔝 অনুমোদিত শুমারি সমূহ                            | বিদ্যালয়ের অবস্থান*                 | গ্রামাঞ্চলে 🗸                                     |                                   | এই ড্রপডাউন এ ক্লিক করে                    |
| 🤹 বার্ষিক পাঠ্যপুদ্তক বিতরণ 💦 🔅                   | যোগাযোগ ব্যবস্থা*                    | কঠিন পথ 🗸                                         |                                   | আপনার উত্তর নির্বাচন করুন                  |
|                                                   |                                      |                                                   |                                   |                                            |
|                                                   | উপজেলা সদর থেকে দূরত্ব (কি.মি)*      | 8                                                 |                                   | 📃 এই ইনপুট ফিল্ডে আপনার                    |
| English () वारना                                  | অসম সমস নিজন্য সম্প্রতিদে প্রতিষ্ঠিত | হা                                                |                                   | তথ্য লিখুন                                 |
| Supported by:<br>Dynamic Solution Innovators Ltd. | ড্রাফ্ট করুন                         | পূর্ববর্তী সেকশন                                  | পরবর্তী সেকশন                     |                                            |
| a ground and an an an and a life,                 |                                      |                                                   | 1                                 | পরবর্তী অংশের তথ্য পুরণের                  |
|                                                   |                                      |                                                   | L                                 | জন্য এখানে ক্লিক করুন।                     |

# শুমারি ব্যবস্থাপনা বিদ্যালয়ের উপকরণ ও সরঞ্জামাদি

| <b>O</b> IPEMIS                                                     |                                                                 |                                     |                                                   | ৰু আঃ বারেক মিয়া<br>প্রধান শিক্ষক 💌 |                                                     |
|---------------------------------------------------------------------|-----------------------------------------------------------------|-------------------------------------|---------------------------------------------------|--------------------------------------|-----------------------------------------------------|
| 🖂 ড্যাশবোর্ড                                                        | বিদ্যালয়ের সাধারণ তথ্যাবলি                                     |                                     | লাল তারকা * চিহ্নিত তথ্যগুলো অবশ্যই পূরণ করতে হবে | t                                    |                                                     |
| আবেদনের তালিকা )                                                    | বিদ্যালয়ের উপকরণ ও সরঞ্জামাদি                                  |                                     |                                                   |                                      | কোন আবশ্যক তথ্য পরণ                                 |
| 🖌 বিদ্যালয় দেখুন                                                   | বিদ্যুৎ সংযোগ*                                                  | আছে                                 | v                                                 |                                      | করা ছাড়া শুমারি জমা দিতে                           |
| 💷 আমার তথ্য দেখুন                                                   | প্রাক-প্রাথমিক ক্লাসরুম কমপক্ষে ২৫০                             | নির্বাচন করুন                       | ×                                                 |                                      | চাহলে ।সস্টেম আপনাকে<br>সেই তথ্য পূরণের জন্য        |
| 📧 আমার শিক্ষার্থীর সংক্ষিপ্রসার                                     | ব.ফুট কি?*                                                      |                                     |                                                   |                                      | মেসেজ দেখাবে।                                       |
| 🚍 শুমারি ব্যবস্থাপনা                                                | প্রাক-প্রাথমিক ক্লাসরুম ০৪টি কর্ণারসহ<br>ডেকোরেটেড কি? <b>*</b> | নির্বাচন করুন<br>এই তথ্যটি আবশ্যক < | ~                                                 |                                      | এটি বিদ্যালয়ের "নিরাপদ                             |
| <ul> <li>শুমারি আবেদনের ফম</li> <li>আনুমোদিত শুমারি সমূহ</li> </ul> | নিরাপদ পানীয় জলের ব্যবস্থা                                     | আছে ┥                               |                                                   |                                      | পানীয় জলের ব্যবস্থা" কার্ডের<br>তথ্য থেকে প্রাপ্ত  |
| 🤹 বার্ষিক পাঠ্যপুদ্তক বিতরণ 💦                                       | বিদ্যালয়ে টয়লেট (ওয়াশ ব্লক ব্যতীত)                           | আছে 🗲                               |                                                   |                                      | াট বিদ্যালয়ের "আনিটেখন                             |
|                                                                     | ওয়াশ ব্লক নির্মিত হয়েছে*                                      | হ্যা                                | <ul> <li>সদ্য হালনাগাদকৃত</li> </ul>              |                                      | ব্যবস্থা" কার্ডের তথ্য থেকে                         |
| English 🛑 বাংলা                                                     | ন্নিপ কার্যক্রম *                                               | বিদ্যমান                            | v                                                 |                                      | প্রাপ্ত                                             |
| Supported by:<br>Dynamic Solution Innovators Ltd.                   | ড্রাফ্ট করুন                                                    |                                     | পূর্ববর্তী সেকশন                                  | পরবর্তী সেকশন                        | পরবর্তী অংশের তথ্য পুরণের<br>জন্য এখানে ক্লিক করুন। |

## শুমারি ব্যবস্থাপনা বিদ্যালয়ে পাঠদানকৃত শ্রেণির তথ্য

| • IPEMIS                                                             |                                                  |                                                                                   |                                 |                                                 | 🕘 আঃ বারেক মিয়া<br>গ্রধান শিশ্বক 👻 |                                                                                 |
|----------------------------------------------------------------------|--------------------------------------------------|-----------------------------------------------------------------------------------|---------------------------------|-------------------------------------------------|-------------------------------------|---------------------------------------------------------------------------------|
| 🖂 ন্যাব্যব্যর্ভ                                                      | বিদ্যালয়ের তথ্য                                 |                                                                                   | লাব                             | ল তারকা * চিহ্নিত তথ্যগুলো অবশ্যই পূরণ করতে হবে |                                     |                                                                                 |
| ্রা শিক্ষক ব্যবস্থাপনা 🔰                                             | বিদ্যালয়ে পাঠদানকৃত শ্রেণির তথ্য                |                                                                                   |                                 |                                                 |                                     |                                                                                 |
| iAi যিদ্যালয় দেখুন<br>🗊 আমার তথ্য দেখুন                             | বিদ্যালয়ে কোন কোন শ্রেণিতে পাঠদান<br>করানো হয়* | <ul> <li>প্রাক-প্রাথমিক</li> <li>প্রথম শ্রেণি</li> </ul>                          | পঞ্চম শ্রেণি মষ্ঠ শ্রেণি        | _                                               |                                     | আপনার বিদ্যালয়ে যে যে                                                          |
| 💷 আমাৰ শিক্ষাৰ্থীৰ সংক্ষিপ্ৰসাৰ                                      |                                                  | <ul> <li>দ্বিতীয় শ্রেণি</li> <li>তৃতীয় শ্রেণি</li> <li>চতুর্থ শ্রেণি</li> </ul> | 🗆 সপ্তম শ্রোণ<br>🗆 অষ্টম শ্রেণি |                                                 |                                     | ক্লাসের পাঠদান করা হয়, সেই<br>ক্লাসের নামের পাশে ক্লিক<br>কর্ব টিক চিলিল কর্বন |
| <ul> <li>শ্রমার ব্যবস্থাপনা</li> <li>শ্রমারি আবেদনের ফর্ম</li> </ul> |                                                  | 874                                                                               |                                 |                                                 |                                     | করে ঢিক চাহৃত করুন                                                              |
| অনুমোদিত শুমারি সমূহ                                                 |                                                  |                                                                                   |                                 |                                                 |                                     |                                                                                 |
| 🐘 ব্যাবের সাও বুঁরিক বেলবন                                           |                                                  |                                                                                   |                                 |                                                 |                                     |                                                                                 |
| English 🛛 🛑 বাংলা                                                    |                                                  |                                                                                   |                                 |                                                 |                                     |                                                                                 |
| Supported by:<br>Dynamic Solution Innovators Ltd.                    | ড্রাফ্ট করুন                                     |                                                                                   |                                 | পূর্ববর্তী সেকশন                                | পরবর্তী সেকশন 🗸 🗲                   | পরবর্তী অংশের তথ্য পুরণের<br>জন্য এখানে ক্লিক করুন।                             |

# শুমারি ব্যবস্থাপনা জলবায়ু পরিবর্তন ও দুর্যোগ ব্যবস্থাপনা সংক্রান্ত তথ্য

| • IPEMIS                                          |                                |                                                                             | ত্যাঃ বারেক মিয়া<br>প্রখান শিক্ষক 🔻 |                                               |
|---------------------------------------------------|--------------------------------|-----------------------------------------------------------------------------|--------------------------------------|-----------------------------------------------|
| 🗠 ড্যাশবোর্ড                                      | বিদ্যালয়ের তথ্য               |                                                                             |                                      |                                               |
| 🔠 আবেদনের তালিকা 💦 👌                              |                                |                                                                             |                                      |                                               |
| 💭 শিক্ষক ব্যবস্থাপনা 💦                            | জলবায়ু পরিবর্তন ও দুর্যোগ ব্য | বস্থাপনা সংক্রান্ত তথ্য/বিদ্যালয়টি কোন ধরনের দুর্যোগ প্রবণ এলাকায় অবস্থিত | 5                                    |                                               |
| iAi বিদ্যালয় দেখুন                               | জলোচ্ছ্বাস                     | লা 🗸                                                                        |                                      | ড্রপডাউন থেকে ক্লিক করে<br>উত্তর নির্বাচন করন |
| 💭 আমার তথ্য দেখুন                                 | সাইক্লোন                       | না 🗸                                                                        |                                      |                                               |
| 💷 আমার শিক্ষার্থীর সংক্ষিপ্তসার                   | বন্যা                          | না 🗸                                                                        |                                      |                                               |
| 🔳 শুমারি আবেদনের ফর্ম                             | জলাবদ্ধতা                      | না 💌                                                                        |                                      |                                               |
| 🔳 অনুমোদিত গুমারি সমূহ                            | লবনাক্ততা                      | না 🛩                                                                        |                                      |                                               |
| 🔹 বার্ষিক পাঠ্যপুন্ডক বিতরণ 📀                     | নদী ভাঙ্গন                     | না 🗸                                                                        |                                      |                                               |
|                                                   | খরা প্রবর্ণ                    | না 🗸                                                                        |                                      |                                               |
| English 🗾 वारला                                   | ভূমিকম্প                       | না 🗸                                                                        |                                      | পরবর্তী অংশের তথ্য পুরণের                     |
| Supported by:<br>Dynamic Solution Innovators Ltd. | ড্রাফ্ট করুন                   | পূর্বব                                                                      | র্তী সেকশন পরবর্তী সেকশন             | জন্য এখানে ক্লিক করুন।                        |

# শুমারি ব্যবস্থাপনা 🛛 ভূমির তথ্য

| IPEMIS                                            |                        |                                      |                            |                  |                                        |                        | আঃ বারেক     প্রাঃ বারেক     প্রান নিলক     ব | মিয়া<br>' |                                                                           |
|---------------------------------------------------|------------------------|--------------------------------------|----------------------------|------------------|----------------------------------------|------------------------|-----------------------------------------------|------------|---------------------------------------------------------------------------|
| 🖂 জ্ঞাশব্যেষ্ট                                    | বিদ্যালয়ের তথ্য       |                                      |                            |                  |                                        | লাল তারকা * চি         | ইন্ত তথ্যগুলো অবশ্যই পূরণ কন                  | তে হবে     |                                                                           |
| । 🗄 আবেদনের তালিকা 🔅 🤉                            | াবদ্যালয়ের ভূামর তথ্য |                                      |                            |                  |                                        |                        | সদ্য হালনাগ                                   | াদকৃত      |                                                                           |
| 🗊 শিক্ষক ব্যবস্থাপনা 💦 🤇                          | ভূমির সংখ্যা           | ভূমির পরিমাণ (শতাংশ <mark>)</mark> * | ভূমির পরিচয                | বেজিস্ট্রি ভারিখ | মালিকানা                               | ভূমি উন্নয়ন কর পরিশোধ | নামজাবী হয়েছে                                | ভূ         |                                                                           |
| म्हा स्वमग्रालय स्वयून                            | 🖀 ভূমির তথ্য #১        | ितपुत                                | খন্ডিয়ান (BS) নম্বর       | 05/24/1970       | দাতার নাম                              | নির্বাচন করনে 👻        | নির্বাচন করুন                                 | - ভাবহি    |                                                                           |
| । আমার তথা দেখুন<br>                              |                        |                                      | lingse                     |                  | জালাল উদ্দিন মাদবর গহ                  |                        |                                               | নি         |                                                                           |
| 🛛 আনার শেষকার সংক্ষেপ্তসার                        |                        |                                      | দাগ নম্বর                  |                  | গ্রহীতার নাম                           |                        |                                               | জানি       |                                                                           |
| 🔮 ধ্রমার ব্যবস্থাপনা                              |                        |                                      | Intra-                     |                  | প্রধান শিক্ষক                          |                        |                                               | E.         |                                                                           |
| 🚹 গুমারি আবেদনের ফম                               |                        |                                      | রেকর্ড (দলিল) নম্বর<br>চলব |                  | নামজারী মালিকান্য (নম্বর ও<br>তারিখসহ) |                        |                                               | হাই<br>সংচ |                                                                           |
| আনুমোদিত শুমারি সমূহ                              |                        |                                      | 1                          |                  | ित्युम्                                |                        |                                               | R          |                                                                           |
|                                                   |                        |                                      |                            |                  |                                        |                        |                                               |            | করতে এই বাটনে ক্লিক করুন                                                  |
|                                                   |                        | Γ                                    |                            |                  |                                        |                        |                                               |            | এই স্ক্রল বারটি ক্লিক করে<br>রেখে ডানে মাউজ আনলে,<br>অথবা কীবোর্ডের ডানের |
| English 💷 🌔 बारला                                 |                        | •                                    |                            |                  |                                        |                        |                                               |            | তীর চিহ্ন ">" চাপলে স্ক্রিনের                                             |
| Supported by:<br>Dynamic Solution Innovators Ltd. | ড্রাফ্ট করুন           |                                      |                            |                  |                                        | পূর্ববর্তী সেকশন       | পরবর্তী সেকশন                                 |            | ডানের অংশ দেখা যাবে                                                       |
|                                                   |                        |                                      |                            |                  |                                        |                        |                                               |            | পরবর্তী অংশের তথ্য পুরণের<br>জন্য এখানে ক্লিক করুন।                       |

## শুমারি ব্যবস্থাপনা 🛛 ভবনের তথ্য

| • IPEMIS                                          |                                                  |                                             |                               |                          |               |                        | আঃ বারেক     প্রান নিশক     বিশক     বেবে     বে     বে | মযা    | দ্রষ্টব্য অংশটি পড়ুন                     |
|---------------------------------------------------|--------------------------------------------------|---------------------------------------------|-------------------------------|--------------------------|---------------|------------------------|----------------------------------------------------------------------------------------------------|--------|-------------------------------------------|
| 🖂 ভ্যাশবেষ্ঠ                                      | বিদ্যালয়ের তথ্য                                 |                                             |                               |                          |               | লাল তারকা * চিয়ি      | ষ্ণত তথ্যগুলো অবশ্যই পূরণ কর                                                                                                    | তে হবে | ~                                         |
| ।  আবেদনের তর্টনিকা  )                            | বিদ্যালয়ের ভবনের তথ্য                           |                                             |                               |                          |               |                        | Server School Server School Server                                                                                                    |        | ,এই সেমানে যে ফিলেনে তথ্য                 |
| 💭 শিক্ষক ব্যবস্থাপনা 🔅 🔅                          | দ্রন্টব্য: 🗲<br>* এই পেজের প্রতিটি ভবনের জন্য "ব | চক্ষ সংখ্যা" যিনল্ডে দেয়া তথ্য "বিদ্যালয়ে | র কক্ষের তথ্য' পেজে প্রতিফলিত | গহৰে।                    |               |                        | সন্ট: হালবোগালবু-ত                                                                                                    |        | পুরণ বা পরিবর্তিত হয়েছে, তা              |
| 🚯 বিদ্যালয় দেবুন<br>💭 আমার তথ্য দেখুন            | ন্তবনের সংখ্যা                                   | কত তলা বিশিষ্ট <mark>*</mark>               | নির্মাণের সন                  | কত ওলার তিন্তি বিশিষ্ট * | কক্ষ সংখ্যা * | ভবনের বর্তমান অবস্থা * | নির্মানের প্রকল্প/প্রোগ্রাম                                                                                                    | বি     | নীল লাইন দিয়ে চিহ্নিত হয়ে               |
| 🔟 আমার শিক্ষার্থীর সংক্ষিপ্তগার                   | 🝵 ভৰনের তথ্য #১                                  | 3                                           | 1995                          | 2                        | .4            | জন্তাজীণ 💌             | পুনর্নির্মাণ                                                                                                    | r IA   | খাকব                                      |
| 🚍 গুনারি ব্যবস্থাপনা 🔗                            | 👅 ভবলের তথ্য #২                                  | 2                                           | 2008                          | 2                        | 5             | নতুন/ভালো 👻            | লিইডিপি-২                                                                                                    | •      |                                           |
| 🐻 শুমারি আবেদনের ফর্ম                             | <b></b>                                          |                                             |                               | () + A(1)                | (             | Didan man,             | 9469 759                                                                                                    |        | কোন ভবনের তথ্য মুছতে<br>এই বাটনে কিক করুন |
| আনুমোদত শুমার সমূহ<br>রার্ষিক পাঠ্যপ্রদক বিতরণ    | 🗧 ভবনের তথ্য #৪                                  | [ Firgin ]                                  | Bigg                          | [ Prga                   | Bigg          | নির্বাচন করুন 🗸        | নির্বাচন করুন                                                                                                    | - 17   |                                           |
|                                                   | 🛢 ভবনের তথ্য #৫                                  | िलपून                                       | ( Prg-r                       | िमपून                    | ( Prził       | নির্বাচন করনে 👻        | নির্বাচন করন                                                                                                    | - नि   |                                           |
|                                                   | + আরও একটি ভবনের তন্ধ্য যোগ করুন                 | •                                           |                               |                          |               |                        |                                                                                                    |        | আরও ভবনের তথ্য যোগ                        |
|                                                   |                                                  |                                             |                               |                          |               |                        |                                                                                                    |        | করতে এই বাটনে ক্লিক করুন                  |
|                                                   |                                                  |                                             |                               |                          |               |                        |                                                                                                    |        |                                           |
|                                                   |                                                  |                                             |                               |                          |               |                        |                                                                                                    |        |                                           |
| English Contraction                               |                                                  |                                             |                               |                          |               |                        | _                                                                                                    |        | পরবর্তী অংশের তথ্য পুরণের                 |
| Supported by:<br>Dynamic Solution Innovators Ltd. | ড্রাফ্ট করুন                                     |                                             |                               |                          |               | পূর্ববর্তী সেকশন       | পরবর্তী সেকশন                                                                                                    | •      | — জন্য এখানে ক্লিক করুন।                  |

## শুমারি ব্যবস্থাপনা 🛛 কক্ষের তথ্য

| IPEMIS                                            |                                                          |                                       |                           |                                       |                                    |                        | 🔕 আঃ                          | বারেক মিয়া<br><sup>নিয়াক</sup> 💌 |                                                    |
|---------------------------------------------------|----------------------------------------------------------|---------------------------------------|---------------------------|---------------------------------------|------------------------------------|------------------------|-------------------------------|------------------------------------|----------------------------------------------------|
| 🖂 আশব্যেষ্ঠ                                       | বিদ্যালয়ের তথ্য                                         |                                       |                           |                                       |                                    | লাল তারক               | * চিহ্নিত তথ্যগুলো অবশ্যই পূৰ | ণ কৰতে হবে                         |                                                    |
| া ্র আবেদানের তালিকা 🤉                            | বিদ্যালয়ের কক্ষের ত                                     | তথ্য                                  |                           |                                       |                                    |                        | সদ্য হাল                      | নাগালকৃত                           |                                                    |
| 💭 শিক্ষক ব্যবস্থাপনা 💦 🔅                          | দ্রন্টব্য:<br>* কক্ষের নম্বর এর ক্ষেত্রে ক্রা            | দ্রষ্টব্য অংশটি পড়ুন                 |                           |                                       |                                    |                        |                               |                                    |                                                    |
| 🕞 বিদ্যালয় দেবুন                                 | অংশটি বিদ্যালয়ের কক্ষ হিসে<br>* একটি ভবনের কক্ষের নম্বর | <u>م</u>                              |                           |                                       |                                    |                        |                               |                                    |                                                    |
| 💭 আমার তথ্য লেখুন                                 | * কক্ষের সংখ্যা "ভবনের তথ                                | ্য" এর উপর নির্ভরশীল। কক্ষের সংখ্যা ন | কমাতে বা বাড়াতে "ভবনের ত | থ্য" পেজে পরিবর্তন করে আসুন।          |                                    |                        |                               |                                    |                                                    |
| 💷 আমার শিক্ষার্থীর সংক্ষিপ্তসায়                  | কক্ষ সংখ্যা                                              | ভবনের নম্বর                           | কক্ষ নম্বর *              | কক্ষেব্ৰ ব্যবহাৰের ধরন <mark>*</mark> | শ্রেণিকক্ষে বিদ্যুত সংযোগ <b>*</b> | কক্ষেত্র দৈর্ঘ্য (ফুট) | কক্ষের প্রস্থ (ফুট)           | নি                                 |                                                    |
| 🔄 অন্যান্তি ব্যৱস্থাপনা 🔍                         | কক্ষের তথ্য #১                                           | 1:                                    | 2                         | লাইব্রেরি কক্ষ 🗸 🗸                    | नाई 🗸                              | 20                     | 17                            | পাকা                               |                                                    |
| 👩 শুমারি আবেদনের ফর্ম                             | কক্ষের তথ্য #২                                           | 1                                     | 1                         | গ্রাক-প্রাথমিক কক্ষ 👻                 | नांद् 🗸                            | 11                     | 20                            | পাকা                               |                                                    |
| অনুমোদিত শুমারি সমূহ                              | কক্ষের তথ্য #৩                                           | 1                                     | Proc.                     | निर्वातन प्रवलक 🗸 🗸                   | निर्वालन पंडल्ल                    | in XII                 | (hgt                          | নির্বাচন ক                         | "ভবনের তথ্য" তে পূরণকৃত                            |
| 🤹 বাৰ্ষিক পাঠ্যপুমূক বিতৰণ 🛛 💈                    | কক্ষের তথ্য #8                                           |                                       | Finge                     | নির্বাচন করুন 🗸                       | নির্বাচন করন 🗸                     | Prete                  | - Friger                      | নিৰ্বাচন ক                         | কক্ষের সংখ্যা অনুযায়।<br>এখানে ভবনেব নাম্বাব দিন। |
|                                                   | কক্ষের তথ্য #৫                                           | 2                                     | লিপুক                     | নির্বাচন কক্ষন 🗸                      | নির্বাচন করুন 👻                    | मिद्रम                 | [ लिख्ल                       | নির্বাচন ক                         |                                                    |
|                                                   | কক্ষের তথ্য #৬                                           | 2                                     | िन्द्रन                   | নির্বাচন করুন 🔻                       | নির্বাচন করুন 👻                    | िष्ट्रन                | ( faga                        | নির্বাচন ক                         |                                                    |
|                                                   | কক্ষের তথ্য #৭                                           | 2                                     | লিযুন্ন                   | নির্বাচন করুন 🗸                       | নির্বাচন করুন 👻                    | मिथून                  | লিখুন                         | নির্বাচন ক                         |                                                    |
|                                                   | কক্ষের তথ্য #৮                                           | 2                                     | lings .                   | নির্বাচন করুন 👻                       | নির্বাচন করন 👻                     | [mga]                  | Impo                          | নির্বাচন ক                         |                                                    |
| English Contraction                               |                                                          |                                       |                           |                                       |                                    |                        |                               | 1.4                                | পরবর্তী অংশের তথ্য পুরণের                          |
| Supported by:<br>Dynamic Solution Innovators Ltd. | ড্রাফ্ট করুন                                             |                                       |                           |                                       |                                    | পূর্ববর্তী সেকশন       | পরবর্তী সেক-                  | iন 🔶                               | —— জন্য এখানে ক্লিক করুন।                          |

## শুমারি ব্যবস্থাপনা । ওয়াশরক ব্যবস্থার তথ্য

| • IPEMIS                                                                                                    |                                                                                    |                                                |                   |                 |   |                 |   |                        |            | (2) আ:<br>গণা          | বারেক মিয়<br><sup>নিলক</sup> • | r   |                                                  |
|----------------------------------------------------------------------------------------------------|------------------------------------------------------------------------------------|------------------------------------------------|-------------------|-----------------|---|-----------------|---|------------------------|------------|------------------------|---------------------------------|-----|--------------------------------------------------|
| 🖂 ভ্যাগবেচর্জ                                                                                                    | বিদ্যালয়ের তথ্য                                                                   |                                                |                   |                 |   |                 |   | লাল তারকা              | । * छिनि   | ষ্ণত তথ্যগুলো অৰশ্যই প | াূরণ করতে                       | হবে |                                                  |
| <ul> <li>আবেদানের অনিকা         <ul> <li>আবিদানের অনিকা             </li> <li>নি শিক্ষক ব্যবস্থাপনা             </li> </ul> </li> </ul> | বিদ্যালয়ের ওয়াশব্লক ব্যবহু<br>দ্রষ্টব্য:<br>* বিদ্যালয়ের ওয়াশব্লক নির্মিত বলতে | হুরি তথ্য<br>নির্মাণকাজ সম্পন্ন পূর্বক ব্যবহার | উপযোগী বুঝাবে     |                 |   |                 |   |                        |            |                        |                                 |     |                                                  |
| 📾 বিদ্যালয় দেবুল                                                                                                    | ওয়াশব্লক সংখ্যা                                                                   | নির্মাণের সাল                                  | ব্যবহারকারীর ধরন* | বৰ্তমান অবস্থা* |   | ওয়াশৱক ব্যবহৃত |   | ওয়াশৱকে বিদ্যুত সংযোগ | n <b>*</b> | পরিস্কারক দ্রব্যা      | मि *                            |     |                                                  |
| 🗊 আমার তথ্য সেখুন                                                                                                    | 🧧 ওয়াশরকের তথ্য #১                                                                | नियून                                          | নির্বাচন কর্মন 👻  | নির্বাচন করুন   | • | নির্বাচন করুন   | ٠ | নির্বাচন কর্মন         | *          | নির্বাচন কর্মন         | ۷                               | नि  |                                                  |
| 💷 আনার শব্দব্যার সংক্ষেপ্তসার 🗧 গুয়ারি ব্যবস্থাপনা 🗸 🗸                                                                                 | ওয়াশব্ধকের তথ্য #২                                                                | निष्ट्रन                                       | নির্বাচন করুন 🗸   | নির্বাচন করুন   | * | নির্বাচন করুন   | * | নির্বাচন করুন          | *          | নির্বাচন করুন          | *                               | R   | কোন ওয়াশব্লকের তথ্য মুছতে                       |
| 👩 শুমারি আবেদনের ফর্ম                                                                                                    | 👕 ওয়াশরকের তথ্য #৩                                                                | লিবুন                                          | নির্বাচন করুন 🗸   | নির্বাচন করুন   | ~ | নির্বাচন করন    | ۲ | নির্বাচন করল           | *          | নির্বাচন করান          | ۲                               | नि  | এই বাটনে ক্লিক করুন                              |
| 🔠 অনুমোদিত শুমারি সমূহ                                                                                                    | ( + আরও একটি ওয়াশরকের তথ্য যোগ করন                                                |                                                |                   |                 |   |                 |   |                        |            |                        |                                 |     |                                                  |
| 🎳 বাৰ্ষিক পাঠ্যপুদ্ৰক বিভৱণ >                                                                                                    | 1                                                                                  |                                                |                   |                 |   |                 |   |                        |            |                        |                                 |     | ওয়াশব্লকের তথ্য যোগ করতে                        |
|                                                                                                    |                                                                                    |                                                |                   |                 |   |                 |   |                        |            |                        |                                 |     | এই বাটনে ক্লিক করুন                              |
|                                                                                                    |                                                                                    |                                                |                   |                 |   |                 |   |                        |            |                        |                                 |     |                                                  |
|                                                                                                    |                                                                                    |                                                |                   |                 |   |                 |   |                        |            |                        |                                 |     |                                                  |
|                                                                                                    |                                                                                    |                                                |                   |                 |   |                 |   |                        |            |                        |                                 |     |                                                  |
|                                                                                                    |                                                                                    |                                                |                   |                 |   |                 |   |                        |            |                        |                                 |     |                                                  |
| English attent                                                                                                    |                                                                                    |                                                |                   |                 |   |                 |   |                        |            |                        |                                 |     | ধারবর্তী কাগগোর তথা ধারণের                       |
| Supported by:                                                                                                    | াল্যমন্ট করন্য                                                                     |                                                |                   |                 |   |                 | _ | পর্বকর্তী মেকান        |            | গৰকৰী সেকা             | -                               |     | শরবতা অংশের তথ্য সুরণের<br>জন্য এখানে কিক করন্য। |
| Dynamic Solution Innovators Ltd.                                                                                                    | দ্রাফ্ট কঞ্চন                                                                      |                                                |                   |                 |   |                 |   | ทั้งสอก เพลงแห         |            | পরবতা সেকশ             | ମ                               |     | שיאי איאיקו                                      |

# শুমারি ব্যবস্থাপনা পানীয় জলের ব্যবস্থার তথ্য

| • IPEMIS                                                  |                                                                        |                 |     |                               |                 |   |                        |       |                            |          | ଃ আঃ ব<br>গুৱান নি | রেক মিয়া<br><sup>লাক</sup> স | ]                                                             |
|-----------------------------------------------------------|------------------------------------------------------------------------|-----------------|-----|-------------------------------|-----------------|---|------------------------|-------|----------------------------|----------|--------------------|-------------------------------|---------------------------------------------------------------|
| 🗠 ভ্যাশবেষ্ট<br>😑 আবেদনের ভর্মিকা 🤉                       | বিদ্যালয়ের তথ্য<br>বিদ্যালয়ের পানীয় জলের ব্যবস্থার তথ্য<br>সদ্য হাল |                 |     |                               |                 |   |                        |       |                            |          |                    |                               |                                                               |
| ্রন শিক্ষন ব্যবস্থাপনা ><br>কি বিদ্যালয় দেৱন             | পানীয় জলের ব্যবস্থার সংখ্যা                                           | নিরাপদ পানির উৎ | ৎস* | বৰ্তমান অবস্থা <mark>*</mark> | আর্সেনিক মুক্ত* |   | নির্মানের প্রকল্প/প্রো | গ্রাম | ইকোলাই <mark>টে</mark> স্ট | লবন      | াক্ততা/আয়রন       | r <b>*</b>                    |                                                               |
| 🖅 আমার তথ্য নেখুন                                         | 🥤 পানীয় জলের ব্যবস্থার তথ্য #১                                        | পুরুর/নদী       | •   | নির্বাচন করুন 🗸               | <b>दे</b> ग     | * | নির্বাচন কর্য়ন        | ÷     | নির্বাচন করুন              | নির্বাচন | F97                | •                             | ্রুপডাউন থেকে ক্লিক করে                                       |
| 💷 আমার শিক্ষার্থীর সংক্ষিপ্রসার                           | 🍵 পানীয় জলের ব্যবস্থার তথ্য #২                                        | নির্বাচন করুন   | •   | নির্বাচন করুন 👻               | নির্বাচন করুন   | ~ | নির্বাচন করুন          | *     | নির্বাচন করুন              | নির্বাচন | <del>ह</del> क्त   | *                             | উত্তর নির্বাচন করুন                                           |
| 🔄 গুমারি ব্যবস্থাপনা 🔗                                    | 🍵 পানীয় জলের ব্যবস্থার তথ্য #০                                        | নির্বাচন করুন   | •   | নির্বাচন করন 👻                | নিৰ্বাচন কৰুন…  | ~ | নির্বাচন করুন          | ~     | নির্বাচন করন               | নির্বাচন | চরল                | ×                             |                                                               |
| 🔠 অনুসোদিত শুমারি সমূহ<br>🎲 বার্ষিক পাঠ্যপুন্তক বিতরণ 🧼 > |                                                                        |                 |     |                               |                 |   |                        |       |                            |          |                    |                               | পানীয় জলের ব্যবস্থার তথ্য<br>যোগ করতে এই বাটনে ক্লিক<br>করুন |
| English The second street                                 | ড্রাফ্ট করুন                                                           |                 | _   |                               |                 | _ |                        | ſ     | পূর্ববর্তী সেকশন           | -        | ারবর্তী সেব        | চশন ┥                         | পরবর্তী অংশের তথ্য পুরণের<br>জন্য এখানে ক্লিক করুন।           |

## শুমারি ব্যবস্থাপনা | স্যানিটেশন ব্যবস্থার তথ্য

| • IPEMIS                                          |                                           |                     |              |                |   |                      |            |                 |     |                |         | (2) আ<br>প্রাল<br>প্রাল         | : বারেক মিয়<br>দলিলক 💌 | п        |                            |
|---------------------------------------------------|-------------------------------------------|---------------------|--------------|----------------|---|----------------------|------------|-----------------|-----|----------------|---------|---------------------------------|-------------------------|----------|----------------------------|
| 🔛 ভ্যাশবেষ্ট<br>😑 আবেদনের ভাগিকা 🤉                | বিদ্যালয়ের তথ্য<br>বিদ্যালয়ের স্যানিটেশ | ন ব্যবস্থার তথ্য (ও | য়াশব্লক     | ব্যতীত)        |   |                      |            |                 |     | লাল তার        | কা * চি | ইন্ড তথ্যগুলো অবশ্যই<br>সন্য হা | পূরণ করতে<br>লনাগাদকৃত  | <u> </u> |                            |
| ্রা শিক্ষক ব্যবস্থাপনা                            | টয়লেট সংখ্যা                             | ব্যবহারকারীর ধ      | art <b>*</b> | বৰ্তমান অবস্থা | • | পরিস্কারক দ্রব্যাদি* | হান্ডওয    | শ/সাবান ব্যবহার | •   | পানির সরবরাহ*  |         | টয়লেটে বিদ্যুত স               | ংযোগ*                   |          |                            |
| ্র্র্র আলার তথ্য লেখুন                            | 🧃 টমলেটের তথ্য #১                         | নির্বাচন করুন       | •            | নির্বাচন করুন  | • | আছে                  | * হয়      |                 | •   | নাই            | ٠       | নির্বাচন করুন                   | v                       | •        | এই ড্রপডাউন থেকে আপনার     |
| 💷 অন্যার শিক্ষার্থীর সংক্ষিপ্রসার                 | 👕 টয়লেটের তথ্য #২                        | লির্বাচন করুন       | *            | নির্বাচন করুন  | * | নির্বাচন করুন        | নিৰ্বাচন ব | কল              | •   | নির্বাচন করুন  | ٠       | নির্বাচন করুন                   | ٠                       | R        | তথ্য নির্বাচন করুন         |
| 🔄 শুমারি ব্যবস্থাপনা 🔗                            | 👕 টযলেটের তথ্য #০                         | নির্বাচন করুন       | *            | নির্বাচন কঝন   | ~ | নির্বাচন কঝন 🔻       | নিৰ্বাচন ৰ | खल              | •   | নির্বাচন করুন  | *       | নির্বাচন কঝন                    | ~                       | नि       |                            |
| 🛃 শুমারি আবেদনের ফর্ম                             | 🧃 টযলেটের তথ্য #৪                         | নির্বাচন করুন       | *            | নির্বাচন করুন  | ۲ | নির্বাচন করুন 🗸      | নির্বাচন ব | कल              | •   | নির্বাচন করন   | ~       | নির্বাচন করুন                   | ۷                       | ति       |                            |
| আনুমোদিত গুমারি সমূহ                              | 🧃 টয়লেটের তথ্য #৫                        | নির্বাচন করুন       | ~            | নির্বাচন করুন  | ٠ | নির্বাচন করন 🔻       | নিৰ্বাচন ব | बल              | •   | নিৰ্বাচন করল   | v       | নির্বাচন করুন                   | ۷                       | नि       |                            |
| and entry (Gerrand 1                              | 👕 টমলেটের তথ্য #৬                         | নির্বাচন করুন,      | *            | নির্বাচন কল্ফন | ÷ | নির্বাচন করন 🗣       | নিৰ্বাচন ব | खन              | -   | নির্বাচন করুন, | ÷       | নির্বাচন কঝন                    | v                       | fa       |                            |
|                                                   | 👕 টেয়লেটের তথ্য #৭                       | নির্বাচন কব্দন      | *            | নির্বাচন ককন   | * | নির্বাচন করুল        | নিৰ্বাচন ব | कन              | •   | নির্বাচন করুন  | ¥       | নির্বাচন ককন                    | ۷                       | R        |                            |
|                                                   | + আরও একটি টয়লেটের তথা যোগ করন           |                     |              |                |   |                      |            |                 |     |                |         |                                 |                         |          | স্যানিটেশান ব্যবস্থার তথ্য |
|                                                   |                                           |                     |              |                |   |                      |            |                 |     |                |         |                                 |                         |          | যোগ করতে এই বাটনে ক্লিক    |
|                                                   |                                           |                     |              |                |   |                      |            |                 |     |                |         |                                 |                         |          | করুন                       |
|                                                   |                                           |                     |              |                |   |                      |            |                 |     |                |         |                                 |                         |          |                            |
| English Contract                                  | -                                         |                     |              |                |   |                      |            |                 |     |                |         | -                               |                         |          | পরবর্তী অংশের তথ্য পুরণের  |
| Supported by:<br>Dynamic Solution Innovators Ltd. | ড্রাফ্ট করুন                              |                     |              |                |   |                      |            |                 | পূৰ | র্ববর্তী সেকশন |         | পরবর্তী সেক-                    | ান                      | +        | —— জন্য এখানে ক্লিক করুন।  |

# শুমারি ব্যবস্থাপনা 🛛 আসবাবপত্রের তথ্য

| IPEMIS                                            |                                                                |                      |              | <ul> <li>মো: শাহদুল হস<br/>প্রধান ধিক্ষক </li> </ul> | লান      |                             |
|---------------------------------------------------|----------------------------------------------------------------|----------------------|--------------|------------------------------------------------------|----------|-----------------------------|
| 🖂 জ্ঞাগৰোৰ্ড                                      | বিদ্যালয়ের তথ্য                                               |                      |              |                                                      |          |                             |
| 🔠 আবেদনের ভালিকা 💦 💈                              | · · · · · · · · · · · · · · · · · · ·                          |                      |              |                                                      |          |                             |
| 💭 শিক্ষক ব্যবস্থাপনা 💦 🖓                          | আসবাবপত্রের তথ্য                                               |                      |              |                                                      | অ        | াসবাবপত্রের তথ্য মুছতে      |
| A বিদ্যালয়ের তথ্য                                | দ্রষ্টবা:<br>- আসবাবপরের ধরন অনুযায়ী কতটি আসবাবপত্র আছে তার স | খ্যা উল্লেখ করতে হবে |              |                                                      | <u>ت</u> | ই বার্টনে ক্লিক করুন        |
| 🗐 শ্রোফাইল আগভেট                                  | আসবাবপত্রের ধরন                                                | ব্যবহার উপযোগী       | মেরামত যোগ্য | ব্যবহার অনুপযোগী                                     |          |                             |
| 💷 थिकार्थीव आदाश्य                                | 🖡 (ला (वश्र) 👻                                                 | 40                   | 20           | 20                                                   |          |                             |
| 🚍 বার্ষিক শুমারি 💛                                |                                                                |                      |              |                                                      | অ        | ।সবাবপত্রের সংখ্যা ।লখুন    |
| 🖪 শুমারি আবেদনের ফর্ম                             | হাই বেঞ্চ 🗸                                                    | 40                   | 20           | 20                                                   |          |                             |
| 💷 অনুমোদিত গুমারি সমুহ                            | চিয়াৰ 👻                                                       | 10                   | 2            | 2                                                    |          |                             |
| 🤖 বার্ষিক পাঠ্যপুদ্তক বিতরণ >                     | 💼 টেবিল 🗸                                                      | 6                    | 1            | 3                                                    | ے<br>ا   | ই ড্রপডাউন থেকে             |
|                                                   | 📱 আলমারি 👻 🗲                                                   | 2                    | 1            | 1                                                    | অ অ      | াসবাবের ধরন নির্বাচন<br>রুন |
|                                                   | ( + আন্য একাটি আসবাবপত্রের তথ্য যোগ করুন)                      |                      |              |                                                      |          |                             |
|                                                   |                                                                |                      |              |                                                      |          |                             |
| English Contract attent                           |                                                                |                      |              |                                                      | প        | ববর্তী অংশেব তথ্য পরণের     |
| Supported by:<br>Dynamic Solution Innovators Etd. | ড্রাফ্ট করুন                                                   |                      |              | পূর্ববর্তী সেকশন পরবর্তী সেকশন                       | ।<br>ज   | ন্য এখানে ক্লিক করুন।       |

# শুমারি ব্যবস্থাপনা তথ্য প্রযুক্তি, মাল্টিমিডিয়া ও অন্যান্য তথ্য

| • IPEMIS                                          |                                                               |                                                 | 🏽 আঃ বাব্রেক মিয়া<br>প্রধন বিশল্য 👻 |                                              |
|---------------------------------------------------|---------------------------------------------------------------|-------------------------------------------------|--------------------------------------|----------------------------------------------|
| 🖂 আগেকের<br>আবেদানের অর্টিনিকা 🔹 ১                | বিদ্যালয়ের তথ্য                                              | লাল তারকা * চিহিত তথ্যগুলো অবশ্যই পুরণ করতে হবে |                                      |                                              |
| 🗊 নিৰুক ব্যৱস্থাপনা 🔹                             | বিদ্যালয়ের তথ্য প্রযুক্তি, মাল্টিমিডিয়া ও অন্যান্য তথ্য     | Г                                               | <b>5 1 5 1 1 1 1</b>                 |                                              |
| 🔐 বিদ্যালয় দেবুন                                 | ইন্টারনেট সংযোগের ধরন* নির্বাচন করল                           | •                                               |                                      | এহ ড্রপডাডন থেকে আপনার<br>তথ্য নির্বাচন করুন |
| 🗊 আদার তথা দেখুন                                  | তথ্য প্রযুক্তি ব্যবহারে সক্ষম শিক্ষক * নির্বাচন তরুন          | <ul> <li>সদ্য হালনাগাদকৃত্ত</li> </ul>          |                                      |                                              |
| 🔛 আমার দেকবার সংক্ষেপ্তসার 🗵 শুমারি ব্যবস্থাপনা 🗸 | ডেস্কটপ/ল্যাগটপ শিখন-শিখানো কাজে ব্যবহৃত * নির্বাচন করুন      | 👻 সদ্য হালনাথাদকুত                              |                                      |                                              |
| 🖪 বাহিক মেনবি জন্মা দিন                           | ইন্টাৱনেট শিখন-শিখানো কাজে ব্যবস্থত * নির্বাচন করন            | <ul> <li>সদ্য হালনাগাদকৃত</li> </ul>            |                                      |                                              |
| া অনুমোদিত শুমারি সমূহ                            | বিদ্যালয়ের শ্রেণিকক্ষে মান্টিমিডিয়া ব্যবহৃত * নির্বাচন করুন | 👻 সদ্য হালনাগামকৃত্য                            |                                      |                                              |
| 💼 পাইাপুস্তক বিভরণ 🔅 🤇                            | মান্ট্রিমিডিয়া বেসড ক্লাসরুম * নির্বাচন করুন                 | <ul> <li>সদ্য হালনাগামকৃত</li> </ul>            |                                      |                                              |
|                                                   | মান্টিমিডিয়া ইন্টাবএস্টিভ ক্লাসরুম \star নির্বাচন করুন       | 👻 সাদ্য হালেরাগামকুচ্ড                          |                                      |                                              |
|                                                   | সাউন্ড সিপ্টেম * নির্বাচন করুন                                | <ul> <li>সাদ্য হালারাগাদবৃদত</li> </ul>         |                                      |                                              |
|                                                   | শিখন শিখানো কাজে ইলেক্ট্রনিক ডিভাইস ব্যবহৃত 🗕 নির্বাচন করল    | <ul> <li>সানা হালনাগাদকৃত</li> </ul>            |                                      |                                              |
|                                                   |                                                               |                                                 |                                      |                                              |
| English and and                                   |                                                               |                                                 |                                      | পরবর্তী অংশের তথ্য পরণের                     |
| Supported by:<br>Dynamic Solution Innovators Ltd. | দ্রাফ্ট করুন                                                  | পূর্ববর্তী সেকশন                                | পরবর্তী সেকশন                        | — জন্য এখানে ক্লিক করুন।                     |

# শুমারি ব্যবস্থাপনা 📔 বিদ্যালয় ব্যবস্থাপনা কমিটি

| • IPEMIS                                                |                                      |                       |                           |                  | 🍥 আঃ বারেক মিয়া<br>গুণ্ডান শিলকা 👻 |                           |
|---------------------------------------------------------|--------------------------------------|-----------------------|---------------------------|------------------|-------------------------------------|---------------------------|
| 🗠 দ্যাশকের্চ<br>🗉 আবেদনের অর্টনিকা 🔉                    | বিদ্যালয়ের তথ্য                     |                       |                           |                  |                                     | এই ড্রপডাউন থেকে আপনার    |
| 🗊 শিক্ষক ব্যবস্থাপনা 🔷 🖓                                | বিদ্যালয় ব্যবস্থাপনা কমিটি (এসএমসি) |                       |                           |                  |                                     | তথ্য নির্বাচন করুন        |
| 🙉 বিদ্যালয় দেবুন                                       | বিদ্যালয়ে এসএমসি গঠিত               | হয়েছে                | ✓ <del>সন্ম গঠিবটিত</del> |                  |                                     |                           |
| ্র্র্রা আদার তথ্য দেখুন                                 | এসএমসি সন্তাপতির নাম                 | মো: হাফিজন্ডল ইঙ্গলাম | •                         |                  |                                     | এখানে আপনার তথ্য লিখুন    |
| 🔝 আমার শিষবর্ধীর সংক্ষিপ্তসার<br>🚍 গুমারি ব্যবস্থাপনা 🔍 | এসএমসি সন্তাপতির যোগ্যতা 🗯           | নির্বাচন করন          | *                         |                  |                                     |                           |
| 🐻 বাহিক মেলবি কামা দিন                                  | বর্তমানে এসএমসির পুরুষ সদস্য সংখ্যা  | अरेथा। मिन            |                           |                  |                                     |                           |
| 🔠 অনুমোদিত শুমারি সমূহ                                  | বর্তমানে এসএমসির মহিলা সদস্য সংখ্যা  | সংখ্যা নিম            |                           |                  |                                     |                           |
| 📩 বাৰ্ষিক পাঠ্যপুন্তক বিতরণ 💦 🚿                         | ২০২১ সালে এসএমসির সভা সংখ্যা         | अर्थया भिन            |                           |                  |                                     |                           |
|                                                         | -                                    |                       |                           |                  |                                     |                           |
|                                                         |                                      |                       |                           |                  |                                     |                           |
|                                                         |                                      |                       |                           |                  |                                     |                           |
|                                                         |                                      |                       |                           |                  |                                     |                           |
|                                                         |                                      |                       |                           |                  |                                     |                           |
| English Contract                                        |                                      |                       |                           |                  |                                     | পরবর্তী অংশের তথ্য পুরণের |
| Supported by:<br>Dynamic Solution Innovators Ltd.       | ড্রাফ্ট করুন                         |                       |                           | পূর্ববর্তী সেকশন | পরবর্তী সেকশন                       | — জন্য এখানে ক্লিক করুন।  |

# শুমারি ব্যবস্থাপনা 📔 সামাজিক উদ্বুদ্ধকরণ সভা

| • IPEMIS                                                             |                                              |                                      |                                                   | 🔘 আঃ বারেক মিয়া<br>গ্রথান নিলক 👻 |                           |
|----------------------------------------------------------------------|----------------------------------------------|--------------------------------------|---------------------------------------------------|-----------------------------------|---------------------------|
| 🖂 আগেটার্ড<br>আবেশনের তালিকা                                         | বিদ্যালয়ের তথ্য                             |                                      | লাল তারকা * চিহ্নিত তথ্যগুলো অবশ্যই পূরণ করতে হবে |                                   |                           |
| 🗊 শিক্ষক ব্যবস্থাপনা >                                               | সামাজিক উদ্বুদ্ধকরণ সভা ( ২০২০ সালের মার্চ ৫ | থকে ২০২১ সালের ফেব্রুয়ারি পর্যন্ত ) |                                                   |                                   |                           |
| 👘 বিদ্যালয় দেব্ৰুন                                                  | মা সমাৰেশেৱ সংখ্যা                           | <i>सिच्चत</i>                        |                                                   |                                   |                           |
| ্রার্যা আদার তথ্য দেখুন                                              | অভিভাবক সমাৰেশের সংখ্যা                      | मि <u>भू</u> ल                       | •                                                 |                                   | এই ফিল্ডগুলোতে তথ্য লিখুন |
| 💷 আদার শিক্ষার্থীর সংক্ষিপ্রসার                                      | উঠান বৈঠক সংখ্যা                             | विधुन                                |                                                   |                                   |                           |
| <ul> <li>শুসামর ব্যবস্থাপনা</li> <li>শুসামরি আবেদনের ফর্ম</li> </ul> | त्र्यालि সংখ্যা                              | লিযুন                                |                                                   |                                   |                           |
| 📑 অনুমোদিত শুমারি সমূহ                                               | যোম ভিজ্জিট সংখ্যা                           | निरपूल                               |                                                   |                                   |                           |
| 🎳 বাৰ্ষিক পাঠ্যপুন্তক বিতৰণ 💦 🚿                                      | শিক্ষক অভিভাবক সমিতি (পিটিএ)                 | নিৰ্বাচন কৰুদন                       | •                                                 |                                   |                           |
|                                                                      | ২০২০ সালে পিটিএ সভা সংখ্যা                   | নিযুন                                |                                                   |                                   |                           |
|                                                                      |                                              |                                      |                                                   |                                   |                           |
|                                                                      |                                              |                                      |                                                   |                                   |                           |
|                                                                      |                                              |                                      |                                                   |                                   |                           |
|                                                                      |                                              |                                      |                                                   |                                   |                           |
| English 💷 🚺 बारब                                                     |                                              |                                      |                                                   |                                   | পরবর্তী অংশের তথ্য পরণের  |
| Supported by:<br>Dynamic Solution Innovators Ltd.                    | দ্রাফ্ট করুন                                 |                                      | পূর্ববর্তী সেকশন                                  | পরবর্তী সেকশন                     | জন্য এখানে ক্লিক করুন।    |

# শুমারি ব্যবস্থাপনা খিলাধুলা ও সাংস্কৃতিক কর্মকান্ড

| • IPEMIS                                                         |                                  |                    |                                                   | <ul> <li>আঃ বারেক মিয়া</li> <li>প্রথম নিশাক 🔹</li> </ul> |                             |
|------------------------------------------------------------------|----------------------------------|--------------------|---------------------------------------------------|-----------------------------------------------------------|-----------------------------|
| 🖂 स्वामंदर्शन                                                    | বিদ্যালয়ের তথ্য                 |                    | লাল তারকা * চিহ্নিত তথ্যগুলো অবশ্যই পুরণ করতে হবে |                                                           |                             |
| <ul> <li>আবেদানব ভালকা</li> <li>াি শিক্ষক ব্যবস্থাপনা</li> </ul> | খেলাধুলা ও সাংস্কৃতিক কর্মকান্ড  |                    |                                                   |                                                           | বিদ্যালয়ের খেলাধুলা ও      |
| iffic বিদ্যালয় দেবুন                                            | বঙ্গবন্ধু গোল্ডকাপ টুর্ণামেন্ট 🕈 | নির্বাচন করুন, 🗸 🗸 |                                                   |                                                           | সাংস্কৃতিক কর্মকান্ডের তথ্য |
| 💭 আদার তথ্য দেখুন                                                | বঙ্গমাতা গোল্ডকাপ টুর্ণামেন্ট*   | নির্বাচন করুন 👻    |                                                   |                                                           | ড্রপডাডন থেকে নিবাচন করুন   |
| শ্রামার শিক্ষার্থীর সংক্ষিপ্তসার ত্রপারি ব্যবস্থাপনা             | হারমনিয়াম*                      | নির্বাচন করুন 🛩    |                                                   |                                                           |                             |
| 🔲 শুমারি আবেদনের ফর্ম                                            | তবলা, গিটার, পিয়ানো*            | নির্বাচন করুন 👻    |                                                   |                                                           |                             |
| 🔚 অনুমোদিত শুমারি সমূহ                                           |                                  |                    |                                                   |                                                           |                             |
| 🍿 বার্ষিক পাঠ্যপুম্তক বিতরণ 🔷 🔿                                  |                                  |                    |                                                   |                                                           |                             |
|                                                                  |                                  |                    |                                                   |                                                           |                             |
|                                                                  |                                  |                    |                                                   |                                                           |                             |
|                                                                  |                                  |                    |                                                   |                                                           |                             |
|                                                                  |                                  |                    |                                                   |                                                           |                             |
|                                                                  |                                  |                    |                                                   |                                                           |                             |
| English Contract                                                 |                                  |                    |                                                   |                                                           | পরবর্তী অংশের তথ্য পুরণের   |
| Supported by:<br>Dynamic Solution Innovators Ltd.                | ড্রাফ্ট করুন                     |                    | পূর্ববর্তী সেকশন                                  | পরবর্তী সেকশন 🗲                                           | জন্য এখানে ক্লিক করুন।      |
# শুমারি ব্যবস্থাপনা বিশেষ চাহিদা সম্পন্ন শিক্ষার্থীদের জন্য সুবিধাসমূহ

| • IPEMIS                                                   |                                                                 |                      |                                                   | শ্র্যাঃ বারেক মিয়া<br>প্রধান শিক্ষর 💌 |                             |
|------------------------------------------------------------|-----------------------------------------------------------------|----------------------|---------------------------------------------------|----------------------------------------|-----------------------------|
| 🗠 আগবের্জ                                                  | বিদ্যালয়ের সাধারণ তথ্যাবলি                                     |                      | লাল তারকা * চিহ্নিত তথ্যগুলো অবশ্যই পুরণ করতে হবে |                                        |                             |
| আবেদনের তালিকা )                                           | বিশেষ চাহিদাসম্পন্ন শিক্ষার্থীর জন্য সুবিধাসমূহ                 |                      |                                                   |                                        | বিদ্যালয়ের বিশেষ চাহিদা    |
| 🏔 বিশ্যালয় দেখুন                                          | শারিরীক প্রতিবন্ধিদের জন্য ব্যাম্প *                            | নির্বাচন করন 👻       |                                                   |                                        | সম্পন্ন শিক্ষার্থীর তথ্য    |
| 💭 আমার তথ্য লেখুন                                          | শারিরীক প্রতিবন্ধিদের গমনোপযোগী ওয়াশব্লক                       | नारे                 |                                                   |                                        | ড্রপডাউন থেকে নির্বাচন করুন |
| 💷 আমার শিক্ষার্থীর সংক্ষিপ্তসার<br>🚍 প্রমারি ব্যবস্থাপনা 🕓 | প্রতিবন্ধি ও আঁটস্টিক শিশুদের জন্য ন্যাম্পসহ উপযুক্ত<br>টমলেট * | শিৰ্বাচন কৰন্দ 👻     |                                                   |                                        |                             |
| 🖪 শুমারি আবেদনের ফর্ম                                      | শারিরীক প্রতিবন্ধিদের হুইল চেয়ার *                             | নির্বাচন ক্রক্সন 🗸 🗸 |                                                   |                                        |                             |
| ত্র্রা অনুমোদিত শুমারি সমূহ<br>রার্ষিক পাঠ্যপুদ্রুক বিতরণ  | শারিরীক প্রতিবন্ধিদের ক্রাচ *                                   | নির্বাচন করুন 👻      |                                                   |                                        |                             |
|                                                            | দৃষ্টি ফেন্সিং *                                                | নির্বাচন করুন 👻      |                                                   |                                        |                             |
|                                                            | দৃষ্টি প্ৰতিবন্ধিদের কালার কন্ট্রাস্ট *                         | নির্বাচন করন 👻       |                                                   |                                        |                             |
|                                                            | দৃষ্টি প্রতিবন্ধিদের ডেইজি বুক *                                | মির্বাচন করন 🗸       |                                                   |                                        |                             |
|                                                            | দৃষ্টি প্রতিবন্ধিদের ব্রেইল পাঠ্যপুস্তক *                       | নির্বাচন করান        |                                                   |                                        |                             |
|                                                            | বাক প্রতিবন্ধিদের Sign Language Tutor *                         | নির্বাচন করন 🗸       |                                                   |                                        |                             |
| English 👘 वारणा                                            | বাক প্রতিবন্ধিদের Sign Language Manual *                        | নির্বাচন করল 💙       |                                                   |                                        | পরবর্তী অংশের তথ্য পুরণের   |
| Supported by:<br>Dynamic Solution Innovators Ltd.          | ড্রাফ্ট করুন                                                    |                      | পূর্ববর্তী সেকশন                                  | পরবর্তী সেকশন                          | জন্য এখানে ক্লিক করুন।      |

# শুমারি ব্যবস্থাপনা কোভিড-১৯ কালীন বিদ্যালয়ভিত্তিক প্রভাব

| • IPEMIS                                             |                                                               |               |                                                     | ৰ্জ্ঞাঃ বাৱেক মিয়া<br>গুৱা শিলক 🔹 |                           |
|------------------------------------------------------|---------------------------------------------------------------|---------------|-----------------------------------------------------|------------------------------------|---------------------------|
| ビ আগকের্চ্ব<br>15 আক্রানের অনিব্বা                   | বিদ্যালয়ের তথ্য                                              |               | লাল তারকা * চিহ্নিত তথ্যস্তলো অবশ্যাই পুরণ করতে হবে |                                    |                           |
| 🗊 শিক্ষক ব্যবস্থাপনা 🔹                               | কোভিড-১৯ কালীন বিদ্যালয়ভিত্তিক প্রভাব                        |               |                                                     |                                    |                           |
| 🚯 বিদ্যালয় দেব্ৰুন                                  | বিদ্যালয়ভিত্তিক                                              |               |                                                     |                                    |                           |
| 🚛 আদার তথ্য দেখুন<br>💷 আদার শিক্ষার্থীর সংক্ষিণ্ডসার | অবকাঠামোগত ক্ষতি *                                            | নির্বাচন কয়ন | *                                                   |                                    | এই ড্রপডাউন থেকে আপনার    |
| 🚍 গুমারি ব্যবস্থাপনা 🖂                               | শিক্ষা উপকরণের ক্ষতি *                                        | নির্বাচন করান | u u                                                 |                                    | তথ্য নির্বাচন করুন        |
| 🐻 শুমারি আবেদনের ফর্ম                                | ইলেকট্রানিক উপকরণের ক্ষতি *                                   | নির্বাচন করুন | ~                                                   |                                    |                           |
| 🔠 অনুমোদিত শুমারি সমূহ                               | ফার্নিচার ক্ষতি *                                             | নির্বাচন করুন | <b>v</b>                                            |                                    |                           |
| 🎳 বার্ষিক পাঠ্যপুন্তক বিতরণ 🔷 🔿                      | শিক্ষাৰ্থী কেন্দ্ৰিক                                          |               |                                                     |                                    |                           |
|                                                      | মাইগ্রেশন (শহর থেকে গ্রামে স্থানান্তরিত শিক্ষা <b>র্থী)</b> * | लिपून         | •                                                   |                                    | এখানে আপনার তথ্য লিখুন    |
|                                                      | ৰাল্য বিবাহের শিকার *                                         | Anger         |                                                     |                                    |                           |
|                                                      | শিশু শ্ৰমিক *                                                 | (Pryster)     |                                                     |                                    |                           |
|                                                      | মোবাইল আসক্ত *                                                | Figure        |                                                     |                                    |                           |
| English 👘 बारमा                                      | ফেইসবুক আসন্ত *                                               | मिधून         |                                                     |                                    | পরবর্তী অংশের তথ্য পুরণের |
| Supported by:<br>Dynamic Solution Innovators Ltd.    | ড্রাফ্ট করুন                                                  |               | পূর্ববর্তী সেকশন                                    | পরবর্তী সেকশন                      | জন্য এখানে ক্লিক করুন।    |

## শুমারি ব্যবস্থাপনা 🛛 ঝড়ে পড়া শিশুর তথ্য

| • IPEMIS                                          |                                               |                                                          | 🌒 আঃ বাবেক মিয়া<br>গুলা শিলক 👻              | ]                                                  |
|---------------------------------------------------|-----------------------------------------------|----------------------------------------------------------|----------------------------------------------|----------------------------------------------------|
| 🗠 स्त्रामरकह<br>१३ जाज्यप्रसन कर्णिका             | ক্যাচমেন্ট এলাকায় প্রাথমিক বিদ্যালয়ে অভর্তি | কৃত শিশুর তথ্য এবং বিভিন্ন শ্রেনীতে ভর্তি হয়ে ঝড়ে পড়া | শিশুর সংখ্যা (বিদ্যালয় বহির্ভুত শিক্ষার্থী) |                                                    |
| ্রি শিক্ষক ব্যবস্থাপনা 🔅                          | বয়স কাঠামো: ৪                                | বয়স কাঠামো: ৫                                           | বয়স কাঠামো: ৬                               |                                                    |
| 🙉 বিদ্যালয় দেব্রন                                | সংখ্যা                                        | সংখ্যা                                                   | সংখ্যা                                       | বহুছে কা গিকাৰ আ হোষ্ট্ৰী                          |
| 💷 আমার তথ্য দেখুন                                 | অভর্তিকৃত শিশুর সংখ্যা                        | অন্তর্তিকৃত শিশুর সংখ্যা                                 | অন্তর্তিকৃত শিশুর সংখ্যা                     | বরসকাঠামো অনুযায়।<br>চাড়র্জিক্যন এবং ডর্জিব প্রব |
| 💷 আমার শিক্ষার্থীয় সংক্ষিপ্রসার                  | প্রাক-প্রাথমিক                                | প্রাক-প্রাথমিক                                           | প্রাক-প্রাথমিক                               | ঝডে পড়া শিশুর সংখ্যা                              |
| 🔄 গুমারি ব্যবস্থাপনা 🔗                            | প্রথম শ্রেণি                                  | প্রথম শ্রেণি                                             | প্রথম শ্রেণি                                 | এখানে লিখুন                                        |
| 👩 শুমারি আবেদনের ফর্ম                             | দ্বিতীয় যেশি                                 | দ্বিন্তীয় যোণি                                          | দ্বিতীয় যেণি                                |                                                    |
| 🔚 অনুমোদিত শুমারি সমূহ                            | তৃতীয় শ্রেণি                                 | তৃজীয় শ্রেণি                                            | তৃতীয় শ্রেণি                                |                                                    |
| 🕡 ব্যাষক পাঠ্যপুন্তক বিতরণ 🔷 🔅                    | চতুৰ্থ শ্ৰেণি                                 | চতুর্থ শ্রেণি                                            | চতুর্থ মেণি                                  |                                                    |
|                                                   | পঞ্চম শ্রেণি                                  | পঞ্চম শ্রেণি                                             | পঞ্চম শ্রেণি                                 |                                                    |
|                                                   | ষষ্ঠ শ্ৰেণি                                   | ষষ্ঠ শ্ৰেণি                                              | ষষ্ঠ শ্রেণি                                  |                                                    |
|                                                   | সপ্তম শ্রেণি                                  | সপ্তম শ্রেণি                                             | সপ্তম শ্রেণি                                 |                                                    |
|                                                   | আষ্টম শ্রেণি                                  | অষ্টম শ্রেণি                                             | অষ্টম শ্রেণি                                 |                                                    |
| English 💷 वारमा                                   | বয়স কাঠামো: ৭                                | বয়স কাঠামো: ৮                                           | বয়স কাঠামো: ৯                               | পরবর্তী অংশের তথ্য পরণের                           |
| Supported by:<br>Dynamic Solution Innovators Ltd. | ড্রাফ্ট করুন                                  |                                                          | পূর্ববর্তী সেকশন পরবর্তী সেকশন 🗲             | জন্য এখানে ক্লিক করুন।                             |

## শুমারি ব্যবস্থাপনা | শিক্ষার্থী সংক্রান্ত তথ্য

| <b>O</b> IPEMIS                                   |                                                                                                   |                                                                                                    |                                                | 8                                | আঃ বারেক মিয়া<br>গুনা শিক্ষক 👻 |  |  |  |  |
|---------------------------------------------------|---------------------------------------------------------------------------------------------------|----------------------------------------------------------------------------------------------------|------------------------------------------------|----------------------------------|---------------------------------|--|--|--|--|
| 🖂 ज्यागरकार्ड                                     |                                                                                                   |                                                                                                    |                                                | নার চারকা 🕯 চিকিন্স কণাল্যনা জার | र्वाणे अंगरां करणक मात          |  |  |  |  |
| 💷 আবেদানের ভটনিকা 💦 🤉                             | াশক্ষাথা সংক্রাপ্ত: প্রাক-প্রাথ                                                                   | শিল অৱকা * চাহকত তথ্যগুলো অবশ্যহ পূর্বণ করতে হবে                                                                          |                                                |                                  |                                 |  |  |  |  |
| 🗊 শিক্ষক ব্যবস্থাপনা 💦 🖓                          | শ্রেণিভিত্তিক শিক্ষার্থীর সংখ্যা<br>(২০২০ সালের ডিসেমর ও ২০২১ সালের ১৮ ফের                        | শ্রেণিডিকিক শিক্ষার্থীর সংখ্যা।<br>বিশেষ সম্পর্ক বিসময় ৬ ১৯১১ সালের ১৮ প্রারকারি কর্তি মার্চিকার প্রেটার প্রায় হল্প বিশ |                                                |                                  |                                 |  |  |  |  |
| 🚯 বিদ্যালয় দেবুন                                 |                                                                                                   | ২০২০ সালের ভে ২০২১ সালের ২৮ কেন্দ্রনার সমস্ত ভাত/যাজারা রোজাস্যার দেখে তথ্য দশ।                                           |                                                |                                  |                                 |  |  |  |  |
| ্রা আমার তথ্য সেখুন                               | দ্রস্বব্য<br>* জন্মসাল ভিত্তিক ভর্তিকৃত মোট শিক্ষাধীর                                             | সংখ্যা এর সাথে ২০২১ সালের শ্রেণিন্ডিত্তিক শিক্ষার্থীর সং                                                                  | খ্যা মোট শিক্ষাৰ্থী সংখ্যা অবশ্যই সমান হতে হবে |                                  |                                 |  |  |  |  |
| 🔟 আমার শিক্ষার্থীর সংক্ষিপ্রসায়                  |                                                                                                   | বালক *                                                                                                    | বালিকা *                                       | মোট*                             |                                 |  |  |  |  |
| 🚍 ওমারি ব্যবস্থাপনা 🔍                             | 2020                                                                                              | 0                                                                                                    | 0                                              | 0                                |                                 |  |  |  |  |
| 👩 শুমারি আবেদনের ফর্ম                             | 2025*                                                                                             | 22                                                                                                    | 25                                             | 47                               |                                 |  |  |  |  |
| 🥅 অনুমোদিত শুমারি সমূহ                            |                                                                                                   | <b>†</b>                                                                                                    |                                                |                                  | এখানে আপনার তথ্য লিখন           |  |  |  |  |
| 🍦 বার্ষিক পাঠ্যপুন্তক বিতরণ >                     | শ্রেণিভিত্তিক (সেকশনভিত্তিক) শাখার তথ্য                                                           |                                                                                                    |                                                |                                  |                                 |  |  |  |  |
|                                                   |                                                                                                   | বালক * বা                                                                                                    | লিকা * যৌথ *                                   | মোট                              |                                 |  |  |  |  |
|                                                   | শাশ্বার (সেকশন) সংখ্যা                                                                            | 1                                                                                                    | 0                                              | 2                                |                                 |  |  |  |  |
|                                                   | জন্মসাল ভিত্তিক ভর্তিকৃত শিক্ষার্থীর সংখ্যা<br>(২০২১ সালের ২৮ ফেব্রুয়ারি পর্যন্ত ভর্তি রেজিস্টান | র দেখে শিক্ষার্থীর তথ্য দিন)                                                                                              |                                                |                                  |                                 |  |  |  |  |
| English 👘 वारना                                   | ਸ্রষ্টব্য<br>* জন্মসাল ভিত্তিক ভর্তিকৃত মোট শিক্ষার্থীর<br>** নির্ধারিত বয়সের (under/over aged)  | সংখ্যা এর সাথে ২০২১ সালের শ্রেণিডিন্তিক শিক্ষার্থীর সং<br>বাইরে কোন শিক্ষার্থী থাকলে এই ঘরে লিখুন                         | খ্যা মোট শিক্ষাৰ্থী সংখ্যা অবশ্যই সমান হতে হবে |                                  |                                 |  |  |  |  |
| Supported by:<br>Dynamic Solution Innovators Ltd. | ড্রাফ্ট করুন                                                                                      |                                                                                                    |                                                | পূর্ববর্তী সেকশন পরবর্তী         | পির্বিতা অংশের তথ্য পুরণে       |  |  |  |  |

- 🕨 শিক্ষার্থীর সংক্রান্ত সেকশানে, প্রাক-প্রাথমিক শ্রেণি থেকে শুরু করে অষ্টম শ্রেণি (যদি বিদ্যালয়ে থাকে) পর্যন্ত তথ্য পূরণ করা যাবে।
- 🕨 এই সেকশানে শিক্ষার্থীদের নিম্নলিখিত বিষয়ের তথ্যের বিবরণ চাওয়া হয়েছেঃ
  - শ্রেণিভিত্তিক শিক্ষার্থীর সংখ্যা
  - শ্রেণিভিত্তিক (সেকশনভিত্তিক) শাখার তথ্য
  - জন্মসাল ভিত্তিক ভর্তিকৃত শিক্ষার্থীর সংখ্যা
  - প্রাক-প্রাথমিক শ্রেণি সমাপ্ত করে ১ম শ্রেণিতে ভর্তিকৃত শিক্ষার্থীর সংখ্যা (শুধুমাত্র ১ম শ্রেণির জন্য)
  - ২০২১ সালে একই শ্রেণিতে অধ্যয়ন/পুনরাবৃত্তি
  - ভর্তিকৃত উপজাতি/ক্ষুদ্র নৃ-গোষ্ঠী শিক্ষার্থীর সংখ্যা
  - ভর্তিকৃত বিশেষ চাহিনা সম্পন্ন শিক্ষার্থীর সংখ্যা
  - শিক্ষার্থীদের গড় উপস্থিতির শতকরা (%) হার
  - ধর্ম অনুযায়ী পাঠদানের মাধ্যম ভিত্তিক ভর্তিকৃত শিক্ষার্থীর সংখ্যা
  - পাঠদানের মাধ্যম ভিত্তিক ভর্তিকৃত শিক্ষার্থীর সংখ্যা

#### শুমারি ব্যবস্থাপনা শিক্ষার্থী সংক্রান্ত তথ্য

| IPEMIS                                        | formale for all the second matter first state of | 3                                                                                            |          | 8                        | আঃ বারেক মেয়া<br>প্রথন শিশক *                   |
|-----------------------------------------------|--------------------------------------------------|----------------------------------------------------------------------------------------------|----------|--------------------------|--------------------------------------------------|
| ভ্যাশব্যেষ্ঠ                                  |                                                  | বালক *                                                                                       | বালিকা * | গড় 🖣                    | েমাট সংখ্যা এবং গড় গুলো<br>এখানে দেখানো হবে     |
| আবেশনের আলকা 🦷 🖓                              | এপ্রিল ২০২০                                      | 85                                                                                           | 58       | 70.64 %                  |                                                  |
| বিদ্যালয় দেবুন                               | অক্টোবর ২০২০                                     | 90                                                                                           | 59       | 73.51 %                  |                                                  |
| অ্যামার তথ্য লেখুন<br>সম্পদ বিজ্ঞান           | ধর্ম ও পাঠদানের মাধ্যম ভিত্তিক ভর্তিকৃত শি       | ক্ষার্থীর সংখ্যা                                                                             |          |                          |                                                  |
|                                               |                                                  | বাংলা মিডিয়াম *                                                                             |          | মোট                      |                                                  |
| ত্রা শুমারি আবেদনের ফর্ম                      | ইসলাম ধর্ম                                       | 40                                                                                           |          | 40                       | শিক্ষার্থীর মোট সংখ্যার সা                       |
| 🔄 অনুমোদিত শুমারি সমূহ                        | হিন্দু ধর্ম                                      | 5                                                                                            |          | 5                        | বিভিন্ন ভাগের সংখ্যাগুলোর<br>অব্যট মায়ঞ্জম থাকা |
| বাৰ্ষিক পাঠ্যপুন্তক বিভৱণ 💦 >                 | খ্রিস্টান ধর্ম                                   | 0                                                                                            |          | 0                        | প্রধায়িজন। না মিললে এই                          |
|                                               | বৌদ্ধ ধৰ্ম                                       | 0                                                                                            |          | 0                        | মেসেজ দেখানো হবে এবং                             |
|                                               | অন্যান্য                                         | 0                                                                                            |          | 0                        | রিপোর্ট জমা দেওয়া যাবে ন                        |
|                                               | সর্বমোট                                          | 45<br>চোট সংখ্যা নিলেনি, 'পাইদালের মাধ্যম ভিত্তিক ভর্তিমূল্য শিক্ষাধীয় 🛶<br>সংখ্যা সেন্দ্রন |          | 45                       |                                                  |
| nglish 🏾 🦳 बारना                              | পাঠদানের মাধ্যম ডিব্রিক ভর্তিকৃত শিক্ষার্থী      | ঃ সংখ্যা                                                                                     |          |                          | প্রার্ক্টি মধ্যের তথ্য প্রার্                    |
| aported by:<br>namic Solution Innovators Ltd. | ড্রাফ্ট করুন                                     |                                                                                              |          | পূর্ববর্তী সেকশন পরবর্তী | সকশন                                             |

শিক্ষার্থী বিষয়ক তথ্য শ্রেণি ভিত্তিক হবে। শুমারির "বিদ্যালয়ে পাঠদানকৃত শ্রেণির তথ্য" এর ভিত্তিতে শ্রেণির সংখ্যা নির্ধারিত হবে। প্রতিটি শ্রেণির জন্যই পৃথকভাবে তথ্য পুরণ করতে হবে।

# শুমারি ব্যবস্থাপনা শিক্ষার্থী সংক্রান্ত তথ্য

| <b>O</b> IPEMIS                                                             |                                              |                                                                                        |                       | 6                                                                                                    | আঃ বারেক মিয়া<br>গ্রন্য শিষ্যক 👻 | বিদ্যালয়ে বিদ্যমান পাঠদান                                  |
|-----------------------------------------------------------------------------|----------------------------------------------|----------------------------------------------------------------------------------------|-----------------------|----------------------------------------------------------------------------------------------------|-----------------------------------|-------------------------------------------------------------|
| 🖂 জ্ঞাশবেগন্ত                                                               | ধর্ম ও পাঠদানের মাধ্যম ভিত্তিক ভর্তিকৃত শি   | াক্ষার্থীর সংখ্যা                                                                      |                       |                                                                                                    |                                   | মাধ্যম অথবা ভার্শানের                                       |
| া     আবেদনের অর্টনিকা                                                      |                                              | বাংলা মিডিয়াম <mark>*</mark>                                                          |                       | মোট                                                                                                    |                                   | নামগুলো এখানে লেখা                                          |
| 💭 শিক্ষক ব্যবস্থাপনা 💦 👌                                                    | ইসলাম ধর্ম                                   | 40                                                                                     |                       | 40                                                                                                    |                                   | থাকবে।                                                      |
| 🚯 বিদ্যালয় দেব্ৰুন                                                         | হিন্দু ধর্ম                                  | 5                                                                                      |                       | 5                                                                                                    |                                   |                                                             |
| 🗊 আমার তথ্য দেখুন<br>জি সময় বিজ্ঞানীয় মাজিলেক                             | খ্রিস্টান ধর্ম                               | 0                                                                                      |                       | 0                                                                                                    |                                   |                                                             |
| 📰 অসমার নাম্পায়ের নার্মেনস্তরনার<br>🔄 অসমরি ব্যবস্থাপনা 🗸 🗸                | বৌদ্ধ ধর্ম                                   | 0                                                                                      |                       | 0                                                                                                    |                                   | শিক্ষার্থীর মোট সংখ্যার সাথে<br>বিভিন্ন ভাবের মঞ্জ্যাজ্যলার |
| 🖪 শুমারি আবেদনের ফর্ম                                                       | অন্যান্য                                     | 0                                                                                      |                       | 0                                                                                                    |                                   | াবাডন্ন ডাগের সংখ্যাগুলোর<br>অবশ্যই সামঞ্জস্য থাকা          |
| <ul> <li>অনুমোদিত শুমারি সমূহ</li> <li>রার্থিক পাঠ্যপুদ্রক বিতরণ</li> </ul> | সর্বমোট                                      | 45<br>জাট সংখ্যা মিলেনি, 'পাঠদানের মাধ্যম ভিত্তিক ভতিযুক্ত পিক্ষার্থীয<br>সংখ্যা দেবুন |                       | 45                                                                                                    |                                   | প্রয়োজন। মোট সুংখ্যার সাথে<br>সামঞ্জস্য না থাকলে এই        |
|                                                                             | পাঠদানের মাধ্যম ডিত্তিক ভর্তিকৃত শিক্ষার্থীয | র সংখ্যা                                                                               |                       |                                                                                                    |                                   | মেসেজ দেখানো হবে এবং<br>বিপোর্ট জমা দেওয়া যাবে না।         |
|                                                                             | •                                            | যালক *                                                                                 | বালিকা <mark>*</mark> | মোট                                                                                                    |                                   |                                                             |
|                                                                             | বাংলা মিডিয়াম                               | 33                                                                                     | 33                    | 66<br>সোট সংখ্যা মিরগমি, খার্ম অনুযায়ী<br>পাঠনাদেন মাধ্যম ভিত্তিক ভর্ত্তিকৃত্য পিকাধীর<br>নাংখ্যা কেরুর |                                   |                                                             |
| English () वाश्ला                                                           | সর্বমোট                                      | 33                                                                                     | 33                    | 66                                                                                                    |                                   | পরবর্তী অংশের তথ্য পুরণের                                   |
| Supported by:<br>Dynamic Solution Innovators Ltd.                           | ড্রাফ্ট করুন                                 |                                                                                        |                       | পূর্ববর্তী সেকশন পরব                                                                                     | র্তী সেকশন                        | জন্য এখানে ক্লিক করুন।                                      |

#### শুমারি ব্যবস্থাপনা শিক্ষার্থী সংক্রান্ত তথ্য

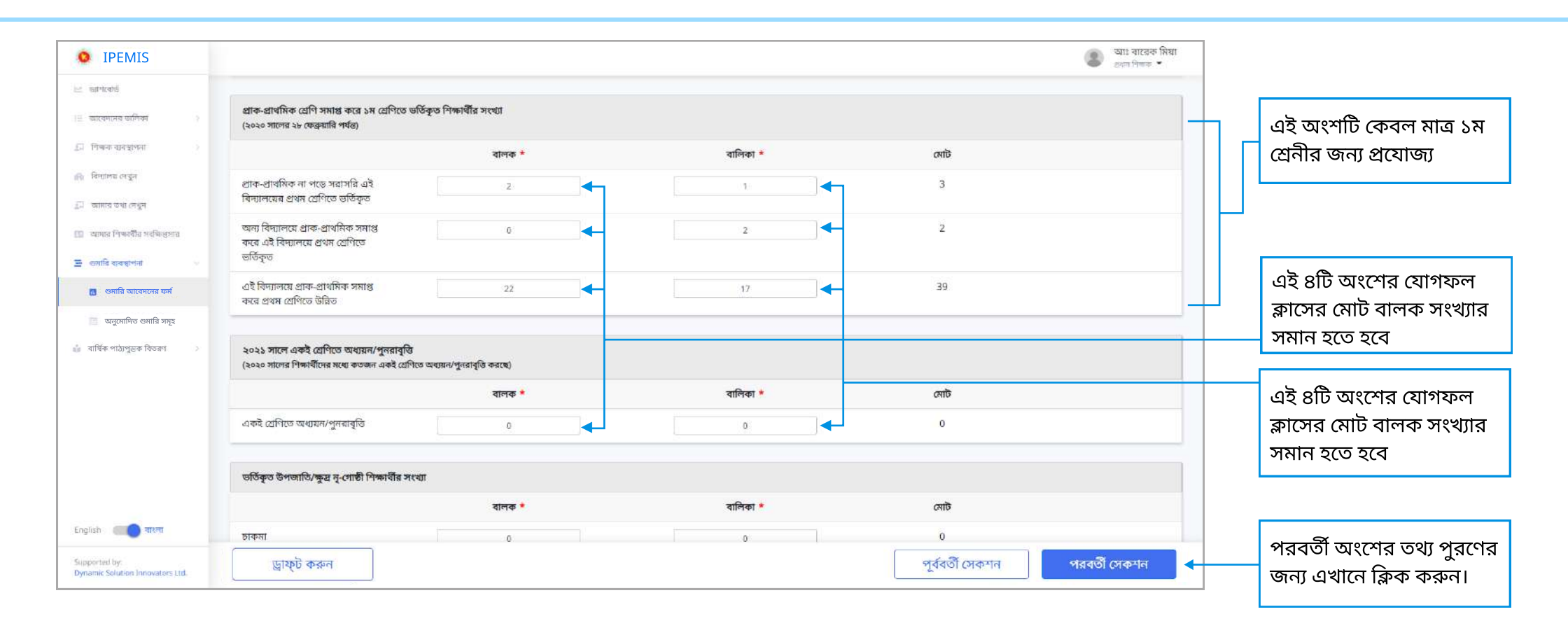

## শুমারি ব্যবস্থাপনা শিক্ষক/শিক্ষিকার তথ্য

| • IPEMIS                                                                                                    |                                                                                                    |                                                                                                    |                                                                                                    |                                                                                                    |                                                                  | মো: শহিদুল ইসলাম<br>গ্রধান শিক্ষক | ]                                                  |
|----------------------------------------------------------------------------------------------------|----------------------------------------------------------------------------------------------------|----------------------------------------------------------------------------------------------------|----------------------------------------------------------------------------------------------------|----------------------------------------------------------------------------------------------------|------------------------------------------------------------------|-----------------------------------|----------------------------------------------------|
| 🗵 ড্যাশবোর্ড<br>🗄 আবেদনের তালিকা 💦 🔿                                                                                     | শিক্ষক / শিক্ষিকার তং                                                                                                    | Π                                                                                                    |                                                                                                    |                                                                                                    | লাল তারকা (*) চিহ্নিত তথ্যগু                                     | লা অবশ্যই পূরণ করতে হবে           |                                                    |
| 🗊 শিক্ষক ব্যবস্থাপনা 💿                                                                                                   | বিদ্যালয়ের শিক্ষক ও ব                                                                                                    | হ্মচারীর সংখ্যাগত তং                                                                                                    | ধ্য                                                                                                    |                                                                                                    |                                                                  | সদ্য পরিবর্তিত                    | তথ্য পরণের আগে দ্রষ্টব্য                           |
| <ul> <li>ি বিদ্যালয়ের তথ্য</li> <li>ি প্রোফাইল আপডেট</li> <li>ি শিক্ষার্থীর সারাংশ</li> <li>বার্ষিক শুমারি ✓</li> </ul> | দ্রষ্টব্য:<br>- প্রধান শিক্ষক ভারপ্রাপ্ত হ<br>- বর্তমানে ডেপুটেশন হিসো<br>- কর্মরত, অবসর/পিআরএ<br>শিক্ষক মডিউলে গিয়ে সংয<br>* সংযুক্ত (In) বলতে অন্য<br>** অবসর/পিআরএল: জ<br>*** মৃত্য/ইস্তফা: জানুয়ারি | লে তাকে সহকারী শিক্ষক (মৃ<br>ব কোন শিক্ষক পদায়ন/দার্হি<br>লে, মৃত্য/ইস্তফা এই পদগুলো<br>শাধন করে আসুন<br>কোনো বিদ্যালয় হতে এই বি<br>নুয়ারি - ডিসেম্বর ২০২১ পর্যন্ত কতা<br>- ডিসেম্বর ২০২১ পর্যন্ত কতা | দে পদ) হিসেবে গণনা/বিবেচনা<br>মৃত্ব প্রদান করা হয় না<br>। শিক্ষক মডিউলের তথ্যের ভিত্তি<br>দ্যালয়ে সংযুক্ত ও সংযুক্ত (Out)<br>র্ন্ত কতজন শিক্ষক স্বেচ্ছায় অব<br>জন শিক্ষক মৃত্যুবরণ করেছেন / | করতে হবে<br>যতে স্বয়ংক্রিয়ভাবে এসেছে। এ<br>) বলতে এই বিদ্যালয় থেকে অ<br>সর/পিআরএল এ পিয়েছেন<br>ইস্তফা দিয়েছেন | ই পদগুলোতে কোন সংশোধন করতে<br>ন্য বিদ্যালয়/অফিসে সংযুক্ত বুঝাবে | হলে অনুগ্রহ করে                   | অংশটি পড়ুন                                        |
| 🏾 অনুমোদিত গুমারি সমুহ                                                                                                   |                                                                                                    | প্রধান শিক্ষক *                                                                                                    | সহকারী শিক্ষক <mark>*</mark>                                                                                                    | দপ্তরী কাম প্রহরি <mark>*</mark>                                                                                   | মন্তব্য                                                          |                                   |                                                    |
| 🎄 বার্ষিক পাঠ্যপুস্তক বিতরণ 🛛 🖓                                                                                          | অনুমোদিত পদ<br>(মোট অনুমোদিত শিক্ষক পদের<br>সংখ্যা ৬)                                                                                                    | 1<br>প্রধান শিক্ষক, স                                                                                                    | <b>০</b><br>হকারী শিক্ষক ইনপ্টগুলোর যোগফল -                                                                                                    | ্য<br>মোট অনুমোদিত শিক্ষক পদেৱ (৬) স                                                                               | তথ্য দিন<br>খোৱ সাথে মিলতে হবে 🗲                                 |                                   | এখানে প্রয়োজনায় তথ্য<br>লিখুন                    |
|                                                                                                    | সংযুক্ত (ইন)*                                                                                                    | 1                                                                                                    | 0                                                                                                    | 0                                                                                                    | তথ্য সিন                                                         |                                   |                                                    |
|                                                                                                    | সংযুক্ত (আউট)*                                                                                                    | 1                                                                                                    | 0                                                                                                    | 0                                                                                                    | তথ্য দিন                                                         |                                   | এই অংশটি দ্রষ্টব্য                                 |
|                                                                                                    | কর্মরত                                                                                                    | 1                                                                                                    | 5                                                                                                    | 0                                                                                                    | তথ্য দিন                                                         |                                   |                                                    |
|                                                                                                    | অবসর/পিআরএল**                                                                                                    | 0                                                                                                    | 0                                                                                                    | 0                                                                                                    | তথ্য মিন্                                                        |                                   |                                                    |
|                                                                                                    | মৃত/ইস্তফা***                                                                                                    | 0                                                                                                    | 0                                                                                                    | 0                                                                                                    | তথ্য মিন                                                         |                                   |                                                    |
| English 🔲 বাংলা                                                                                                    |                                                                                                    |                                                                                                    |                                                                                                    |                                                                                                    |                                                                  |                                   | ~                                                  |
| Supported by:<br>Dynamic Solution Innovators Ltd.                                                                        | ড্রাফ্ট করুন                                                                                                    |                                                                                                    |                                                                                                    |                                                                                                    | পূর্ববর্তী সেকশন                                                 | পরবর্তী সেকশন                     | পরবর্তী অংশের তথ্য পুরণে<br>জন্য এখানে ক্লিক করুন। |

শুমারির এই অংশটি বিদ্যালয়ের শিক্ষক ও কর্মচারীর তথ্য পূরণের জন্য।

## শুমারি ব্যবস্থাপনা বিক্ষক/শিক্ষিকার তথ্য

| IPEMIS                                                               |                                                               |                                                       |                                                                |                   |            |                                    | আঃ বারেক মিয়া     প্রান্দ বিদ্যাল      বিদ্যাল     বিদ্যাল      বিদ্যাল     বিদ্যাল     বিদ |                                                     |
|----------------------------------------------------------------------|---------------------------------------------------------------|-------------------------------------------------------|----------------------------------------------------------------|-------------------|------------|------------------------------------|----------------------------------------------------------------------------------------------------|-----------------------------------------------------|
| ্র ভ্রাশবেষ্ট                                                        | শিক্ষক / শিক্ষিব                                              | গর তথ্য                                               |                                                                |                   | লাল তারক   | া * চিহ্নিত তথ্যগুলো অবশ্যই পূরণ ক | দরতে হবে                                                                                                    |                                                     |
| ্র আবেদনের অসিকা ><br>্র শিক্ষন ব্যবস্থাপনা ><br>ৡ নিশ্যালয় পেব্রুন | <b>বিদ্যালয়ের শিক্ষর</b><br>গ্রষ্টব্য:<br>* ২৮ ফেব্রুয়ারি : | <b>চ ও কর্মচারীর শুন্যপ</b><br>২০২১ তারিখ পর্যন্ত আপা | <b>দের মেয়াদের তথ্য</b><br>নার বিদ্যালয়ের শিক্ষক ও কর্মচারীর | গুন্য পদের সেয়াদ | 3          | হা হাললামাদকৃত                     |                                                                                                    | তথ্য পূরণের আগে দ্রষ্টব্য                           |
| 🛛 আমার তথ্য লেখুন                                                    | শূন্য পদ সিরিয়াল                                             | পদবি                                                  | দিন*                                                           | साज*              | বছর*       | মন্তব্য                            |                                                                                                    | অংশাট গড়ুন                                         |
| 🛛 আমার শিক্ষার্থীর সংক্ষিপ্তসায়                                     | শূল্য পদ #১                                                   | প্রধান শিক্ষক                                         | - Meri                                                         | NDN               | - विष्ट्रत |                                    | <b>→</b>                                                                                                    |                                                     |
| তনারি ব্যবস্থাপনা 🔍                                                  | শূন্য পদ #২                                                   | সহকারী শিক্ষক                                         | मित                                                            | NITE              | ागाल.      | मस्त्रा लिभूल                      |                                                                                                    |                                                     |
| <ul> <li>শুমার আবেদনের ফম</li> <li>অনমোদিত শুমারি সমহ</li> </ul>     | শূন্য পদ #৩                                                   | সহকারী শিক্ষক                                         | Reg                                                            | M/H               | ] [ 449    | । মন্তব্য লিখুন                    |                                                                                                    | এখানে লেবেল অনুযায়ী দিন<br>মাহ্য বছর মহার লিখন     |
| া বার্ষিক পাঠ্যপুদ্তক বিতরণ 🔅                                        | শূন্য পদ #৪                                                   | সহকারী শিক্ষক                                         | मिन                                                            | N154              | ) [ 49g    | । সন্তাৰা নিছন                     |                                                                                                    | মাস, বছর মন্তব্য লিখুন                              |
|                                                                      | শূন্য পদ #৫                                                   | সহকারী শিক্ষক                                         | मिल                                                            | NP9(              | - net      | মঙ্কর নিশ্বন                       |                                                                                                    |                                                     |
|                                                                      | শূন্য পদ #৬                                                   | দপ্তরী কাম গ্রহরি                                     | ्रित                                                           | गाम               | रणाज.      | মন্তব্য শিশ্বল                     |                                                                                                    |                                                     |
|                                                                      | শূন্য পদ #৭                                                   | দস্তরী কাম প্রহরি                                     | क्ति                                                           | nter              | - वयाज     | । सङ्खा निष्ठून                    |                                                                                                    |                                                     |
|                                                                      |                                                               |                                                       |                                                                |                   |            |                                    |                                                                                                    |                                                     |
| English 🏾 💼 वारला                                                    |                                                               |                                                       |                                                                |                   |            |                                    |                                                                                                    | ~                                                   |
| Supported by:<br>Dynamic Solution Innovators Ltd.                    | ড্রাফ্ট করুন                                                  | r I                                                   |                                                                |                   |            | পূর্ববর্তী সেক                     | গন পরবর্তী সেকশন 🚽                                                                                                    | পরবর্তী অংশের তথ্য পুরণের<br>জন্য এখানে ক্লিক করুন। |

# শুমারি ব্যবস্থাপনা শিক্ষক/শিক্ষিকার তথ্য

| : জ্যাশৰোৰ্চ                                                        | শিক্ষক / শিক্ষিকার ত | 5913                                                                              |                  |         |                  | লাল তাৰ                                                                | প্ৰকা <b>*</b> চিহ্নিত তথ্যগুলো অবশ্যই পূ                  | গশিক্ষত্র 🝷<br>বণ করতে হবে                           |                                                               |
|---------------------------------------------------------------------|----------------------|-----------------------------------------------------------------------------------|------------------|---------|------------------|------------------------------------------------------------------------|------------------------------------------------------------|------------------------------------------------------|---------------------------------------------------------------|
| আবেদনের তালিকা >                                                    | াবদ্যালয়ের শিক্ষ    | কর াবস্তারেত তথ্য                                                                 | সদ্য হালনাগাদকৃত |         |                  |                                                                        |                                                            |                                                      |                                                               |
| শিক্ষক ব্যবস্থাপনা 🔗                                                | শিক্ষক সিরিয়াল      | শিক্ষকের নাম                                                                      | জন্ম তারিখ       | জেন্ডার | ক্ষুদ্র নূগোন্ঠী | পোস্টিং এর বিবরণ*                                                      | চাকরির সময়কাল                                             |                                                      | এই দ্রুপ্রদাটন থেকে টক্র                                      |
| ম্যালয় বেথুন<br>নাগার তথ্য বেথুন<br>নামার শিক্ষার্থীর সংক্ষিপ্তগার | শিক্ষক #১            | শিক্ষকের নাম (বাংলা)<br>স্কুব্ধা আকার<br>শিক্ষকের নাম (বংরেজি)<br>Mukta Akter     | 01/03/1967       | মহিলা   | -                | পদাবি<br>সহকারী শিক্ষক<br>এ বিদ্যালয়ে পদায়িত*<br>বির্বাচন করুর. • •  | যোগদান তারিখ<br>06/28/2016<br>পি আর এল তারিখ               | সর্বোচ্চ অ<br>মাস্টার্স<br>পেশাগন্ড c<br>বিষয় ভিটি  | বির্বাচন করুন<br>নির্বাচন করুন                                |
| ধারি থ্যবস্থাপনা 🔗 🕹 থ্যারি আবেদনের ফর্ম<br>অনুমোদিত শুমারি সমূহ    |                      |                                                                                   |                  |         |                  | এ বিদ্যালয়ে উপস্থিত *<br>নির্বাচন করুন 🗸 🗸                            |                                                            | পেশ্যাগত c<br>চিপিএড<br>যিগত ১২স                     | এই বারটি ক্লিক করে ধরে<br>রেখে ডানে মাউস সরিয়ে               |
| র্ক পাঠ্যপুদ্রক বিতরণ <sub>&gt;</sub>                               | নিক্ষক #২            | শিক্ষকের নাম (বাংলা)<br>সোঃ এনামূল হক<br>শিক্ষকের নাম (ইংরেজি)<br>MD ANAMUL HOQUE | 01/18/1963       | গুরুষ   | -                | পদর্শ্বি<br>সহফায়ী শিক্ষক<br>এ বিদ্যালয়ে পদায়িত *<br>নির্বাচন করল 🗸 | যোগদান তারিখ<br>08/23/1982<br>পি আর এল তারিখ<br>01/18/2022 | সর্বোচ্চ আ<br>এস এস ট<br>পেশাগত c<br>বিষয় ভিবি      | আনলে স্ক্রীনের ডানের অ<br>দেখা যাবে।<br>ডানে স্ক্রল করে আরও ত |
|                                                                     |                      |                                                                                   |                  |         |                  | এ বিদ্যালয়ে উপস্থিত <b>*</b><br>নির্বাচন করন 💙                        |                                                            | ত্তিত্তিক (বিষ<br>পেশ্যাগত c<br>সি ইন-এড<br>বিগত ১২স | শূরণ করুন                                                     |
| h বাংল্য<br>rted by:<br>nic Solution Innovators Ltd.                | দ্রাফ্ট করুন         |                                                                                   |                  |         |                  | পূর্ববর্তী সেকশন                                                       | শেষ করুন                                                   |                                                      | শুমারির তথ্য পূরণ শেষ হ<br>শুমারির সারাংশে ফেরত               |

# শুমারি ব্যবস্থাপনা 🛛 শুমারি তথ্য রিভিউ পেইজ

| IPEMIS                                            |                                                                 |                                                                             | ত্ত আঃ বাবে<br>প্রধান শিশ                                            | রক মিয়া<br>ক্রু | শুমারির সারাংশ থেকে                                |
|---------------------------------------------------|-----------------------------------------------------------------|-----------------------------------------------------------------------------|----------------------------------------------------------------------|------------------|----------------------------------------------------|
| 🗠 ড্যাশবোর্ড                                      | জমা দেওয়ার পর্বে উলেখিত                                        | ন তথ্যগুলো সঠিক কি না যাচাই                                                 | ই করে দেখন                                                           |                  | "সাবমিট করুন" বাটনে                                |
| 🔲 আবেদনের তালিকা 💦 🖇                              | on crown fer ormite                                             |                                                                             | ( tea et g.t                                                         |                  | াক্লক করলে এহ ারাভড<br>প্লেইন্ড দেখালো হবে। ক্রয়া |
| 🗐 শিক্ষক ব্যৱস্থাপনা >                            | দ্রুত অনুসন্ধান সহায়ক 🗸<br>নাম ও ঠিকানা সাধারণ তথ্যাবলী        | াবদ্যালয়ের তথ্য                                                            |                                                                      |                  | দেওয়ার পর্বে সকল তথ্য                             |
| <b>।মি</b> । বিদ্যালয় দেখুন                      | সুযোগ সুবিধা শ্রেণি বিষয়ক                                      | নিম্নোক্ত তথ্যগুলো বিদ্যালয় এবং শিক্ষক মডিউন্<br>মডিউলে পরিবর্তন আনতে হবে। | । থেকে আগত। যেকোন ধরনের পরিবর্তন বা পরিমার্জন প্রয়োজন হলে আগে অনুরু | ମ                | সঠিক কীনা যাচাই করে নিন                            |
| 🗊 আমার তথ্য দেখুন                                 | জলবায়ু ও দুযোগ ওয়াশ রক<br>বিশেষ চাহিদাসম্পন্ন শিক্ষার্থী ভূমি | বিদ্যালয়ের নাম ও ঠিকানা                                                    |                                                                      |                  |                                                    |
| 🔟 আমাৰ শিক্ষাৰ্থীৰ সংক্ষিপ্তসাৰ                   | ভবন কক্ষ স্যানিটেশন<br>প্রশীয় জন্ম সামরারপার                   |                                                                             |                                                                      |                  | দ্রুত অনুসন্ধান সহায়কের                           |
| 🖶 শুমারি ব্যবস্থাপনা 🔍 🗸                          | তথ্য প্রযুক্তি ও মাল্টিমিডিয়া                                  | বিদ্যালয়ের নাম (গেজেট অনুযায়ী)<br>বাংলায়                                 | পশ্চিম চরনাচনা রেজিঃ বেঃ প্রাঃ বিদ্যালয়                             |                  | ট্যাগগুলোতে ক্লিক করলে                             |
| 💶 শুমারি আবেদনের ফর্ম                             | ব্যবস্থাপনা কমিটি সাংস্কৃতিক কর্মকাণ্ড<br>কোভিড-১৯ প্রভাব       | বিদ্যালযোৱ নাম (গেকোই ডানসায়ী) In                                          |                                                                      |                  | স্ক্রিনের নিচে সরাসরি ঐ<br>সেক্র্যানের অংশে নিযে   |
| 📄 অনুমোদিত শুমারি সমূহ                            | সামাজিক উদুদ্ধকরন সভা ও পিটিএ<br>সময় বন্দ বিজ                  | English                                                                     |                                                                      |                  | যাওয়া হবে।                                        |
| 🕯 বার্ষিক পাঠ্যপুদ্তক বিতরণ >                     | থাড়ে গড়া শশু<br>প্রাক-প্রাথমিক প্রথম শ্রেণি                   | বিদ্যালয়ের কোড                                                             | 165231                                                               |                  |                                                    |
|                                                   | দ্বিতীয় শ্রেণি ( তৃতীয় শ্রেণি ) চতুর্থ শ্রেণি<br>পঞ্চম শ্রেণি | বিদ্যালয়ের ধরন                                                             | সদ্য জাতীয়করণকৃত বিদ্যালয়                                          |                  |                                                    |
| English 🔲 বাংলা                                   | শিক্ষক ও কর্মচারীর সংখ্যাগত<br>সিক্ষক ও কর্মচারীর সনা পদ        | বিভাগ                                                                       | ঢাকা                                                                 |                  |                                                    |
| Supported by:<br>Dynamic Solution Innovators Ltd. | পূর্ববর্তী পৃষ্ঠায় ফিরুন                                       |                                                                             | সাবমিট ব                                                             | - क्रम           | সব তথ্য ঠিক থাকলে<br>"সাবমিট" বাটনে ক্লিক          |
|                                                   | ,,                                                              |                                                                             |                                                                      |                  | করুন                                               |

# শুমারি ব্যবস্থাপনা শুমারি সবমিট নিশ্চিতকরন

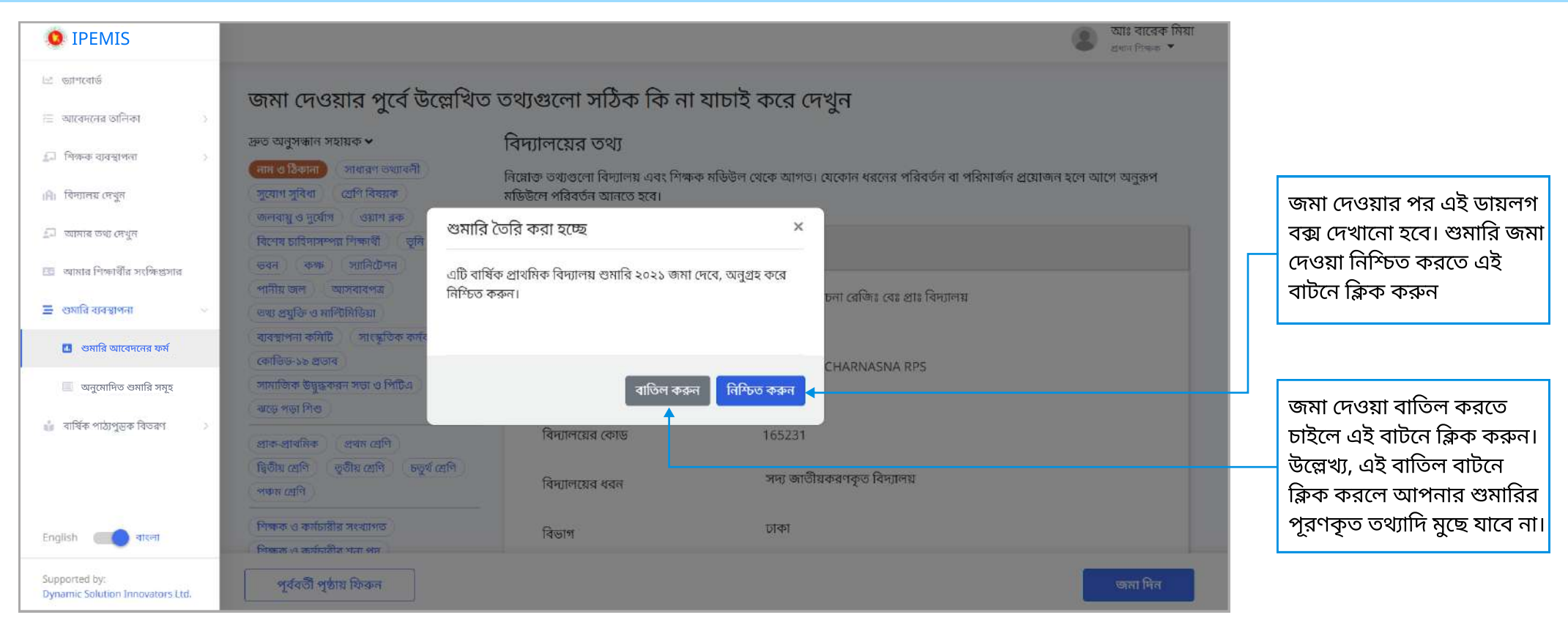

- শুমারির সকল প্রয়োজনীয় তথ্য পূরণ করা হয়ে গেলে আপনার শুমারি জমা দেওয়া হয়ে যাবে। উর্ধ্বতন কর্মকর্তার কাছে শুমারির আবেদন চলে যাবে।
- শুমারির আবশ্যক তথ্য অপূরণ করা থাকলে শুমারি জমা দেওয়া হবে না। আপনাকে পুনরায় সারাংশ পেইজে নিয়ে যাওয়া হবে এবং কোন কোন সেকশানের তথ্য পূরণ বাকি তা লাল করে দেখানো হবে।
- আবেদন অনুমোদিত হলে "অনুমোদিত" ট্যাগ দেখাবে।

#### শুমারি ব্যবস্থাপনা শুমারি সাবমিটের সময় আবশ্যক তথ্য না দেয়া হলে

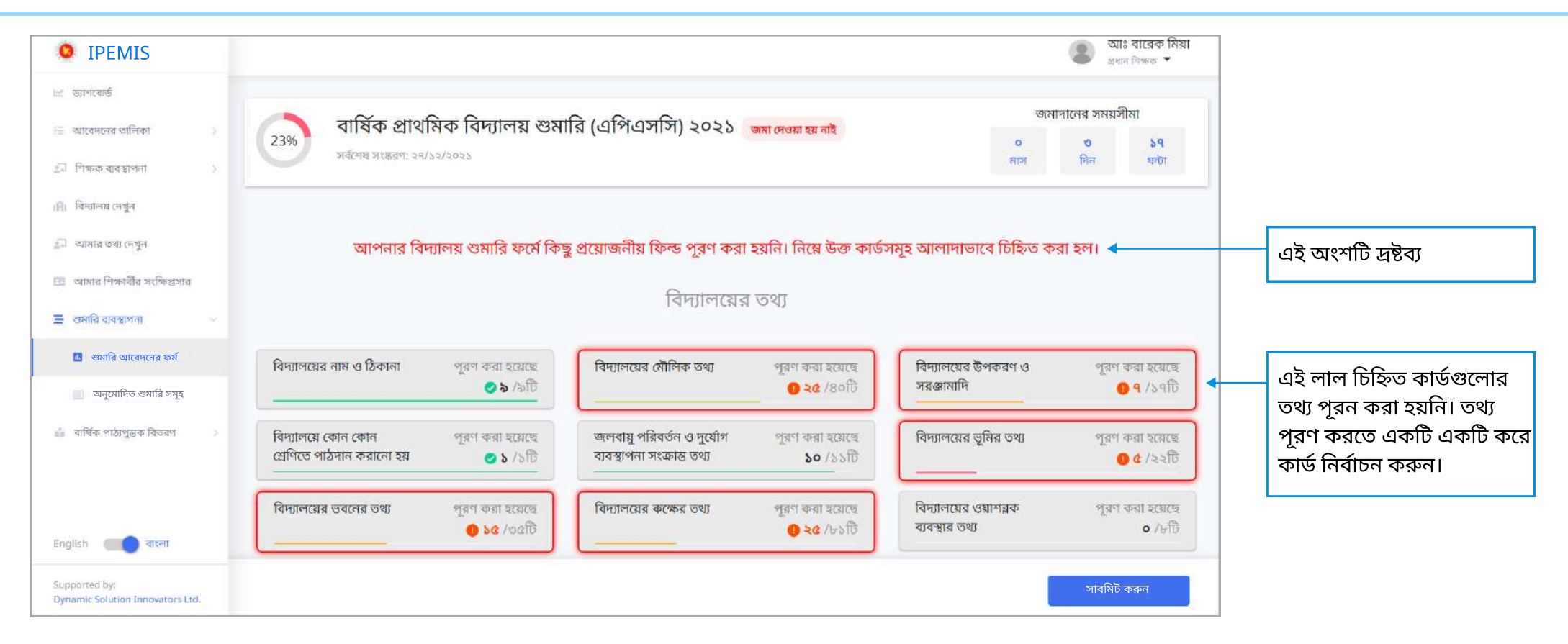

শুমারির তথ্য অপূরণ করা থাকলে শুমারি জমা দেওয়া হবে না। আপনাকে পুনরায় সারাংশ পেইজে নিয়ে যাওয়া হবে এবং কোন কোন সেকশানের তথ্য পরণ বাকি তা লাল করে দেখানো হবে।

#### শুমারি ব্যবস্থাপনা শুমারি অনুমোদনের জন্য অপেক্ষমান থাকলে

#### শুমারি সাবমিট করার পরে আবার 'বার্ষিক শুমারি জমা দিন' লিঙ্কে ক্লিক করলে এই স্ক্রীন দেখাবে

| • IPEMIS                                                                                             | 💿 মুর্শিমা খানম<br>প্রদাণিক 👻                                                                                                    |                                                                 |
|----------------------------------------------------------------------------------------------------|----------------------------------------------------------------------------------------------------|-----------------------------------------------------------------|
| 🖂 জাগমের্জ<br>🗄 আবেদমের অনিকা 🚺 ><br>💭 শিক্ষক ব্যবস্থাপরা 🔰                                          | রার্ষিক প্রাথমিক বিদ্যালয় শুমারি (এপিএসসি) ২০২১ অনুমোদনের জন্য অপেক্ষমান     বার্ষিক প্রাথমিক বিদ্যালয় শুমারি (এপিএসসি) ২০২১ অনুমোদনের জন্য অপেক্ষমান     কের প্রাণ্ড সংস্করণ: ১৮/১২/২০২১     মাস দিন     স্টা |                                                                 |
| <ul> <li>শিশ্যাশম দেশ্বন</li> <li>আমার তথ্য দেশ্বন</li> <li>আমার দিশ্বমধীর পর্যক্ষিপ্রসার</li> </ul> | <b>र्व</b>                                                                                                    | শুমারি অনুমোদনের জন্য<br>অপেক্ষমান থাকলে এই<br>মেসেজ দেখানো হবে |
| <ul> <li>শ্রমারি ব্যবহাশনা</li> <li>শ্রমারি আবেদনের ফর্ম</li> <li>অনুমোনিত ওমারি সমূহ</li> </ul>     | আওল পন্য:<br>আপনি সফলভাবে আপনার বার্ষিক শুমারি জমা দিয়েছেন। আপনার শুমারি আবেদনটি বর্তমানে পর্যালোচনার অধীনে রয়েছে।<br>আগনার শুমারির স্ট্রটাস দেখুন। <                                                          |                                                                 |
| ্র্র্রা বার্ষিক পাঠ্যপুদ্রক বিতরণ 🧼                                                                  |                                                                                                    | শুমারির স্ট্যাটাস দেখতে<br>এখানে ক্লিক করুন                     |
|                                                                                                    |                                                                                                    |                                                                 |
|                                                                                                    |                                                                                                    |                                                                 |
| English वाला<br>Supported by:<br>Dynamic Solution Innovators Ltd.                                    |                                                                                                    |                                                                 |

#### 🕨 সফলভাবে শুমারি জমা দেওয়ার পরে এই মেসেজটি দেখানো হবে। শুমারি রিপোর্ট জমা দেওয়ার পর অনুমোদনের জন্য পাঠানো হবে।

#### শুমারি ব্যবস্থাপনা শুমারি অনুমোদনের পরে

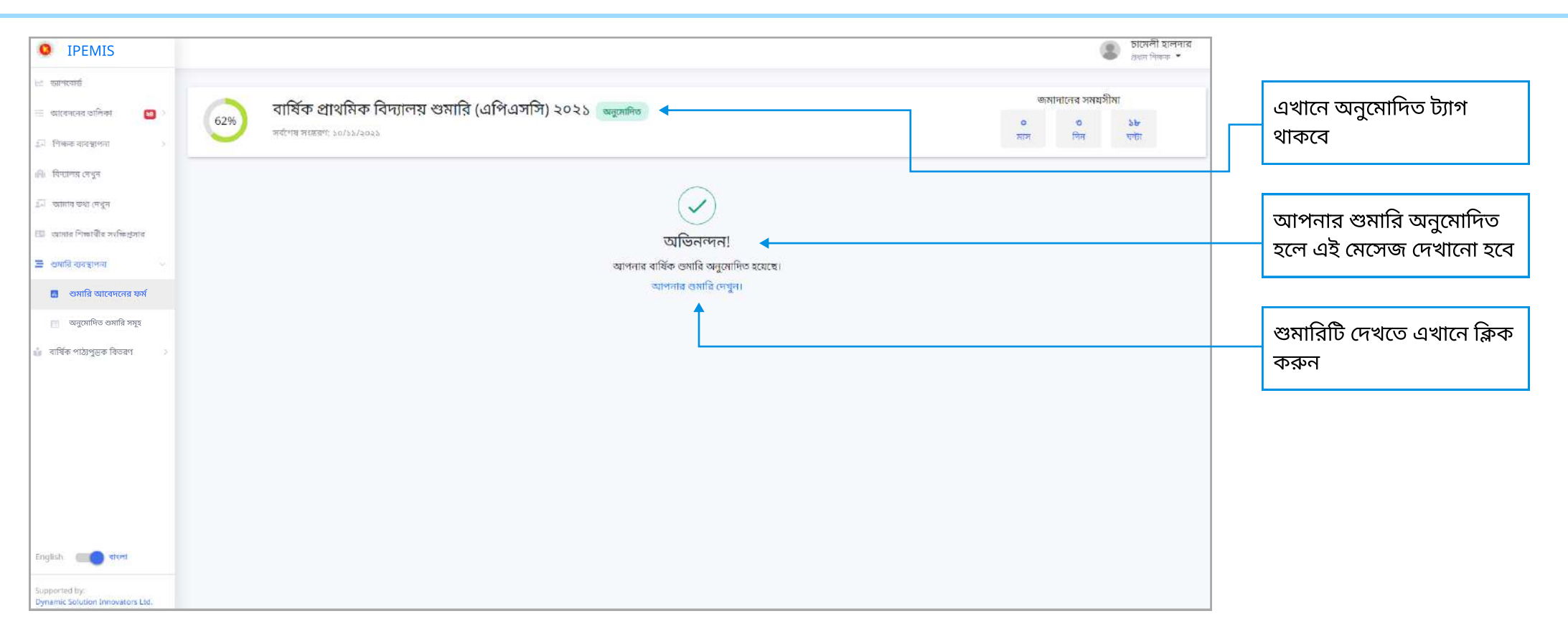

সফলভাবে জমা দেওয়ার পরে, আপনার শুমারি আবেদন উর্ধ্বতন কর্মকর্তার কাছ থেকে অনুমোদিত হয়ে আসলে শুমারির স্ক্রিনে এই মেসেজ দেখানো হবে।

#### শুমারি ব্যবস্থাপনা 🛛 অনুমোদিত শুমারির তালিকা

| IPEMIS                             |                  |             |                                               |                                                   |                             |                         | ۲            | চামেলী হালদার<br><sub>প্রথম</sub> নিক্ষক 🔻 |                                               |
|------------------------------------|------------------|-------------|-----------------------------------------------|---------------------------------------------------|-----------------------------|-------------------------|--------------|--------------------------------------------|-----------------------------------------------|
| ড্যাগবোর্ড<br>আবেদনের তালিকা 🛛 🗃 🔾 | বার্ষিক শুমারি ত | লিকা        |                                               |                                                   | ज्ञान त्याठ, रामात्रि वछत्र | মনুসায়ে মনুসম্বাদ ৰুচন | <b>৫</b> আডে | গব্দন্ড ফিল্টাব 🔉                          |                                               |
| শিক্ষক বাৰস্থাপনা 💦 👌              | বছর              | া স্থুল কোড | বিদ্যালয়ের নাম                               | ক্লাস্টার                                         | উপজেলা/থানা                 | জেলা                    | বিভাগ        | ক্রিয়া                                    |                                               |
| वेम्प्रांलय (मयून                  | 2025             | 285800      | সার <mark>সী</mark> সরকারি প্রাথমিক বিদ্যালয় | কাশীপুর                                           | বরিশাল সদর                  | বরিশাল                  | ববিশাল       | দেখুন <                                    | ্র শুমার রপোচের বস্তার<br>দেখদের এখানে কিক কর |
| মানার তথ্য দেবুন                   | প্রতি পাতায় ১০  | v           |                                               | 1 টা এন্ট্রির মধ্যে 1 থেকে 1 পর্যন্ত দেখানো হচ্ছে |                             |                         |              |                                            | দেবতে ভারানে ক্লিক কর                         |
| संब भिकावींत अश्वित्र्युमांत       |                  |             |                                               |                                                   |                             |                         |              |                                            |                                               |
| মারি ব্যবস্থাপনা 🔍 🖓               |                  |             |                                               |                                                   |                             |                         |              |                                            |                                               |
| শুমারি আবেদনের ফর্ম                |                  |             |                                               |                                                   |                             |                         |              |                                            |                                               |
| । অনুমোদিত শুমারি সমূহ             |                  |             |                                               |                                                   |                             |                         |              |                                            |                                               |
| ার্ষিক পাঠ্যপুন্তক বিতরণ 💦 >       |                  |             |                                               |                                                   |                             |                         |              |                                            |                                               |
|                                    |                  |             |                                               |                                                   |                             |                         |              |                                            |                                               |
|                                    |                  |             |                                               |                                                   |                             |                         |              |                                            |                                               |
|                                    |                  |             |                                               |                                                   |                             |                         |              |                                            |                                               |
|                                    |                  |             |                                               |                                                   |                             |                         |              |                                            |                                               |
|                                    |                  |             |                                               |                                                   |                             |                         |              |                                            |                                               |
|                                    |                  |             |                                               |                                                   |                             |                         |              |                                            |                                               |
| sh 🔲 वारला                         |                  |             |                                               |                                                   |                             |                         |              |                                            |                                               |
|                                    |                  |             |                                               |                                                   |                             |                         |              |                                            |                                               |

- ▶ সাইড মেনুর শুমারি ব্যবস্থাপনার নিচে "বার্ষিক শুমারি তালিকা" অংশটি থাকবে।
- বিদ্যালয়ের প্রধান শিক্ষক বার্ষিক শুমারি জমা দেওয়ার পর রিপোর্টটি তালিকায় দেখানো হবে। বিগত বছরের জমা দেওয়া সব শুমারির তালিকা এখানে থাকবে।
- 🕨 শুমারি অনুমোদিত হলে শুমারির প্রক্রিয়া সম্পন্ন হবে।

#### অনুমোদিত শুমারির তালিকা থেকে কোন শুমারি ক্লিক করলে সেই শুমারির বিস্তারিত দেখা যাবে, এই পেইজের মত।

| O IPEMIS                                         |                                                                                            |                                                       |                                             |                                                                        | টামেলী হালদার<br>প্রধান নিক্ষক 🔻                    | বিস্তারিত রিপোর্টে                                 |
|--------------------------------------------------|--------------------------------------------------------------------------------------------|-------------------------------------------------------|---------------------------------------------|------------------------------------------------------------------------|-----------------------------------------------------|----------------------------------------------------|
| 🖂 ভাশবোর্ড                                       |                                                                                            |                                                       |                                             |                                                                        | 1                                                   | জমাদানকারি এবং                                     |
| 🔠 আবেগনের ডালিকা 🧧 😒                             | বার্ষিক প্রাথমিক বিদ্যালয় শুমারি (এপি                                                     | গএসসি) ২০২১ 🖪                                         |                                             | অনুমোনন করেছেন<br>মিজ্যান খান                                          | চামেলী হালদার                                       | — অনুমোদনকারির নাম উল্লেখ                          |
| ্ৰন নিক্ষক ব্যবস্থাপনা 🔅                         | সারসী সরকারি প্রাথমিক বিদ্যালয় (142406), বরিশাল সদর, বরিশ                                 | লে, বরিশাল                                            |                                             | সহকার স্থপডেলা শিক্ষা অকলার<br>অনুস্থেদদের তার্বিশ্ব: ১০ নটেন্সর, ২০২১ | প্রধান শিক্ষক<br>জন্মাদানের ভারিখ: ১০ নতেম্বর, ২০২১ | থাকবে।                                             |
| ানি। যিদ্যালয় দেখুন                             | দ্রুত অনুসন্ধান সহায়ক 🛩                                                                   | বিদ্যালয়ের তথ্য                                      |                                             |                                                                        |                                                     | 1                                                  |
| 💭 আমার তথা দেখুন                                 | নাম ও ঠিকানা ( সাধারণ তথ্যাবনী ) ( মুযোগ সুবিধা )<br>কি জিলা                               | নিম্নোক্ত তথ্যগুলো বিদ্যালয় এবং শিক্ষক মডিউল থেকে আগ | ত। যেকোন ধরনের পরিবর্তন বা পরিমার্জন প্রয়ে | াজন হলে আগে অনুরূপ মডিউলে পরিব                                         | ৰ্তন আনতে হবে।                                      |                                                    |
| 💷 আমার শিক্ষার্থীৰ সংক্ষিপ্তসার                  | যোগ ব্যয়ক জলবায়ু ও দুখোগ ওয়াশ মক<br>বিশেষ চাহিদাসম্পন্ন শিক্ষার্থী ভূমি ভবন কক্ষ        | বিদ্যালয়ের নাম ও ঠিকানা                              |                                             |                                                                        |                                                     | কোন বছরের শুমারি তা                                |
| \Xi ভানাৰি ব্যবস্থাপনা 🔍                         | স্যানিটেশন পানীয় জল আসনাৰপত্ৰ                                                             |                                                       |                                             |                                                                        |                                                     | 🛄 এখানে লেখা থাকবে।                                |
| 🔲 শুমারি আবেদনের ফর্ম                            | তথ্য প্রযুক্ত ও মাল্টামাডয়া ব্যবস্থাপন কামাচ<br>সাংস্কৃতিক কর্মকাণ্ড (কোভিড-১৯ প্রভাব     | বিদ্যালয়ের নাম (গেজেট অনুযায়ী) বাংলায়              | সারসী সরকাহি প্রাথমিক বিদ্যালয়             |                                                                        |                                                     |                                                    |
| 🗐 অনুমোদিত শুমারি সমূহ                           | সামাজিক উদ্বুদ্ধকরন সভা ও পিটিএ                                                            | বিদ্যালয়ের নাম (গেজেট অনুযায়ী) In English           | SHARSHI                                     |                                                                        |                                                     |                                                    |
| 🎳 বার্ষিক পাঠ্যপুদ্রুক বিতরণ 💦 >                 | প্রাক্ত প্রাথমিকা প্রথম শ্রেণি দ্বিতীয় শ্রেণি<br>তৃতীয় শ্রেণি চতুর্থ শ্রেণি পঞ্চম শ্রেণি | বিদ্যালয়ের কোন্ড                                     | 142406                                      |                                                                        |                                                     | তথ্যাবলী দ্রুত অনুসন্ধানের                         |
|                                                  | শিন্সবকর বিস্তারিত (শিক্ষক ও কর্মচারীর সংখ্যাপত<br>শিক্ষক ও কর্মচারীর সূন্য সদ             | বিদ্যালয়ের ধরন                                       | সরকারী প্রাথমিক বিদ্যালয                    |                                                                        |                                                     | জন্য সহায়ক ট্যাগে ক্লিক<br>করুন। ক্লিক করলে ফর্মে |
|                                                  |                                                                                            | বিভাগ                                                 | বরিশাল                                      |                                                                        |                                                     | ট্যাগের নির্ধারিত অংশে                             |
|                                                  |                                                                                            | ्जन                                                   | বৰিশাল                                      |                                                                        |                                                     | সরাসার যাওয়া যাবে।                                |
|                                                  |                                                                                            | উপজ্জেলা/থানা                                         | বর্বিশাল সদর                                |                                                                        |                                                     |                                                    |
| English 🛑 जरण                                    |                                                                                            | ইউনিয়ন/ওয়ার্ড                                       | ২নং কাশীপুর                                 |                                                                        |                                                     | পর্ববর্ত্নী প্লেইকে চিন্দ্র সেকে                   |
| Supported by<br>Dynamic Solution Innovators Ltd. | পূৰ্ববৰ্তী পৃষ্ঠায় যিন্ফন                                                                 |                                                       |                                             |                                                                        |                                                     | এই বাটনে ক্লিক করুন                                |

#### বই বিতরণ ব্যবস্থাপনা

প্রধান শিক্ষকগন তদের নিজ নিজ বিদ্যালয়ের পাঠ্যপুস্তকের চাহিদা স্বয়ংক্রিয় ভাবে তৈরি করতে ও জমা দিতে পারবেন এবং সকল চাহিদার তালিকা ও বিস্তারিত তথ্যাদি দেখতে পাবেন।

| • IPEMIS                                                                                                    |                                                 |                                              |                                                                                                    |                                                         | মীপস্কর সন<br>প্রধান বিক্ষক | রদার<br>•                                          |
|----------------------------------------------------------------------------------------------------|-------------------------------------------------|----------------------------------------------|----------------------------------------------------------------------------------------------------|---------------------------------------------------------|-----------------------------|----------------------------------------------------|
| 🗠 জাশবোর্ড<br>🗄 আবেদনের তালিকা 🔹 ১<br>🔊 শিক্ষক ব্যবস্থাপনা 🔹                                                                                                    | বিদ্যালয়ের পাঠ্যপুস্তকের চ                     | হিদা ২০২২ <mark>সাৰমিটের জন্য অপেক্ষয</mark> | মান                                                                                                    | জমোদাবের<br>০ ৮<br>মান নি                               | সাময়সীমা<br>• ১৮<br>ন ঘটা  | চাহিদা জমাদানের সময়সীম                            |
| <ul> <li>শ্বিশ্যালয়ের তথ্য</li> <li>গ্রোহাইল আগভেট</li> <li>শিক্ষার্থীর সারাংশ</li> <li>বার্থিক প্রহারি &gt;</li> <li>বার্থিক প্রহারুত্তক নিতরণ &gt;</li> </ul> | পাঠ্যপুস্তক চাহিদার তথ্য                        | আপনার বিদ্যালয়ের পাঠ্যপু                    | ্রিকের চাহিদ্যাট বার্ষিক প্রাথমিক বিদ্যালয় শুমারি (এপিএসসি) ২০<br>অনুগ্রহ করে সাবমিট করার পূর্বে তথ্যগুলো সঠিক কি না যাচাই | ২১ থেকে স্বয়ংক্রিয়ভাবে তৈরি করা হয়েছে।<br>করে দেখুন। |                             | চাহিদা জমা না দেয়া থাকলে<br>এই ট্যাগটি দেখানো হবে |
| 🖌 বার্ষিক চাহিদা<br>🖂 জয়াকৃত চাহিদা সমূহ                                                                                                    |                                                 |                                              | প্রাক-প্রাথমিক                                                                                                    |                                                         |                             |                                                    |
|                                                                                                    |                                                 | বাংলা মিডিয়াম                               |                                                                                                    |                                                         |                             |                                                    |
|                                                                                                    | স্ক্রাণ কার্ড<br>স্বরবর্ণ চার্ট<br>অনুশীলন খাতা | চাহিদা<br>20<br>20<br>20                     | উদ্বৃত                                                                                                    |                                                         |                             | এখানে থেকে নির্দিষ্ট সংখ্যা<br>ইনপুট করুন।         |
| English etcer                                                                                                    | ব্যঞ্জনবর্ণ চার্ট<br>গ্রন্থের বই                | 20<br>20                                     |                                                                                                    | 5                                                       | াংৱক্ষণ করুন জমা দিন        | পাঠ্যপুস্তক চাহিদার তথ্য                           |

- 🕨 সাইডমেনুর "পাঠ্যপুস্তক বিতরণ" এর "পাঠ্যপুস্তকের চাহিদা" থেকে এই স্ক্রীনে আসা যাবে।
- 🕨 অধিকাংশ তথ্য সিস্টেম সর্বশেষ অনুমোদিত শুমারি তথ্যের উপর ভিত্তি করে স্বয়ংক্রিয় ভাবে পাঠ্যপুস্তকের চাহিদা তৈরি হবে।
- "উদ্বৃত্ত" অংশে আগের বছরের রয়ে যাওয়়া অতিরিক্ত পাঠ্যপুস্তক সংখ্যা উল্লেখ করতে হবে।

## বই বিতরণ ব্যবস্থাপনা চাহিদার তালিকা

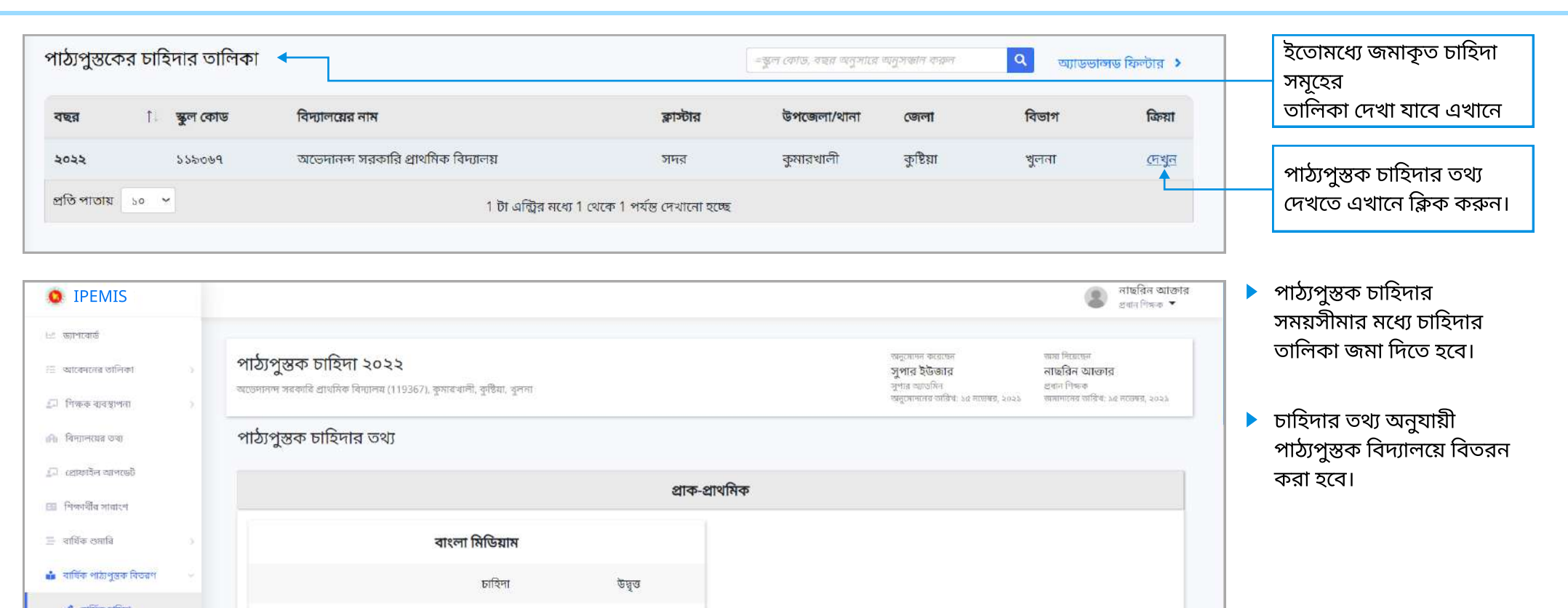

| 🍠 বাহিক চাহনা          | ফ্ল্যাশ কাৰ্ড     | 20 | 4   |  |
|------------------------|-------------------|----|-----|--|
| 📰 জন্মাকৃত চাহিদা সমূহ | আমার বই           | 20 |     |  |
|                        | স্বরবর্ণ চার্ট    | 20 |     |  |
|                        | গল্পের বই         | 20 |     |  |
|                        | ব্যঞ্জনবর্ণ চার্ট | 20 |     |  |
|                        | অনুশীলন খাতা      | 20 |     |  |
| inglish atten          | ফ্লিপ চার্ট       | 20 | 544 |  |

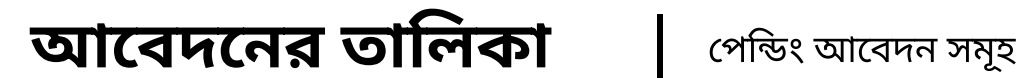

নিজস্ব তথ্য আপডেটের জন্য সহকারি শিক্ষকের নিজ নিজ প্রধান শিক্ষকগনের অনুমতির প্রয়োজন হবে। এই আবেদনগুলো প্রধানশিক্ষক এই স্ক্রিনে দেখতে পাবেন।

| <b>O</b> IPEMIS                                                                             | আঃ বারেক নিয়া<br>প্রধান শিক্ষক                                                                                                    |                                                                              |
|---------------------------------------------------------------------------------------------|----------------------------------------------------------------------------------------------------|------------------------------------------------------------------------------|
| া± ভ্যাশৰোৰ্ড<br>ন≣াবেদদেৱ তালিকা ভ                                                         | পেন্ডিং আবেদন সমূহ 🔹 আডভান্সড ফিল্টার 🗴                                                                                                    |                                                                              |
| <ul> <li>প্রতিং আবেশন সমূহ</li> <li>আবেশন সমূহের ইতিহাস</li> <li>আমার আবেদন সমূহ</li> </ul> | সাবজেন্ট ১৬৫২৩১ পশ্চিম চরনাচনা রেজিঃ বেঃ প্রাঃ বিদ্যালয় (সদ্য জাতীয়করণকৃত বিদ্যালয়) জমা প্রদানের তারিখ ২২ নতেম্বর, ২০২১ ১:৪৫ PM<br>আবেদনের প্রকার শিক্ষক হালনাগাদের আবেদন<br>আবেদনকারী <b>বলাই চন্দ্র বিশ্বাস</b> | আবেদনগুলির মূল্যায়ণ<br>করতে এই বাটনে ক্লিক করুন।<br>প্রধান শিক্ষক আবেদনগুলি |
| 💭 শিক্ষক ব্যবস্থাপনা >                                                                      | প্রতি পাতায় 💿 👻 1 টা এন্ট্রির মধ্যে 1 থেকে 1 পর্যন্ত দেখানো হচ্ছে                                                                                                    | অনুমোদন বা ব্যাতল করতে<br>পারবেন।                                            |
| 💵 প্রোফাইল আগড়েট<br>🖽 শিক্ষাধীর সাবাংশ<br>😑 বার্ষিক শুমাবি 💿                               |                                                                                                    | নতুন আবেদন আসলে প্রধান<br>শিক্ষক এই নোটিফিকেশন                               |
| 🛓 সার্দিক পাঠ্যপুদ্ভক বিতরণ 🚿                                                               |                                                                                                    | দেখতে পাবেন                                                                  |
|                                                                                             |                                                                                                    |                                                                              |
|                                                                                             |                                                                                                    |                                                                              |
| English 💼 बारना                                                                             |                                                                                                    |                                                                              |
| Supported by:<br>Dynamic Solution Innewators Ltd.                                           |                                                                                                    |                                                                              |

- অনুমোদনকারি কর্মকর্তার কাছে আবেদনগুলি জমা হবে বামের সাইডমেনুর "আবেদন" বিভাগে।
- 🕨 বেসরকারি বিদ্যালয়ের প্রধান শিক্ষকগণের কাছে কোন আবেদন আসবে না।

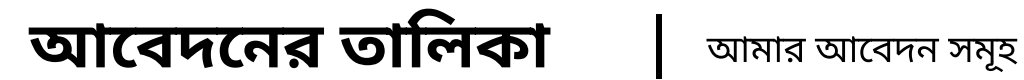

তথ্য আপডেট, বার্ষিক শুমারি ও পাঠ্যপুস্তকের চাহিদা ইত্যাদির জন্য প্রধান শিক্ষকগণের নিজ নিজ শিক্ষা কর্মকর্তার অনুমতির প্রয়োজন হবে। অনুমোদনের জন্য প্রেরিত আবেদনগুলি এখানে দেখা যাবে

| IPEMIS                                                                                                    | আঃ ব্যারেক মিয়া<br>প্রধান শিক্ষক                                                                                                    |                                                                                           |
|----------------------------------------------------------------------------------------------------|----------------------------------------------------------------------------------------------------|-------------------------------------------------------------------------------------------|
| া≌ জাশবোর্জ<br>ট≣ আবেদসের তালিকা ভ                                                                                                    | আমার আবেদন সমূহ 🔍 আভতানত ফিন্টার >                                                                                                    |                                                                                           |
| <ul> <li>প্রতিং আবেদন সমূহে</li> <li>আবেদন সমূহের ইতিহাস</li> <li>আনাম আবেদন সমূহ</li> <li>রামার আবেদন সমূহ</li> <li>রামার ব্যাবয়াপনা</li> </ul> | সারজেন্ট ১৬৫২৩১ পশ্চিম চরনাচনা রেজিঃ বেঃ প্রাঃ বিদ্যালয় (সদ্য জাতীয়করণকৃত বিদ্যালয়) জন্য প্রদানের অরিখ ২৫ অন্টোৰব, ২০২১ ১১:৪৪ AM<br>আবেদনের প্রকার বিদ্যালয় হালনাগাদের আবেদন<br>আবেদনব্যরী আঃ বারেক মিয়া                  | এখানে আবেদনগুলির<br>অবস্থা দেখানো হবে, যেমন-<br>অনমোদিত, পেন্ডিং,                         |
| <ul> <li>দিন্দ্রাগবহর তথ্য</li> <li>্রে ব্যোজনিশ মান্দরেট</li> <li>দিন্দর্গীর সারাংশ</li> </ul>                                                   | সাবজেক্ট ১৬৫২৩১ পশ্চিম চরনাচনা রেজিঃ বেঃ প্রাঃ বিদ্যালয় (সদ্য জাতীয়করণকৃত বিদ্যালয়) জমা প্রদানের ভারিখ ২৫ অক্টোবর, ২০২১ ১১:২৮ AM<br>আবেদনের প্রকার শিক্ষক হালনাগাদের আবেদন<br>আবেদনকারী আঃ বারেক মিয়া                      | অস্বীকৃত।                                                                                 |
| <ul> <li>वाधिक शामि</li> <li>वाधिक शामि (द्यापा)</li> </ul>                                                                                       | সাবজেন্ট ১৬৫২৩১ পশ্চিম চরনাচনা রেজিঃ বেঃ প্রাঃ বিদ্যালয় (সদ্য জাতীয়করণকৃত বিদ্যালয়) জমা প্রদানের তারিখ ২৪ অন্টোবর, ২০২১ ৬.২৯ PM<br>আবেদনের প্রকার বিদ্যালয় হালনাগাদের আবেদন<br>আবেদনবগরী আঃ বারেক মিয়া ি পেরুল/সম্পাদন কল | এখানে ক্লিক করে<br>আবেদনের কিছু অতিরিক্ত<br>তথ্য দেখুন। যেমনঃ<br>অনুমোদনকারি, কারণ, সময়। |
| English arten<br>Supported by:<br>Dynamic Solution Innovators Ltd.                                                                                |                                                                                                    | পেন্ডিং আবেদনটি দেখতে বা<br>সম্পাদনা করতে এখানে ক্লিক<br>করুন                             |

- প্রধান শিক্ষকের নিজের করা আবেদন সমূহের তালিকা থাকবে "আমার আবেদন" বিভাগে।
- প্রধান শিক্ষকের আবেদন সমূহ তাঁর উর্ধ্বতন কর্মকর্তার কাছে যাবে। আবেদন অনুমোদিত হলে "**অনুমোদিত**" লেবেল দেখানো হবে। অনুমোদিত না হলে "**অস্বীকৃত**" লেবেল দেখানো হবে। আবিদনটি অনুমোদনের জন্য অপেক্ষমান থাকলে "পেন্ডিং" লেবেল দেখানো হবে।

# আবেদনের তালিকা 🛛 আবেদন সমূহের ইতিহাস

| 15               |                  |                                                                                                    |                                                |
|------------------|------------------|----------------------------------------------------------------------------------------------------|------------------------------------------------|
| ৰ তানিকা         | ন্ডিং আবেদন সমূহ | 1 de la companya de la companya de l | অন্যভভাৰণত                                     |
| ং অ্যাবেদন সমূহ  |                  |                                                                                                    |                                                |
| দল সমূহের ইতিহাস | সাবজেন্ট         | ১৬৫২৩১ পশ্চিম চরনাচনা রেজিঃ বেঃ প্রাঃ বিদ্যালয় (সদ্য জাতীয়করণকৃত বিদ্যালয়)                                                                                                    | জন্মা প্রদানের তারিখ ১৪ নভেম্বর, ২০২১ ৫:১১     |
| আবেদন সমহ        | আবেদনের প্রকার   | শিক্ষক হালনাগাদের আবেদন                                                                                                    |                                                |
| ধনা: া           | আবেদনকারী        | মোঃ আবুল হোসেন                                                                                                    | 🥏 অনুমোদিত                                     |
| i.               |                  |                                                                                                    |                                                |
| s                | সাবজেন্দ্রী      | ১৬৫২৩১ পশ্চিম চরনাচনা রেজিঃ বেঃ প্রাঃ বিদ্যালয় (সদ্য জাতীয়করণকৃত বিদ্যালয়)<br>০                                                                                                    | জ্ঞনা প্রদানের তারিখ ১৪ নডেম্বর, ২০২১ ৪:৪২     |
|                  | আবেদনের প্রকার   | শিক্ষক হালনাগাদের আবেদন                                                                                                    |                                                |
|                  | আবেদনকারা        | মোসাঃ আমিনা বেগম                                                                                                    | 🥑 অনুমোদত                                      |
|                  | আনকেই            | ১৬৫২৩১ পশ্চিম চরনাচনা রেজিঃ বেঃ প্রাঃ বিদ্যালয় (সদ্য জাতীয়করণকৃত বিদ্যালয়)                                                                                                    | ক্রয়া প্রার্থনের নের্নিগ ১১ ব্যক্তরে ১০১১ ১১১ |
|                  | আবেদনের প্রকার   | শিক্ষক হালনাগাদের আবেদন                                                                                                    | SOUTH EVILLATING AND ALCONING ROOT STORE       |
|                  | আবেদনকারী        | জগদীশ চন্দ্র দে                                                                                                    | 🥏 অনুমোদিত                                     |
|                  |                  |                                                                                                    |                                                |
|                  |                  |                                                                                                    |                                                |
|                  |                  |                                                                                                    |                                                |
|                  |                  |                                                                                                    |                                                |
|                  |                  |                                                                                                    |                                                |
|                  |                  |                                                                                                    |                                                |
|                  |                  |                                                                                                    |                                                |
| test (           |                  |                                                                                                    |                                                |

- 🕨 প্রধান শিক্ষক যে সব আবেদনের অনুমোদন প্রক্রিয়া সম্পন্ন করেছেন, সেসব থাকবে "সম্পন্ন আবেদন" বিভাগে।
- "অ্যাডভান্স ফিল্টার" ব্যবহার করে কাঙ্খিত ফলাফল সহজে খুঁজে বের করতে সহায়তা পাবেন।

সমাপ্ত